# What's New in iTunes Connect

## Session 306 Dave Van Tassell Engineering Manager - iTunes Store, iTunes Connect

These are confidential sessions—please refrain from streaming, blogging, or taking pictures

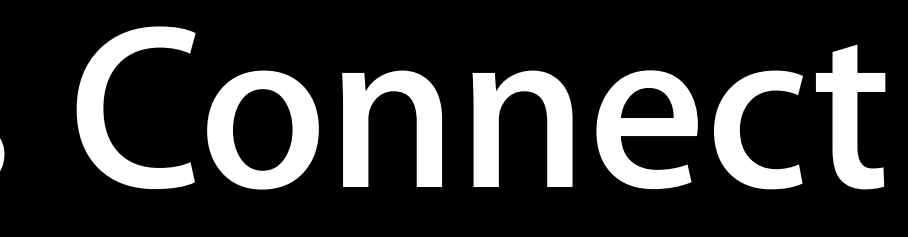

Score and Leaderboard Management

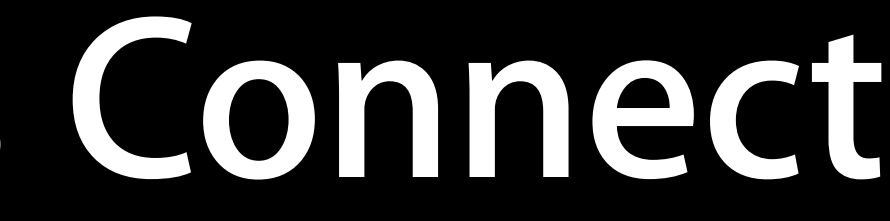

- Score and Leaderboard Management
- App Transfer

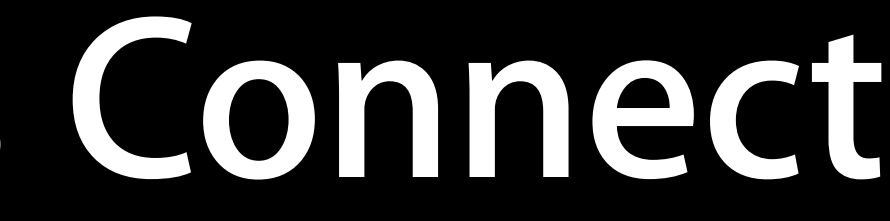

- Score and Leaderboard Management
- App Transfer
- Enhanced Command Line Automation

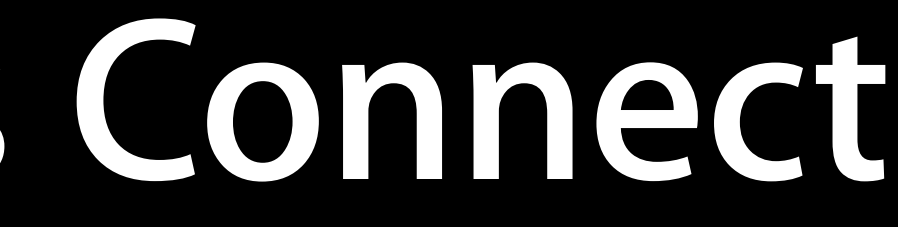

- Score and Leaderboard Management
- App Transfer
- Enhanced Command Line Automation
- App Review Do's and Don'ts

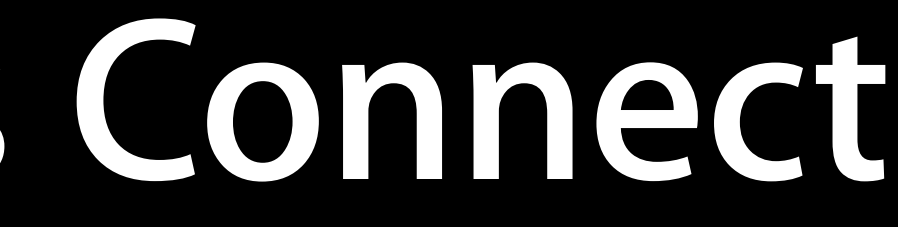

## Game Center Score management

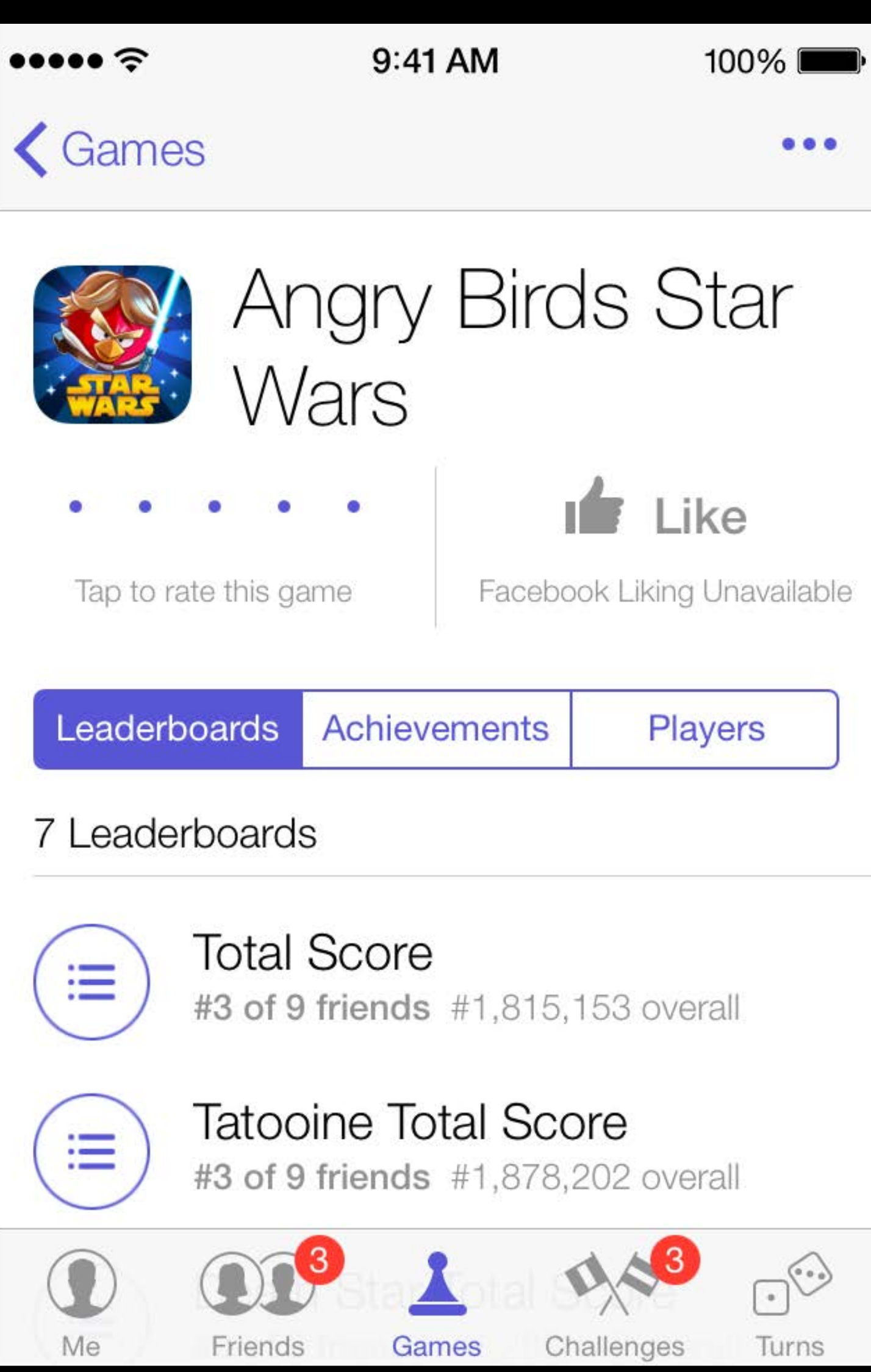

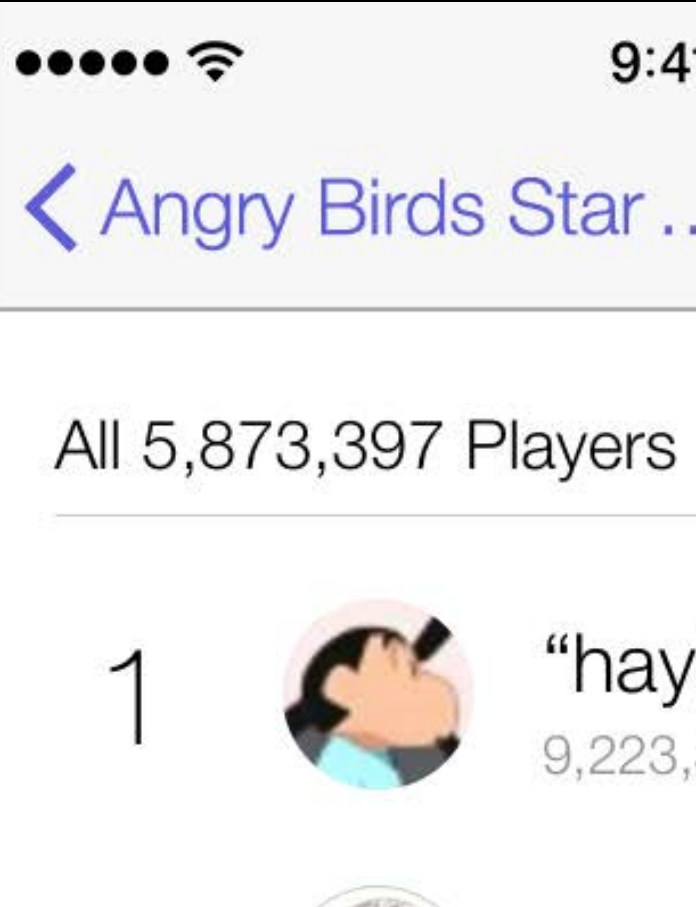

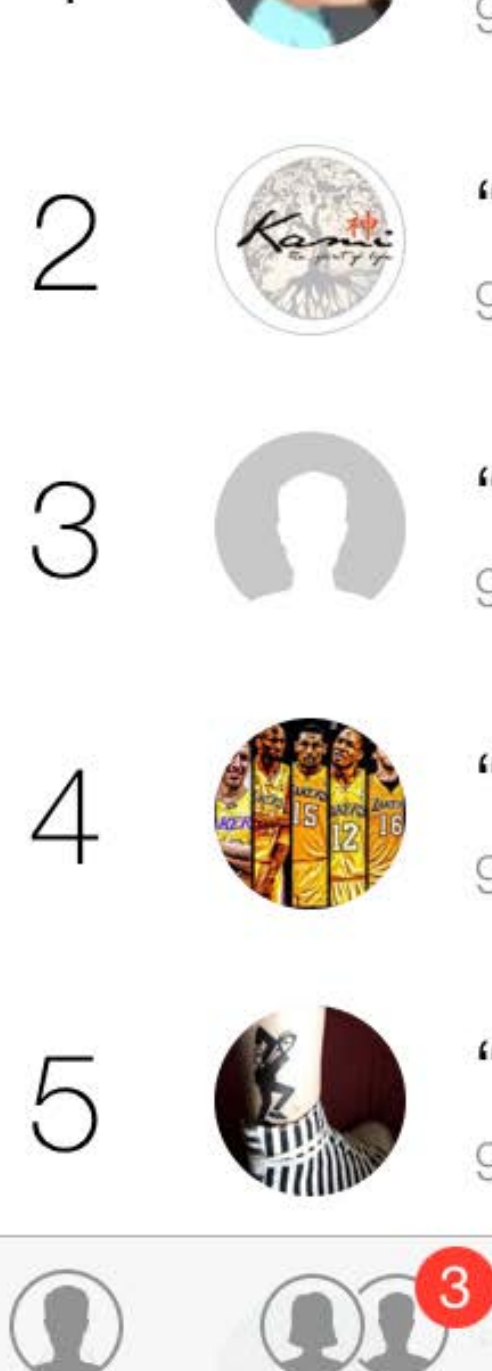

Friends

Me

9:41 AM

100% 🔳

Angry Birds Star ... Total Score

"haybyhay" 9,223,372,036,854,775,807

"kamizoom" 9,223,372,036,854,775,807

"KiltedHasher" 9,223,372,036,854,775,807

"kchau15" 9,223,372,036,854,775,807

" skatalite "" 9,223,372,036,854,775,807

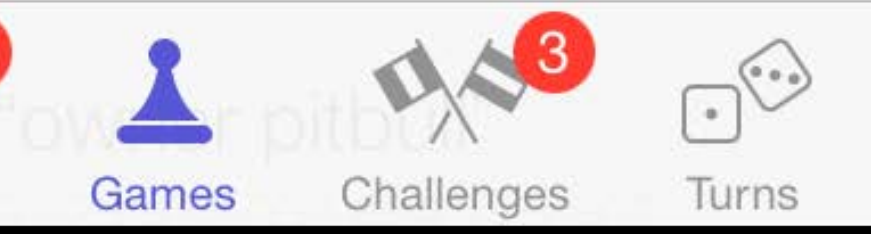

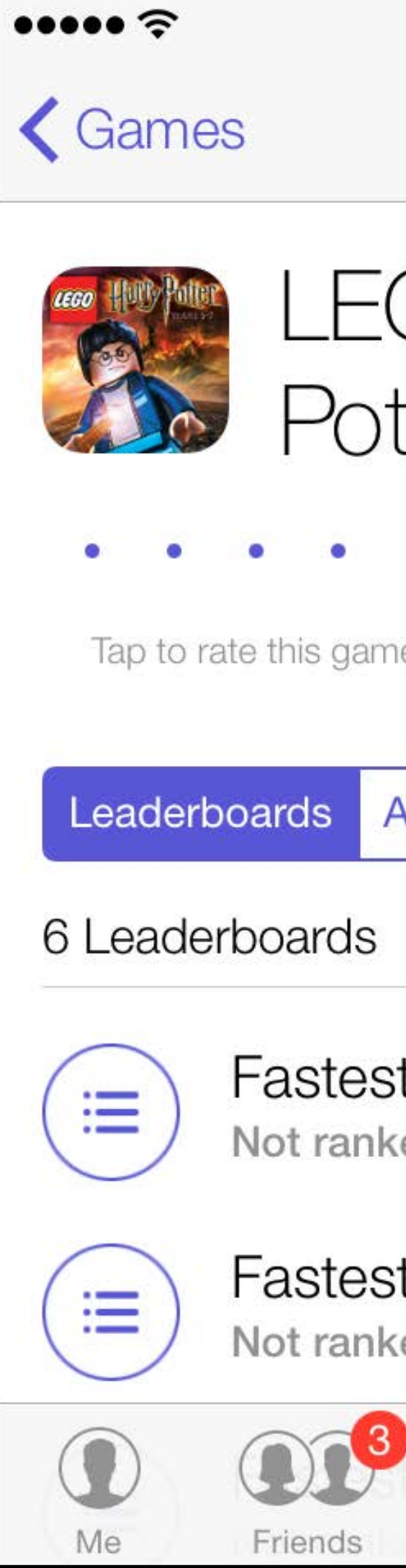

| 9:41 AM                                                              | 100% 📼  |
|----------------------------------------------------------------------|---------|
|                                                                      | •••     |
| GO Harry<br>tter: Years 5-7<br>• Like<br>Facebook Liking Unavailable |         |
| Achievements                                                         | Players |
|                                                                      |         |
| t time to 100%<br>.ed                                                |         |
| t time to complete Y                                                 |         |
| Games Challenges Turns                                               |         |

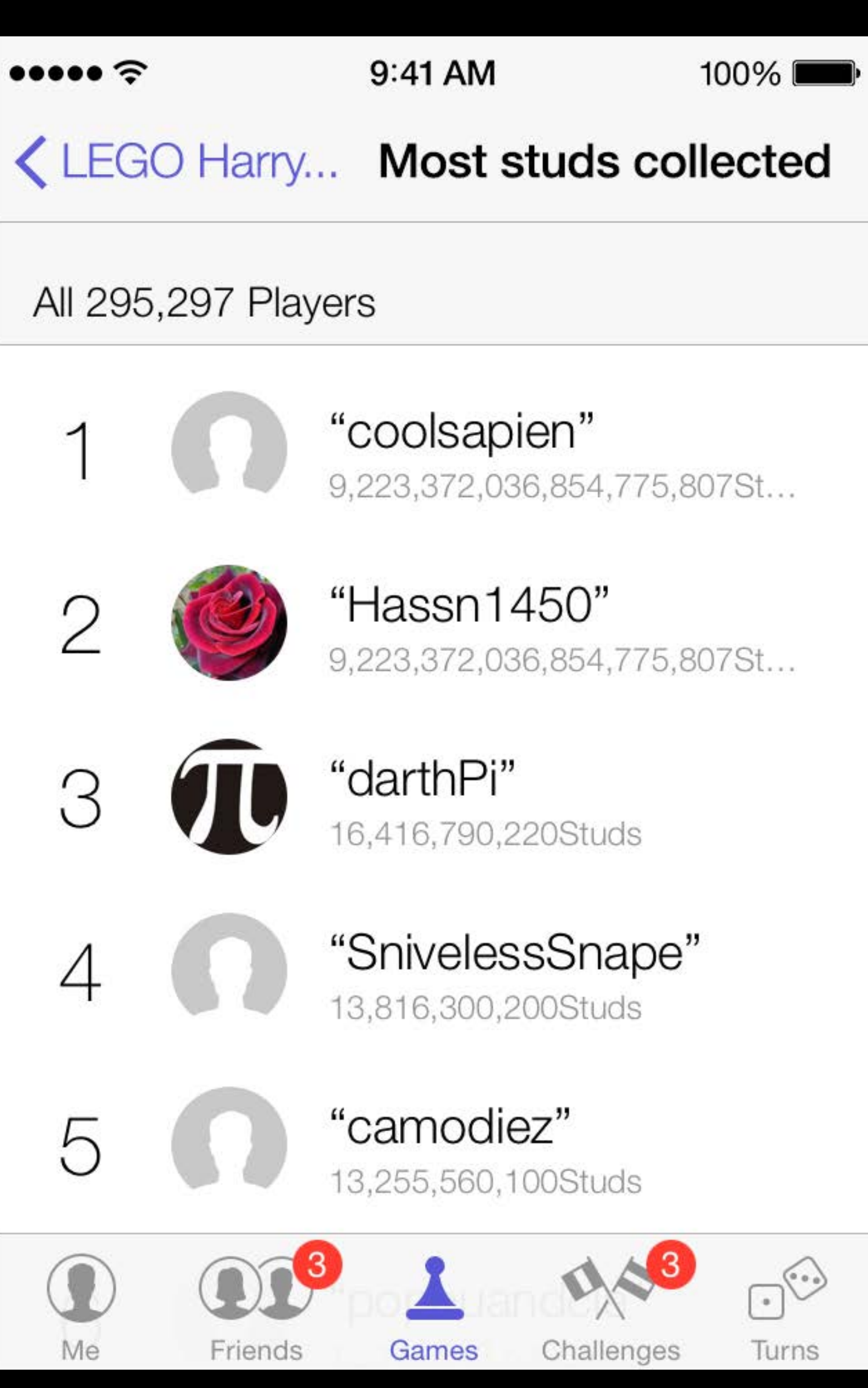

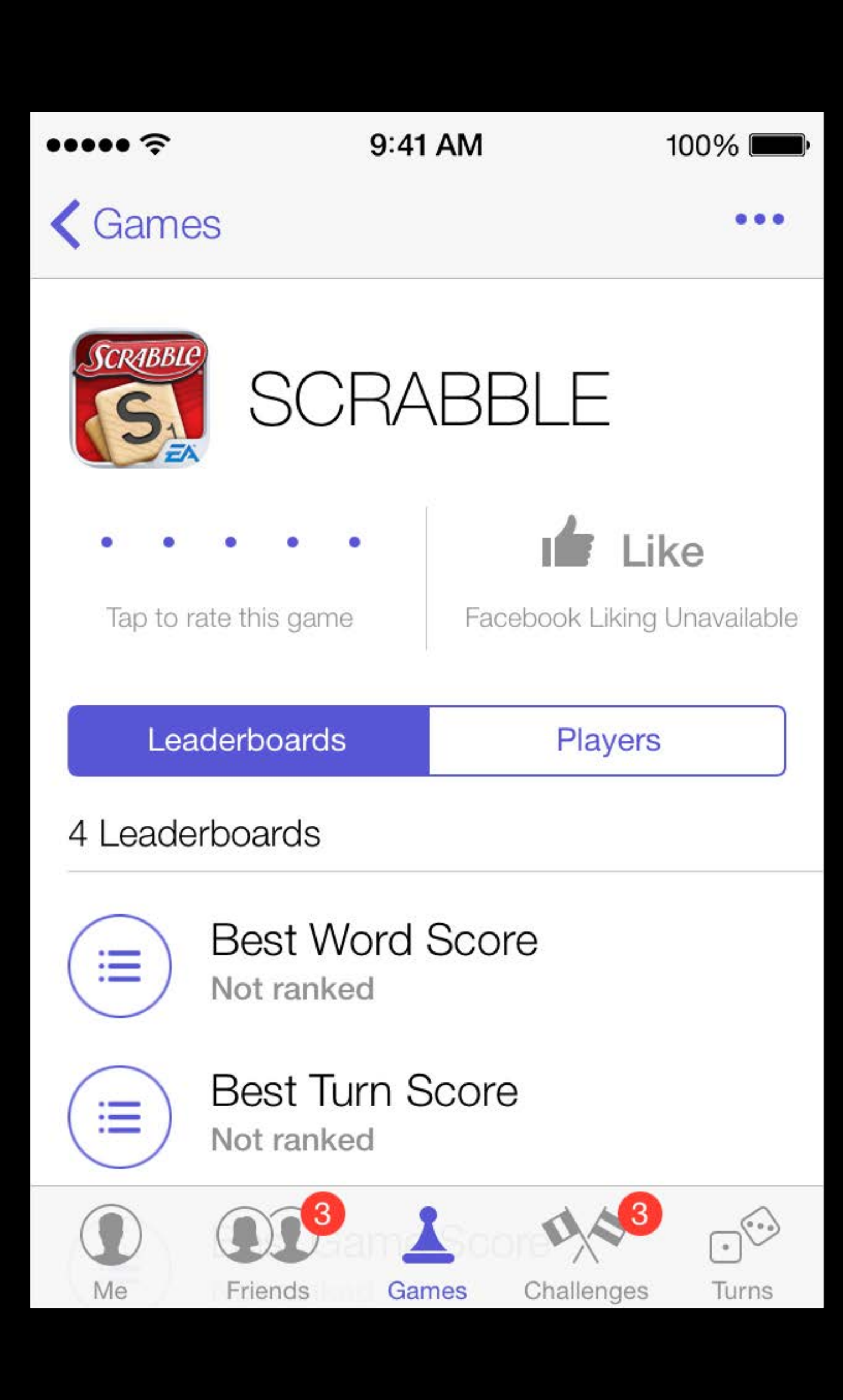

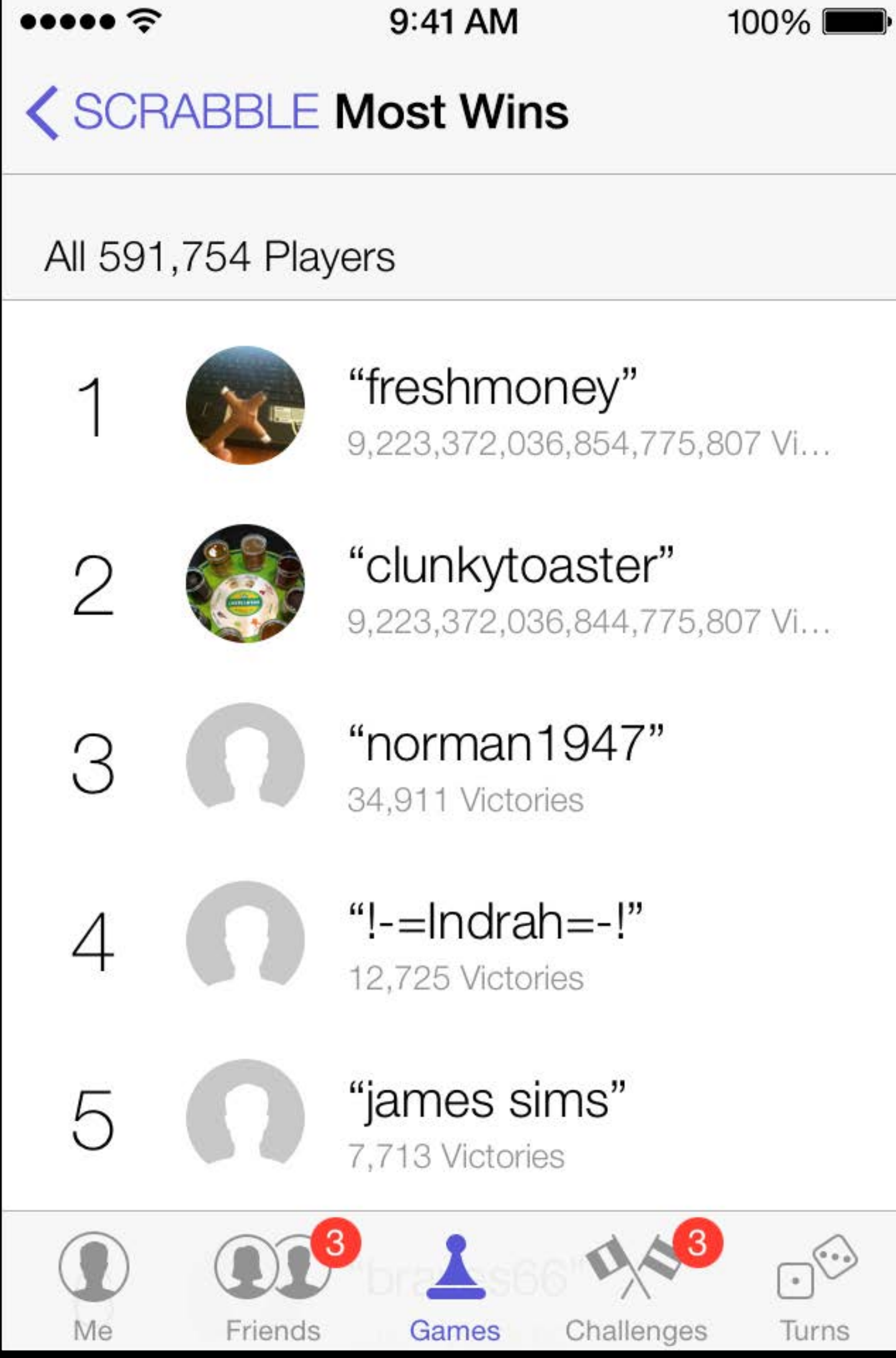

What do all these scores have in common?

## 9,223,372,036,854,775,807 9 quintillion, 223 quadrillion, 372 trillion, 36 billion, 854 million, 775 thousand, 807

## Game Center—Score Management High scores

Prevention

- Prevention
  - Score range in iTunes Connect

- Prevention
  - Score range in iTunes Connect
  - Score signing

- Prevention
  - Score range in iTunes Connect
  - Score signing
  - Game Center sessions

- Prevention
  - Score range in iTunes Connect
  - Score signing
  - Game Center sessions
- Fix existing scores

- Prevention
  - Score range in iTunes Connect
  - Score signing
  - Game Center sessions
- Fix existing scores
  - Leaderboard score management

Lookup top 100 scores per leaderboard

- Lookup top 100 scores per leaderboard
- Delete an invalid score

- Lookup top 100 scores per leaderboard
- Delete an invalid score
- Block a user and all their invalid scores

Removes score from leaderboard

- Removes score from leaderboard
- User may re-play and 'earn' a real score

- Removes score from leaderboard
- User may re-play and 'earn' a real score
- No other leaderboards affected

Removes score from all leaderboards on your app

- Removes score from all leaderboards on your app
- User is blocked from posting new scores for all leaderboards on your app

ards on your app v scores for all leaderboards

- Removes score from all leaderboards on your app
- User is blocked from posting new scores for all leaderboards on your app
- Grouped apps
  - Scores removed from all leaderboards in the group
  - User is blocked from posting new scores for all leaderboards in the group

ards on your app v scores for all leaderboards

boards in the group w scores for all leaderboards
Delete un-earned scores

- Delete un-earned scores
- Block cheaters

- Delete un-earned scores
- Block cheaters
- Great customer service

- Delete un-earned scores
- Block cheaters
- Great customer service
- Available later this year

# With great power comes great responsibility.

# Game Center Leaderboard management

- Collects similar leaderboards together
  - Common name
  - Shared icon
  - Better leaderboard navigation

- Collects similar leaderboards together
  - Common name
  - Shared icon
  - Better leaderboard navigation
- Display name localization
  - Customized leaderboard names per set

- Collects similar leaderboards together
  - Common name
  - Shared icon
  - Better leaderboard navigation
- Display name localization
  - Customized leaderboard names per set
- More possible leaderboards
  - 500 leaderboards per app

#### Game Center—Leaderboard Sets Leaderboards today

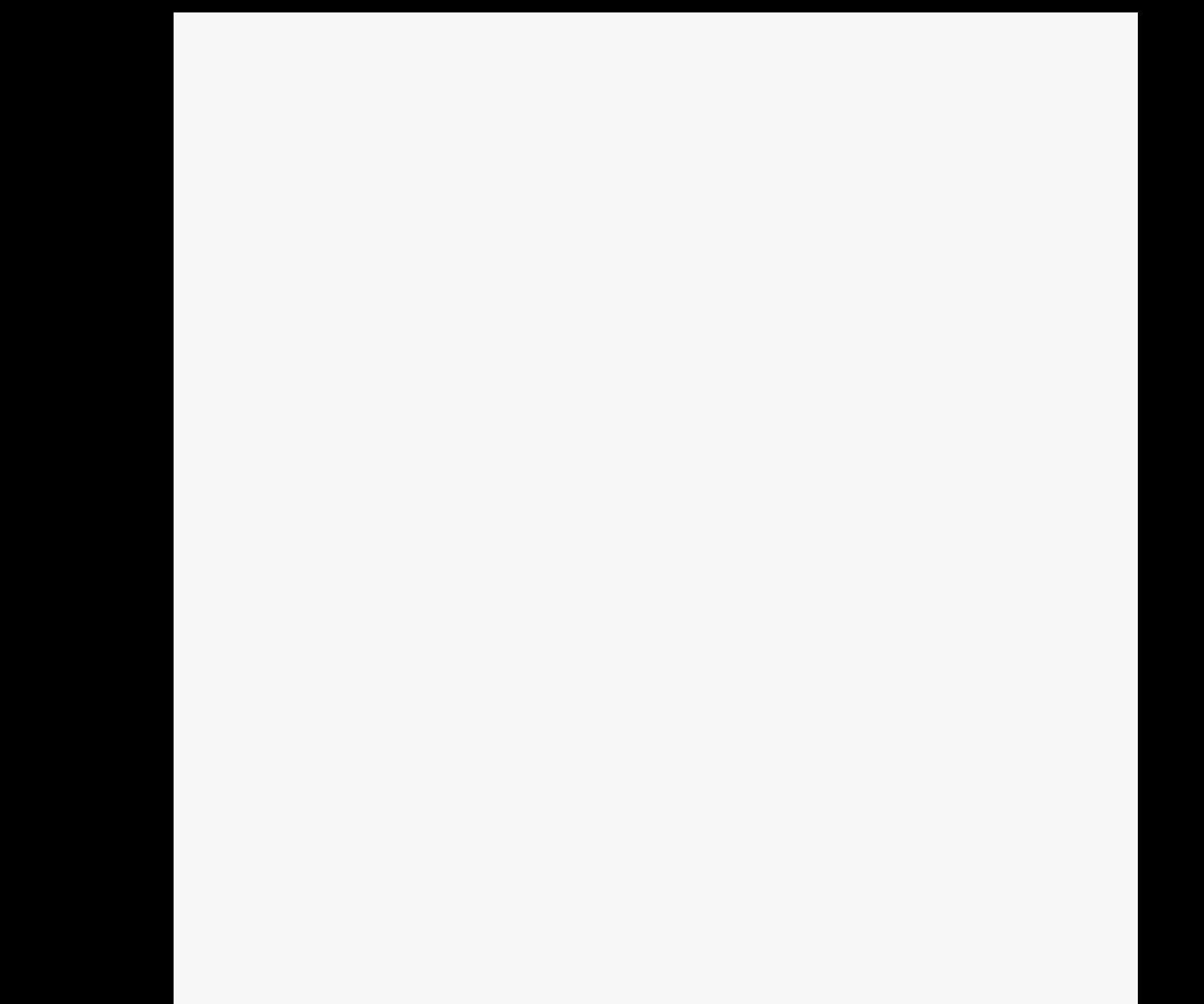

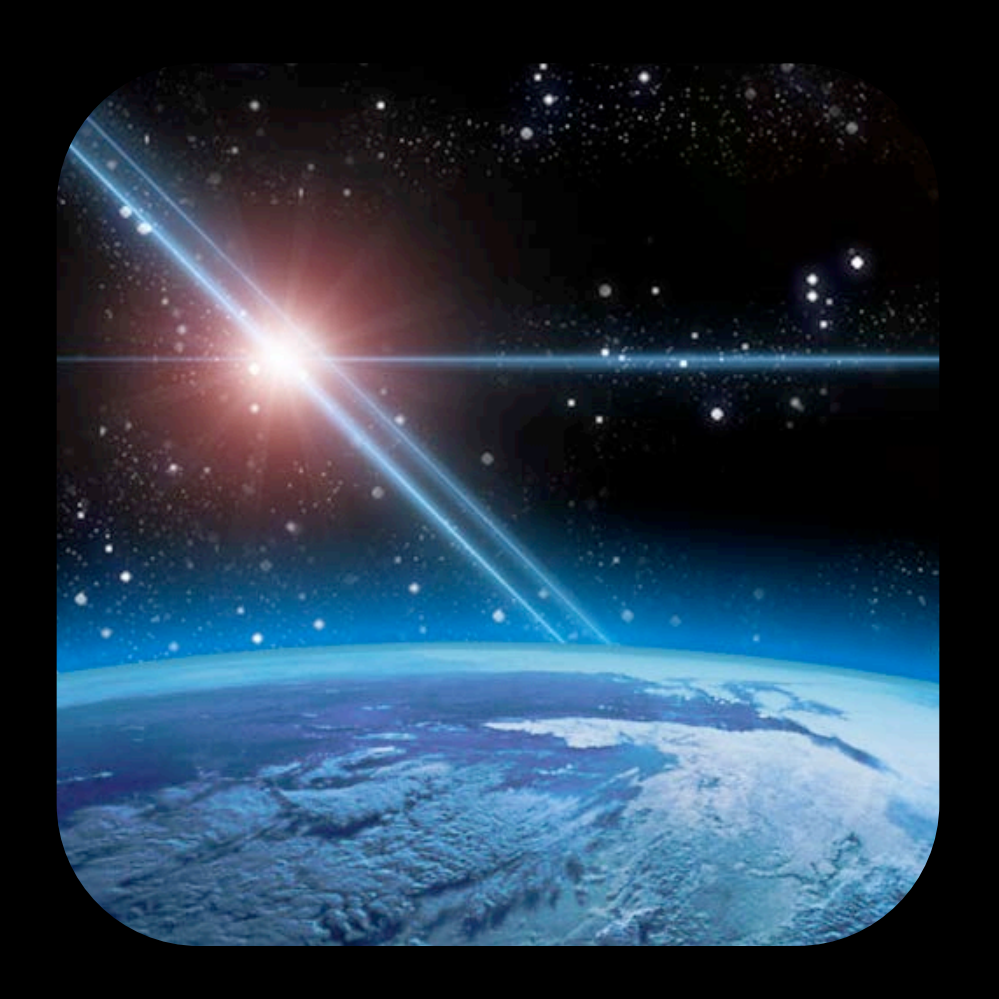

#### Game Center—Leaderboard Sets Leaderboards today

|  | Level One High Score<br>Not ranked   |
|--|--------------------------------------|
|  | Level One Fastest Time<br>Not ranked |
|  | Level Two High Score<br>Not ranked   |
|  | Level Two Fastest Time<br>Not ranked |
|  |                                      |

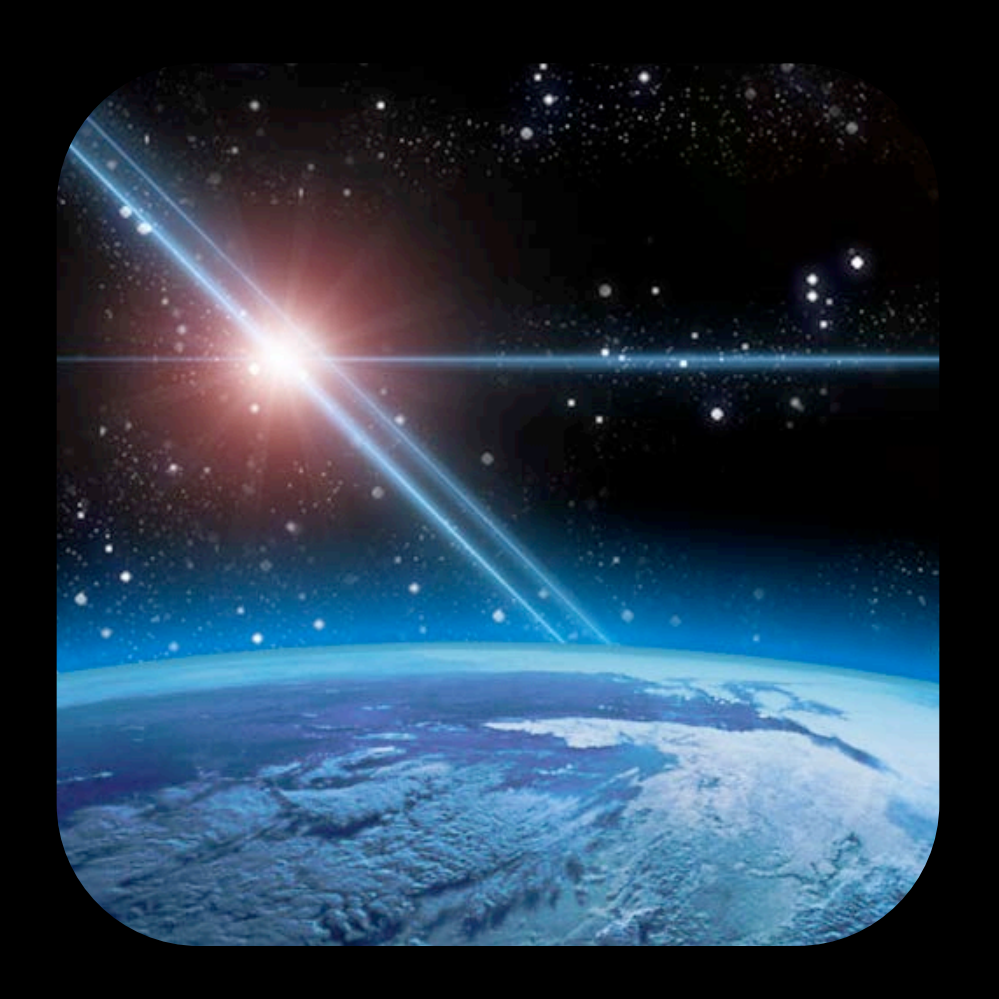

#### Game Center—Leaderboard Sets Leaderboards with sets

|  | Level One High Score<br>Not ranked   |
|--|--------------------------------------|
|  | Level One Fastest Time<br>Not ranked |
|  | Level Two High Score<br>Not ranked   |
|  | Level Two Fastest Time<br>Not ranked |
|  |                                      |

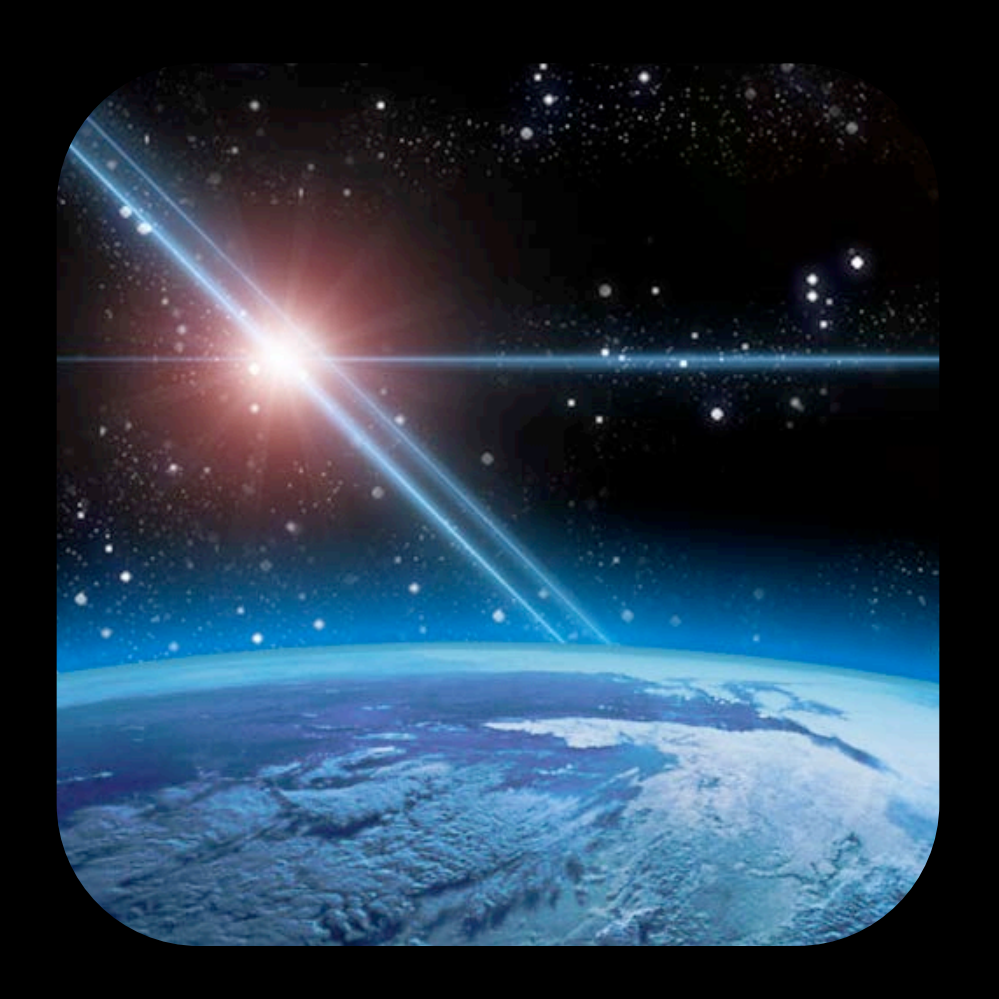

#### Game Center—Leaderboard Sets Leaderboards with sets

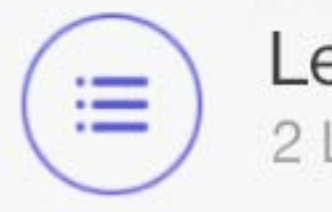

Level One 2 Leaderboards

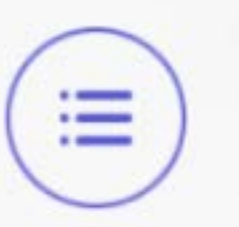

Level Two High Score Not ranked

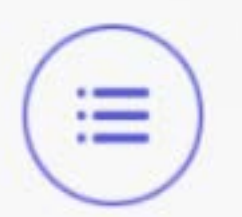

Level Two Fastest Time Not ranked

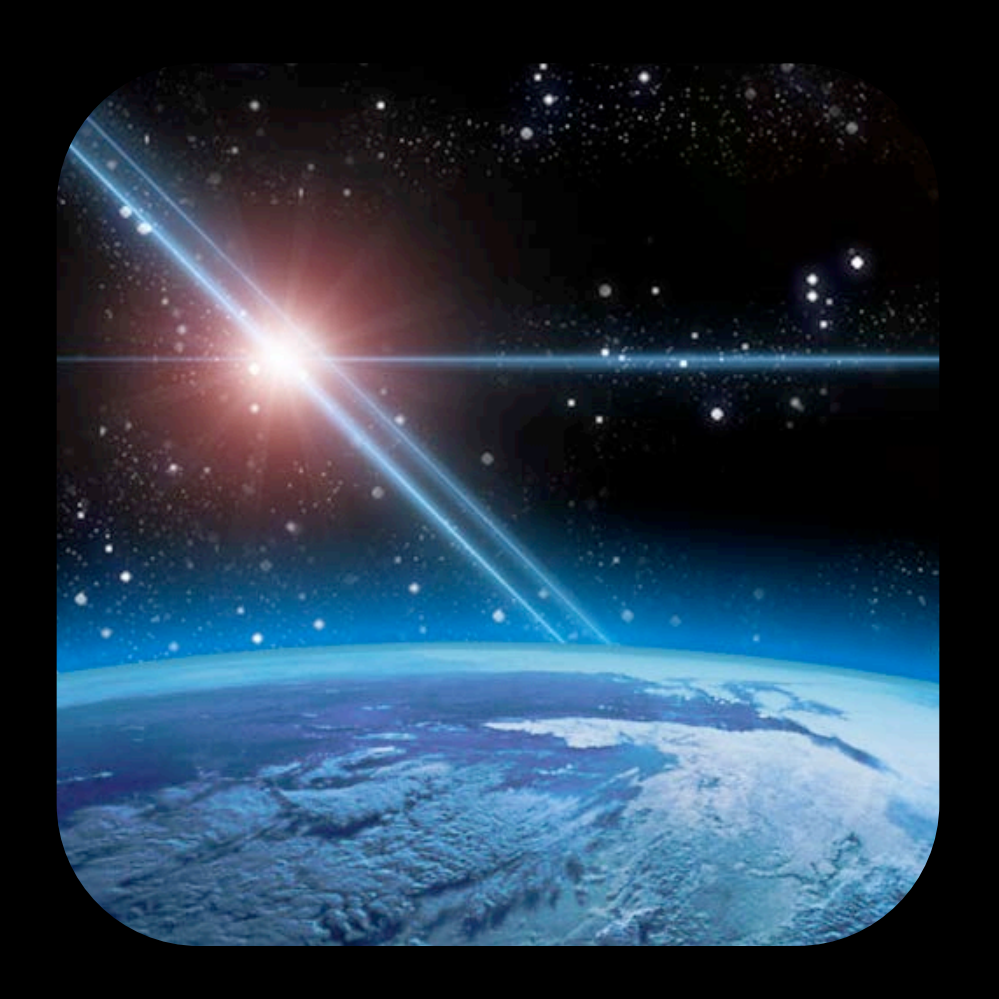

#### Game Center—Leaderboard Sets Leaderboards with sets

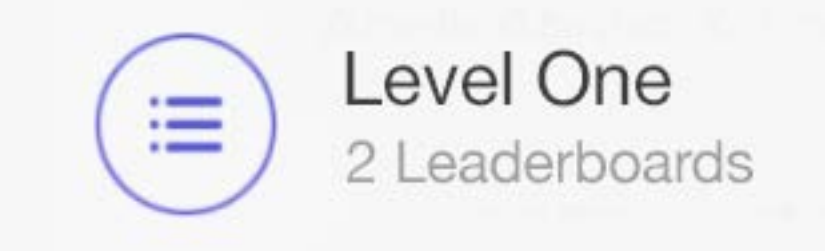

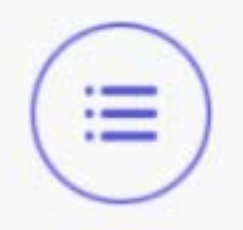

Level Two 2 Leaderboards

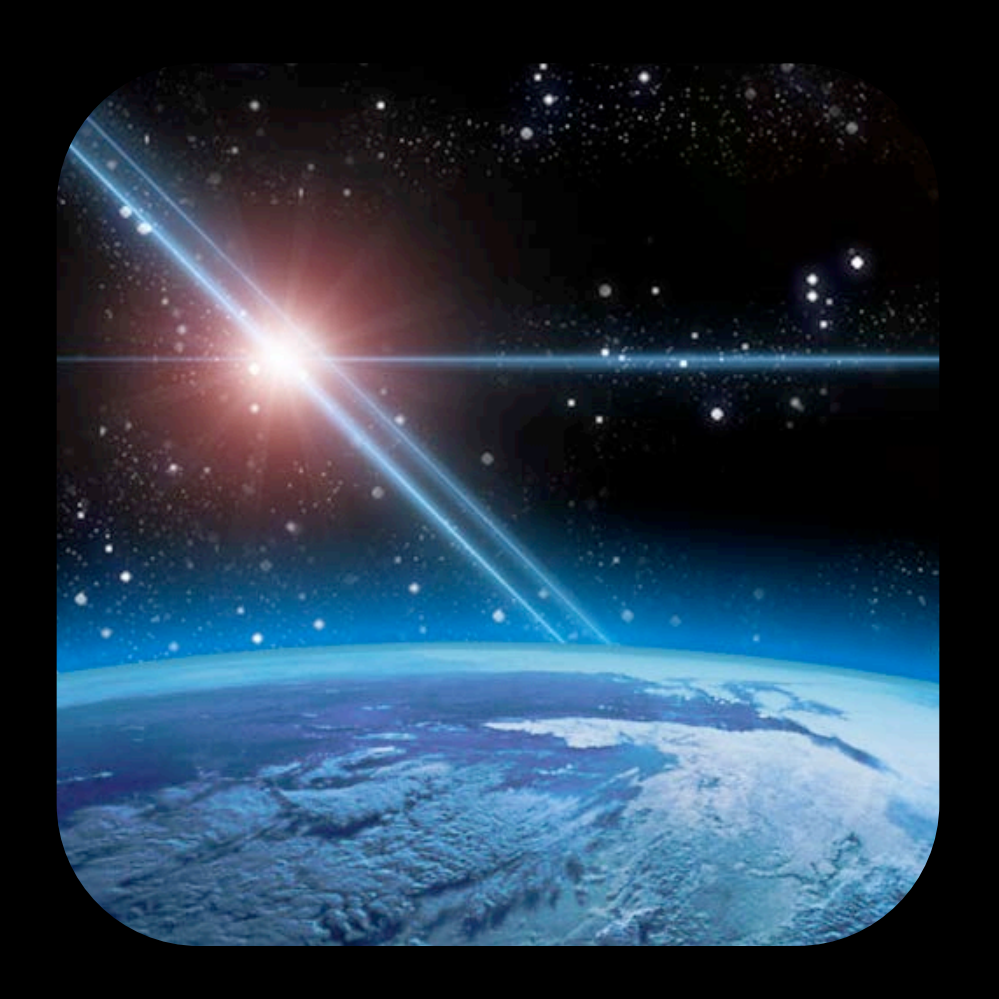

Level 1 High Score

Level 1 Fastest Time

Level 2 High Score

Level 2 Fastest Time

|                      | Level One S  |
|----------------------|--------------|
| Level 1 High Score   | High Score   |
| Level 1 Fastest Time | Fastest Time |
| Level 2 High Score   | n/a          |
| Level 2 Fastest Time | n/a          |

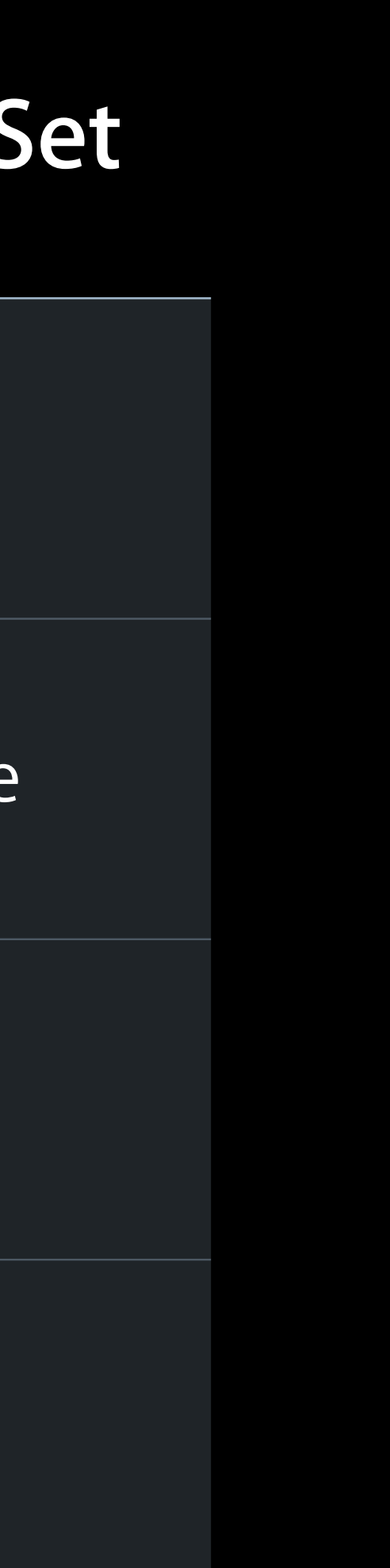

|                      | Level One Set | Level Two Set |
|----------------------|---------------|---------------|
| Level 1 High Score   | High Score    | n/a           |
| Level 1 Fastest Time | Fastest Time  | n/a           |
| Level 2 High Score   | n/a           | High Score    |
| Level 2 Fastest Time | n/a           | Fastest Time  |

|                      | Level One Set | Level Two Set | High Score Set |
|----------------------|---------------|---------------|----------------|
| Level 1 High Score   | High Score    | n/a           | Level One      |
| Level 1 Fastest Time | Fastest Time  | n/a           | n/a            |
| Level 2 High Score   | n/a           | High Score    | Level Two      |
| Level 2 Fastest Time | n/a           | Fastest Time  | n/a            |

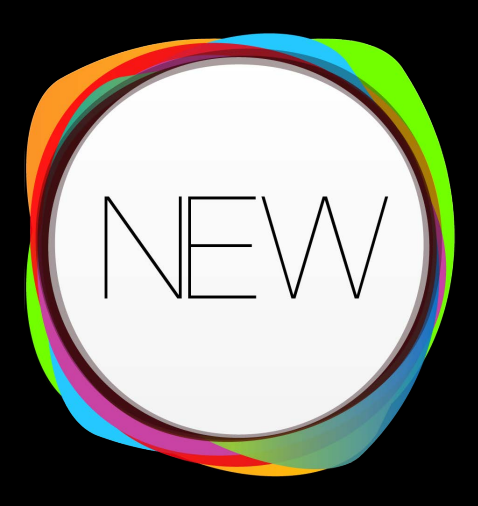

Increased limit of 500 leaderboards per game

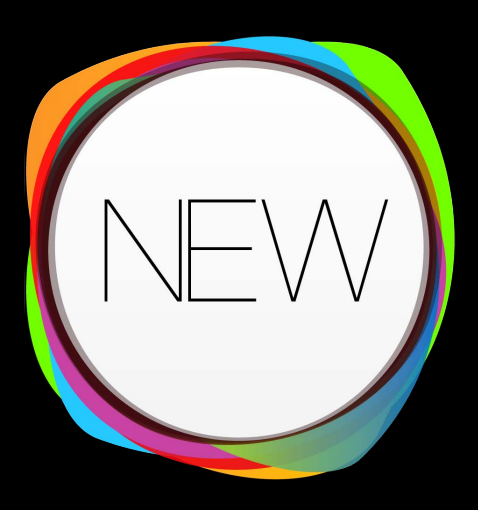

- Increased limit of 500 leaderboards per game
- Leaderboards can be in more than one set at a time

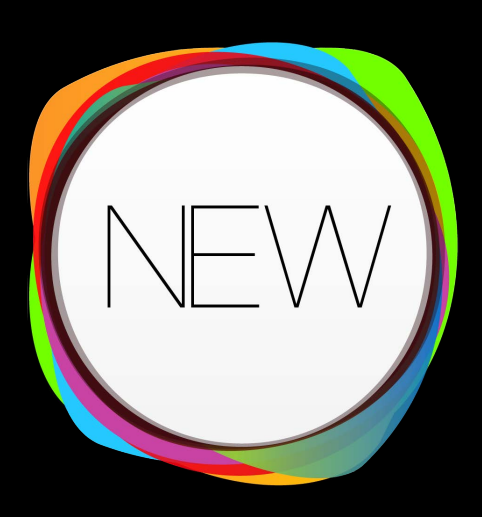

ds per game n one set at a time

- Increased limit of 500 leaderboards per game
- Leaderboards can be in more than one set at a time
- Using leaderboard sets requires all leaderboards to be in a set

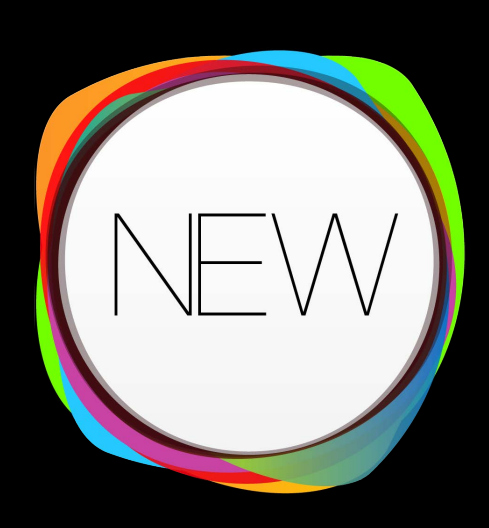

- Increased limit of 500 leaderboards per game
- Leaderboards can be in more than one set at a time
- Using leaderboard sets requires all leaderboards to be in a set
- Available for both grouped and non-grouped games

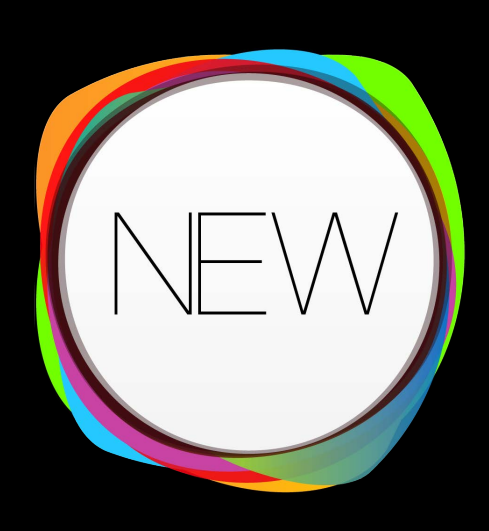

- Increased limit of 500 leaderboards per game
- Leaderboards can be in more than one set at a time
- Using leaderboard sets requires all leaderboards to be in a set
- Available for both grouped and non-grouped games
- Add localization in iTunes Connect

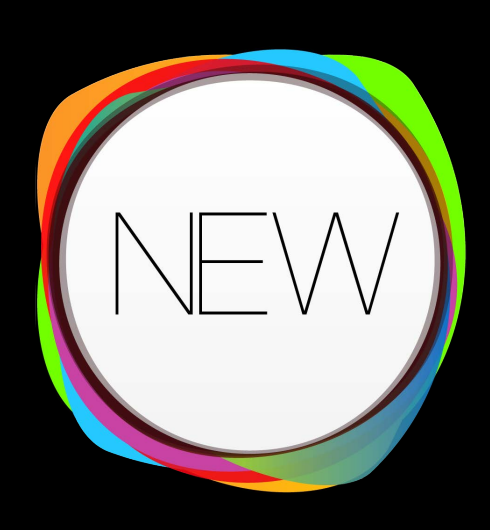

- Increased limit of 500 leaderboards per game
- Leaderboards can be in more than one set at a time
- Using leaderboard sets requires all leaderboards to be in a set
- Available for both grouped and non-grouped games
- Add localization in iTunes Connect
- Available in sandbox mode now

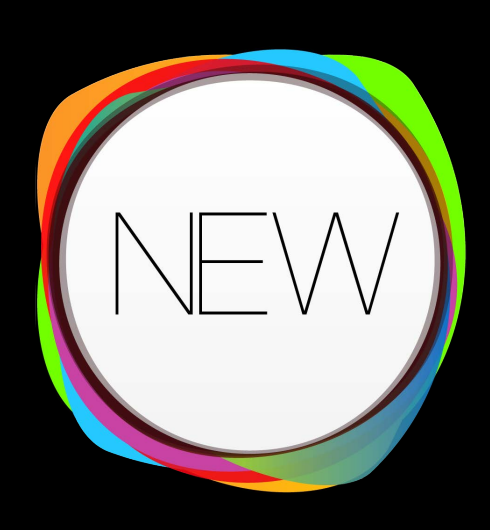

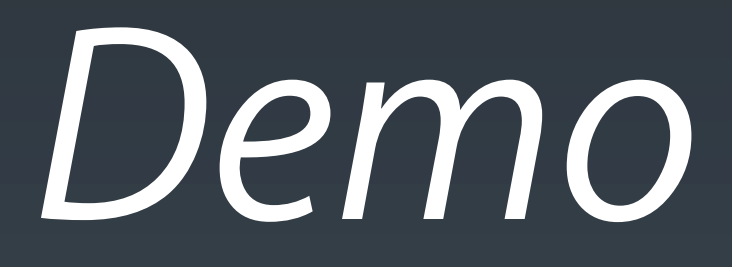

#### **Daniel Miao** Software Engineer - iTunes Store, iTunes Connect

# What's New in iTunes Connect We're listening

- Score and Leaderboard Management
- App Transfer
- Enhanced Command Line Automation
- App Review Do's and Don'ts

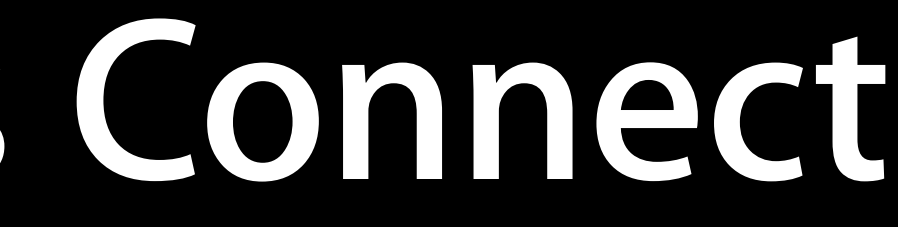

# What's New in iTunes Connect We're listening

- Score and Leaderboard Management
- App Transfer
- Enhanced Command Line Automation
- App Review Do's and Don'ts

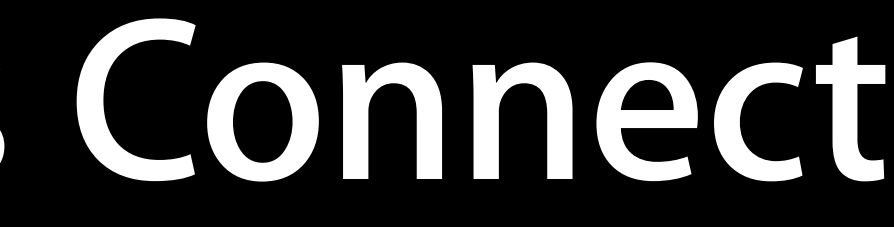

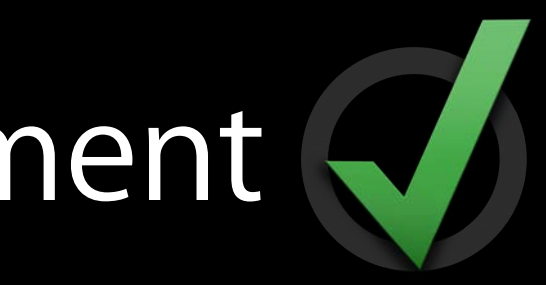

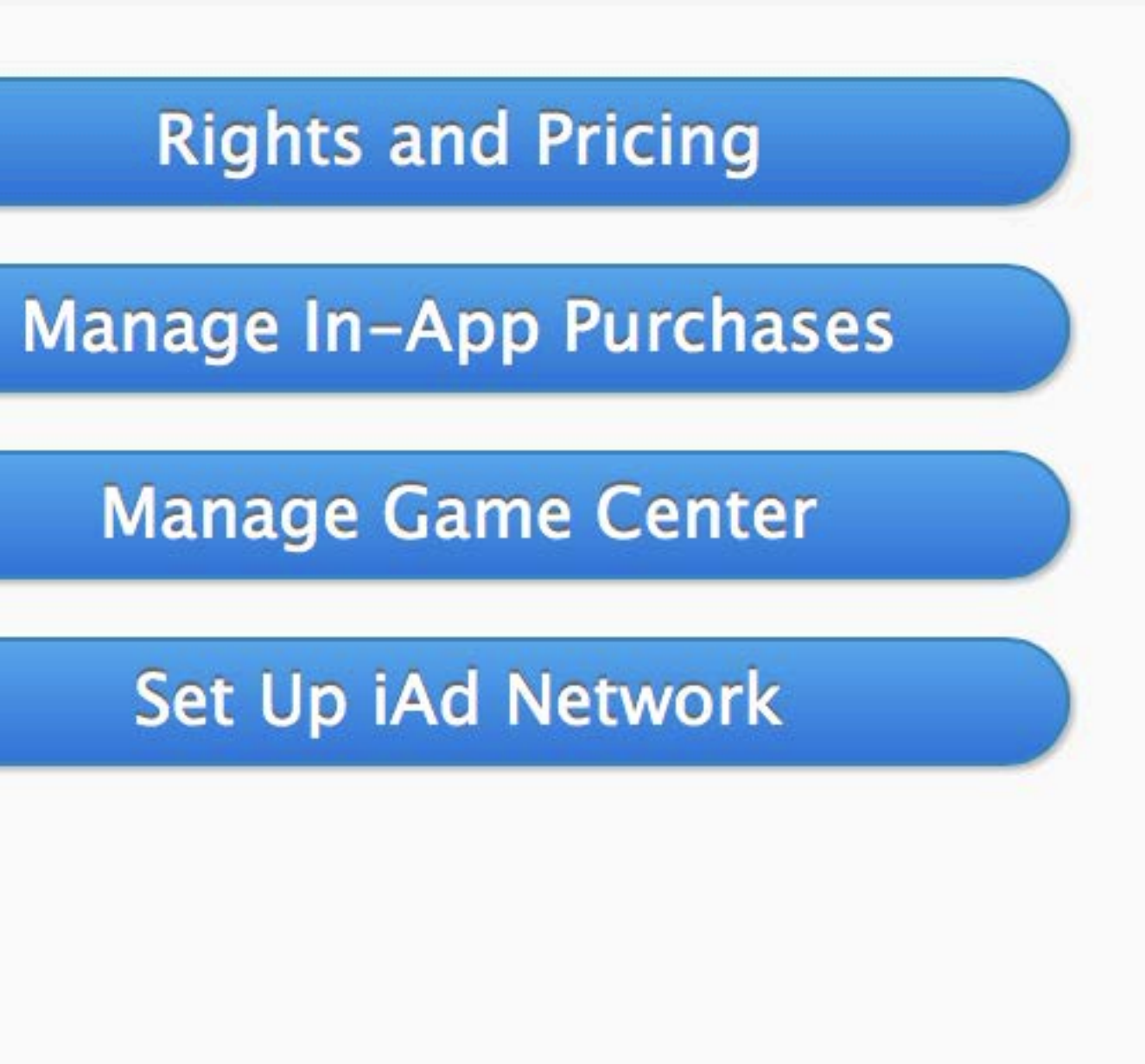

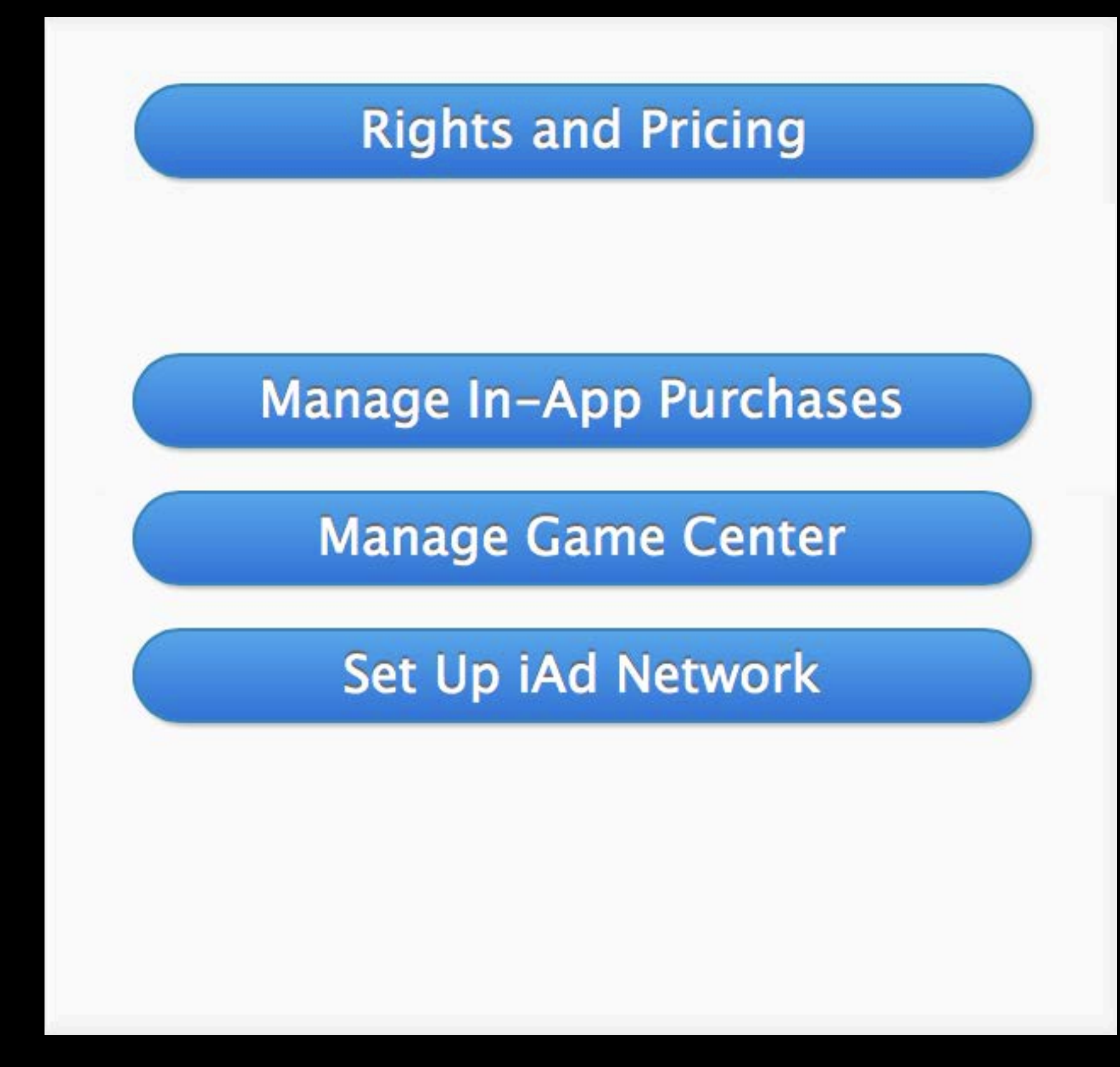
# App Transfer

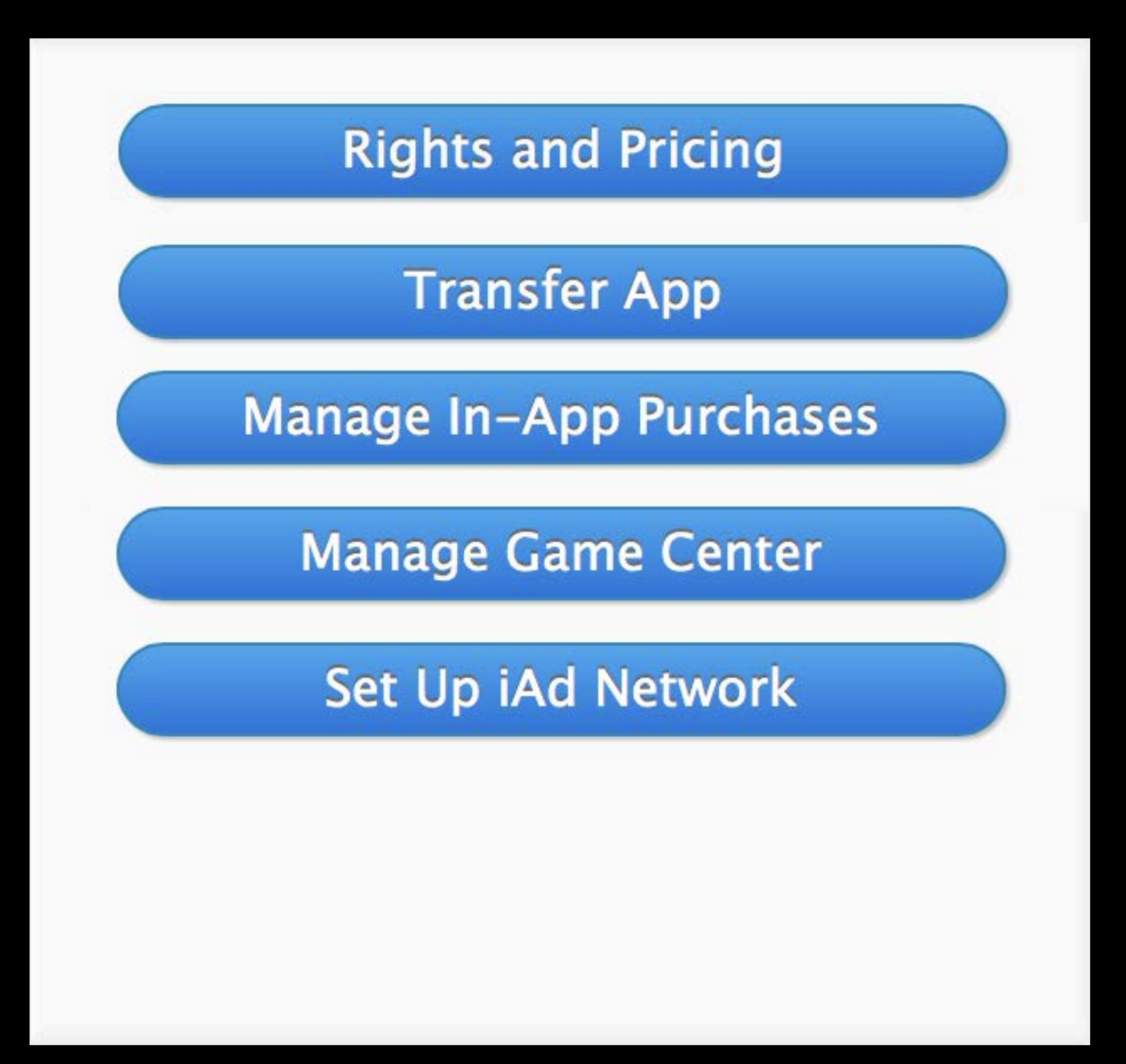

Changes ownership from one developer to another

- Changes ownership from one developer to another
- Transparent for your user, customer reviews and ratings live on

#### veloper to another her reviews and ratings live on

- Changes ownership from one developer to another
- Transparent for your user, customer reviews and ratings live on
- Minimal changes in the App Store
  - Developer name
  - Support, marketing and privacy policy URLs

- Changes ownership from one developer to another
- Transparent for your user, customer reviews and ratings live on
- Minimal changes in the App Store
  - Developer name
  - Support, marketing and privacy policy URLs
- Game Center
  - Removes cross-app compatibility
  - Un-grouped from existing group

- Changes ownership from one developer to another
- Transparent for your user, customer reviews and ratings live on
- Minimal changes in the App Store
  - Developer name
  - Support, marketing and privacy policy URLs
- Game Center
  - Removes cross-app compatibility
  - Un-grouped from existing group
- App ID

Bundle ID search string preceded by the Team ID transfers with app

Current Owner

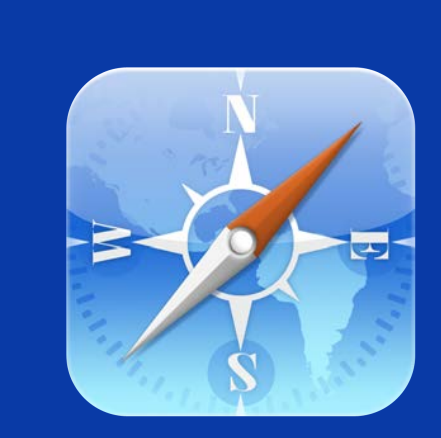

Log into iTunes Connect

Current Owner

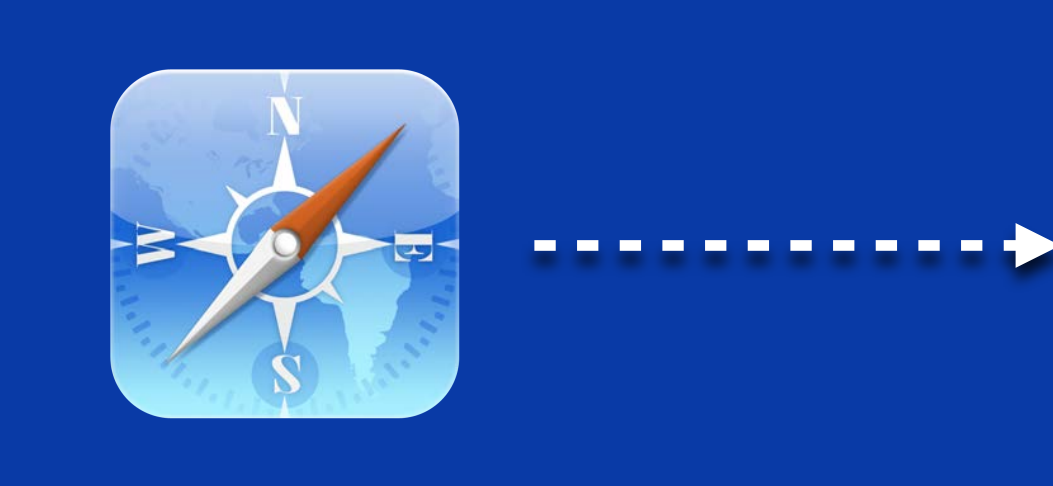

Log into iTunes Connect

Enter new owner information

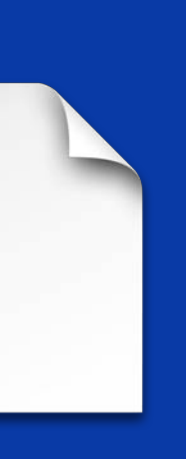

Current Owner

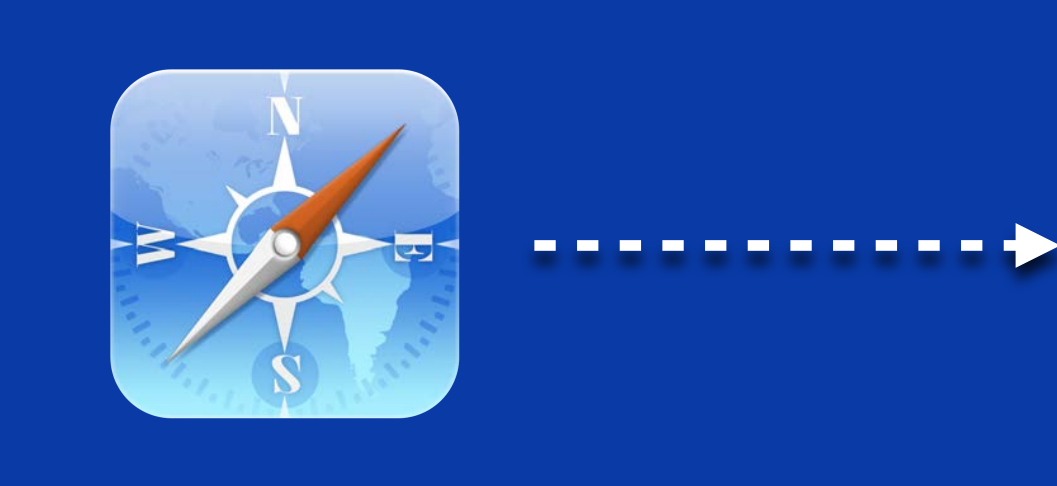

Log into iTunes Connect

Enter new owner information

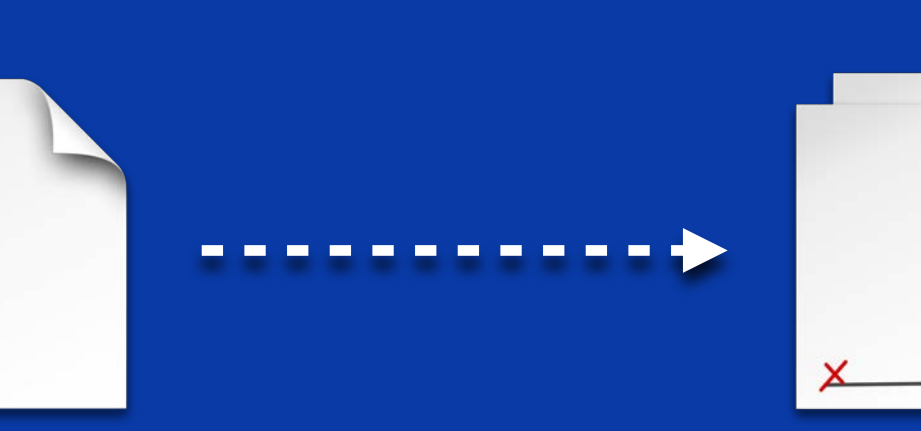

Sign contract

Current Owner

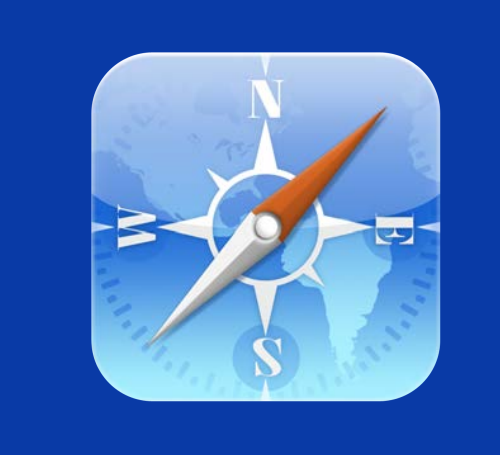

Log into iTunes Connect

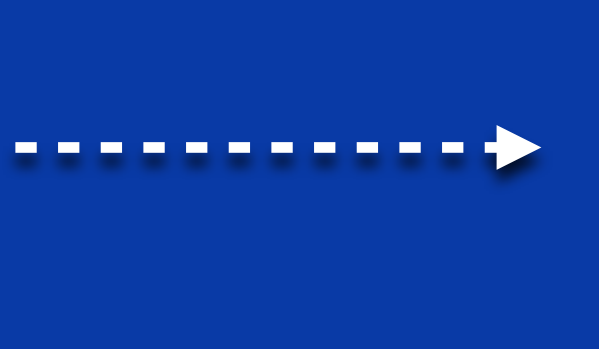

information

New Owner

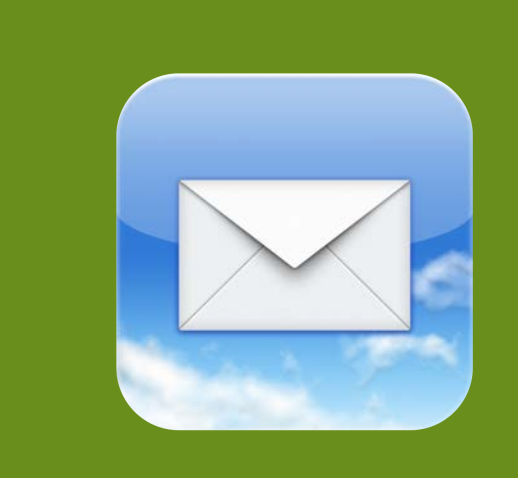

**Receives email** 

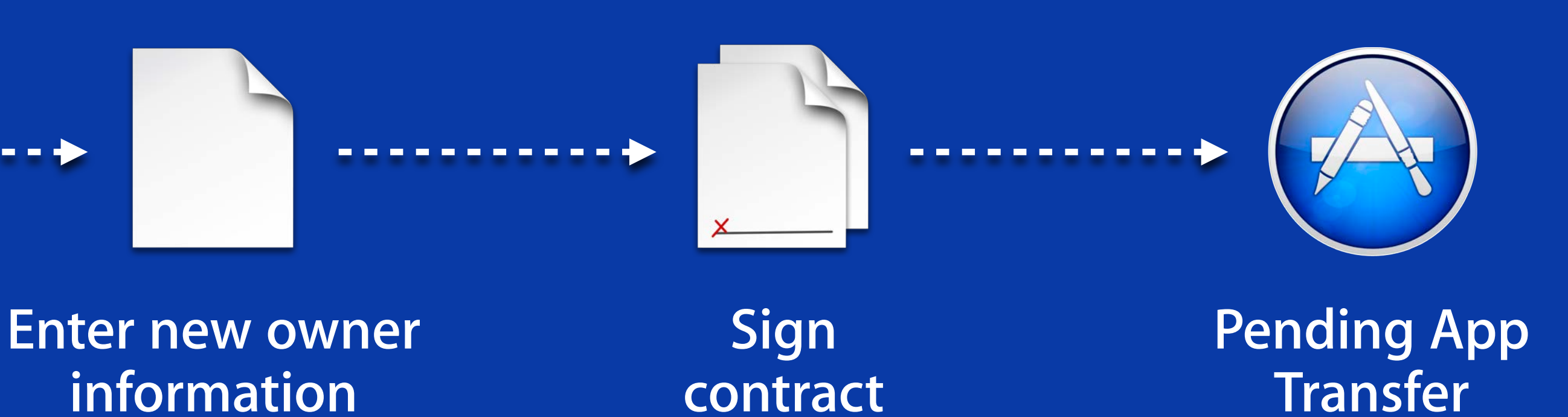

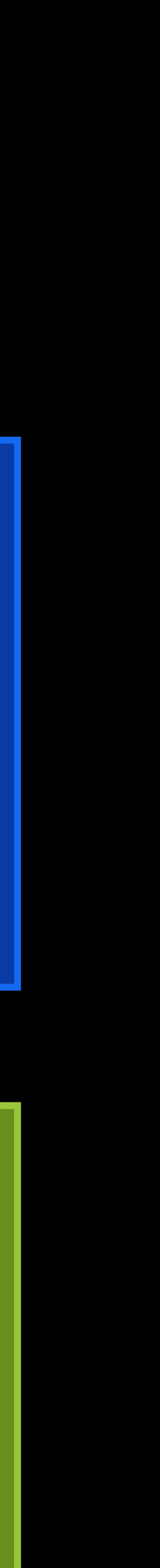

Current Owner

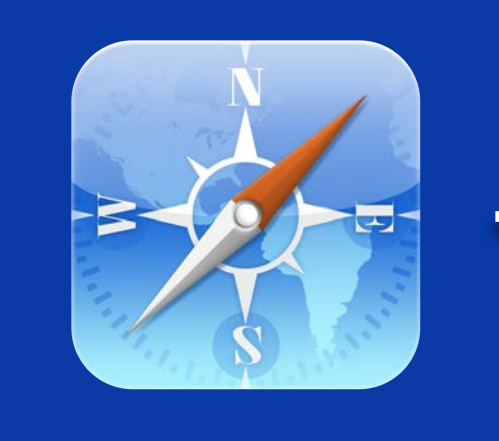

Log into iTunes Connect

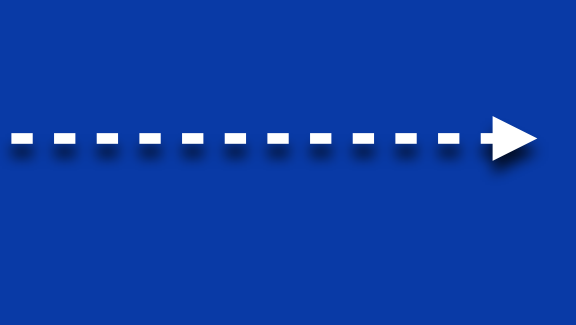

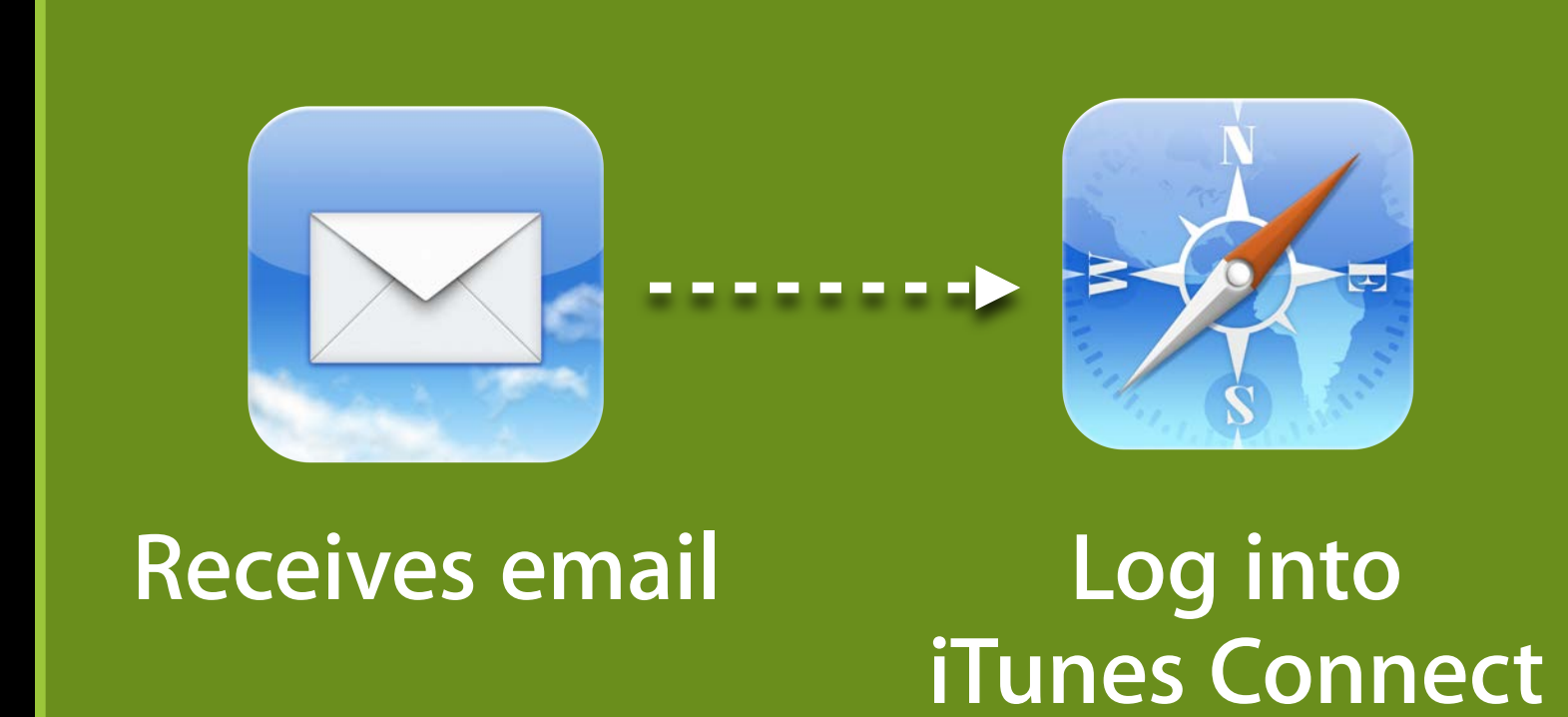

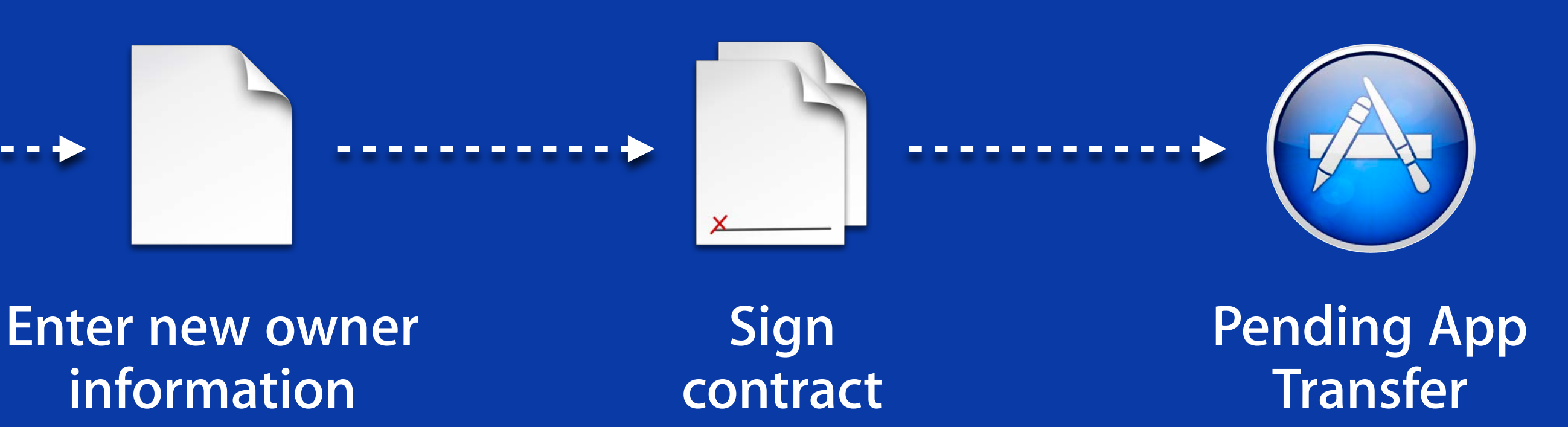

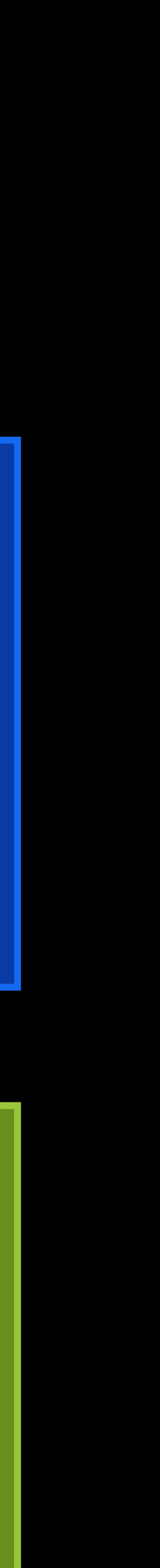

Current Owner

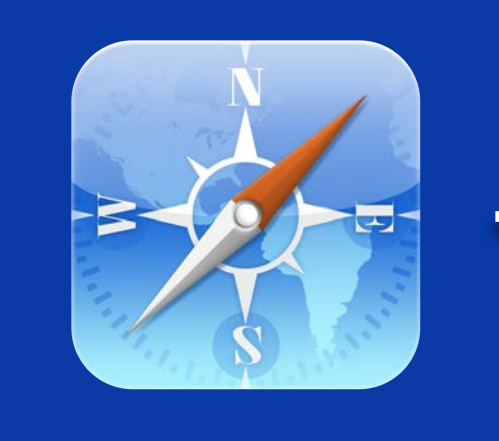

Log into iTunes Connect

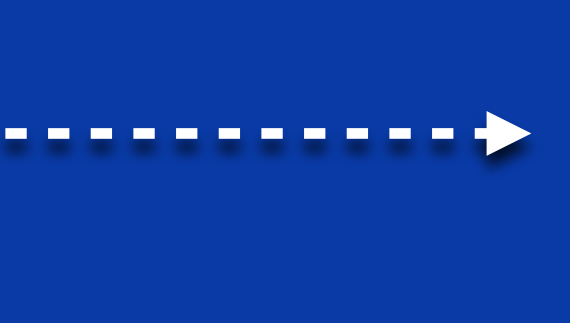

information

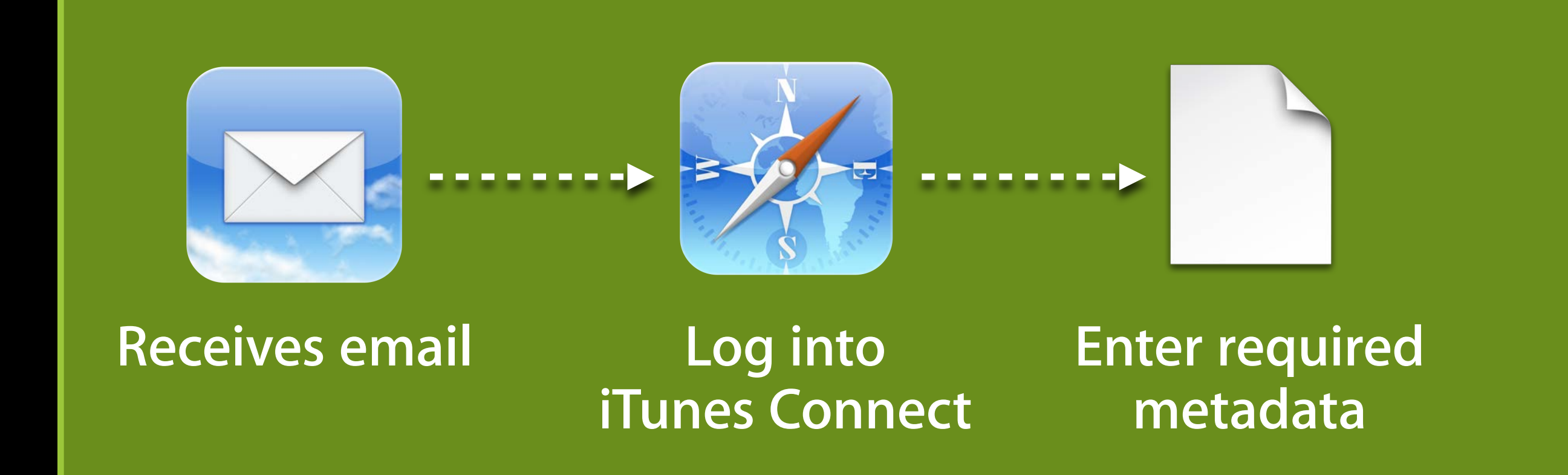

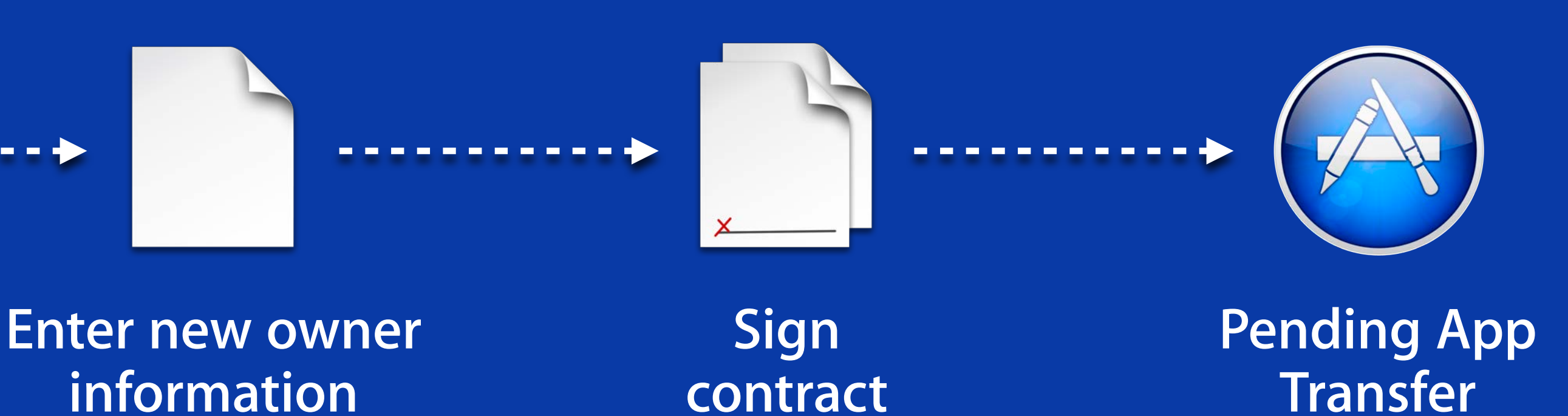

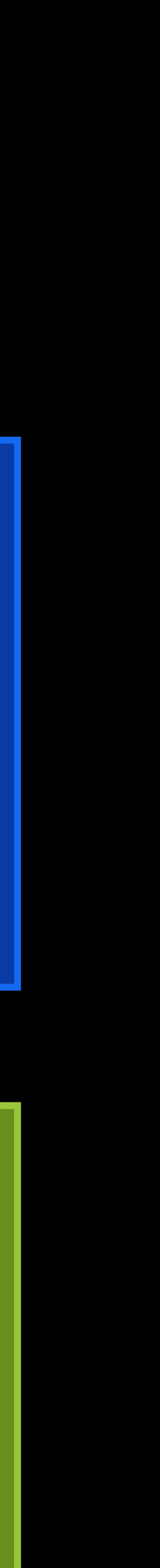

Current Owner

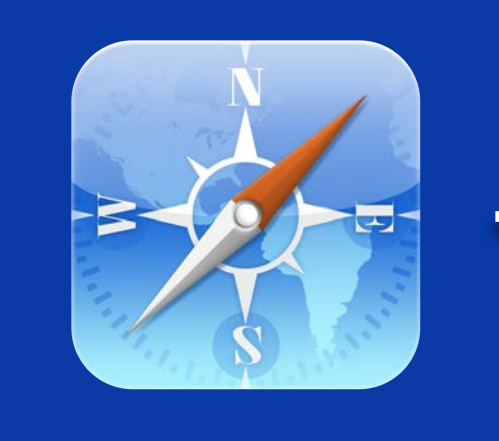

Log into iTunes Connect

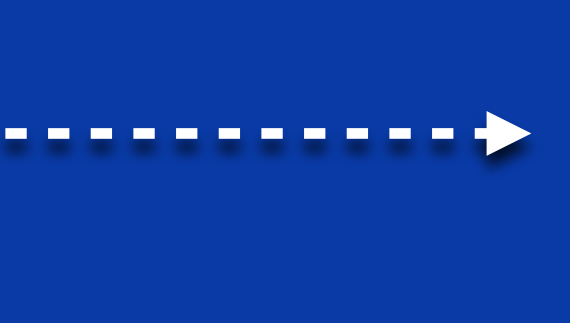

information

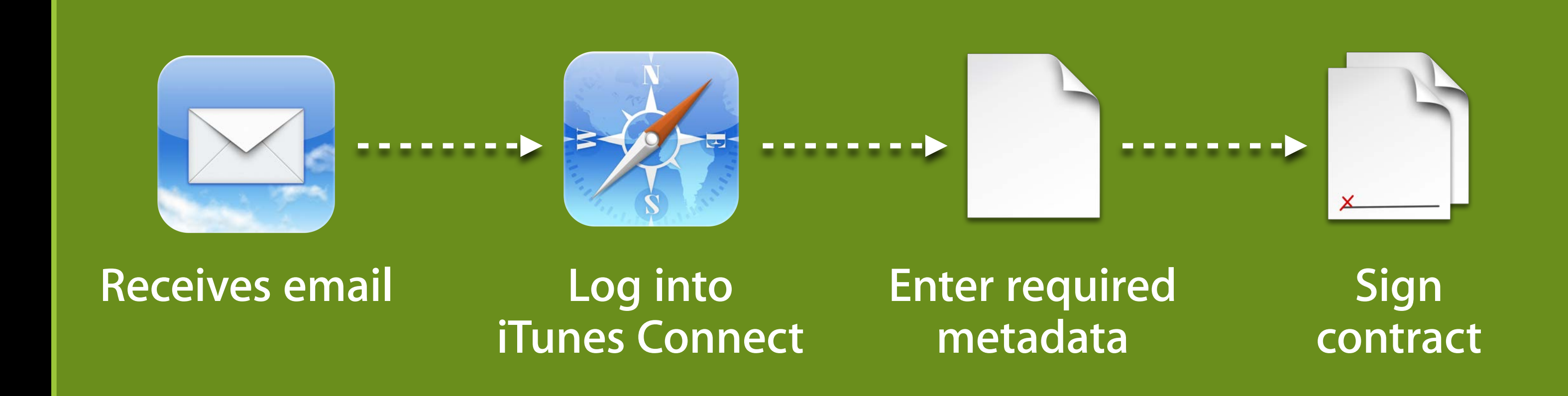

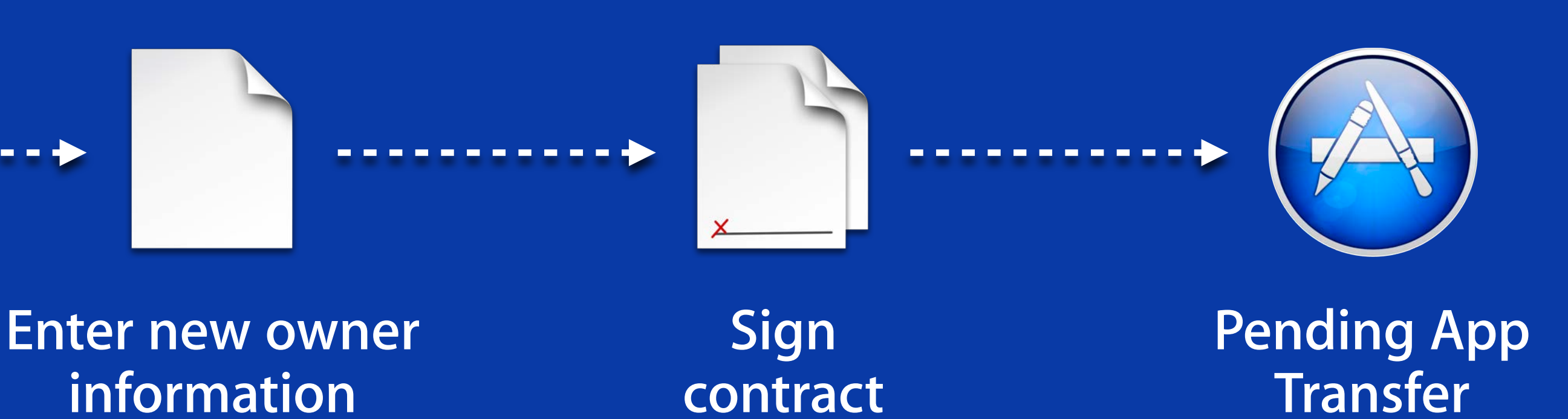

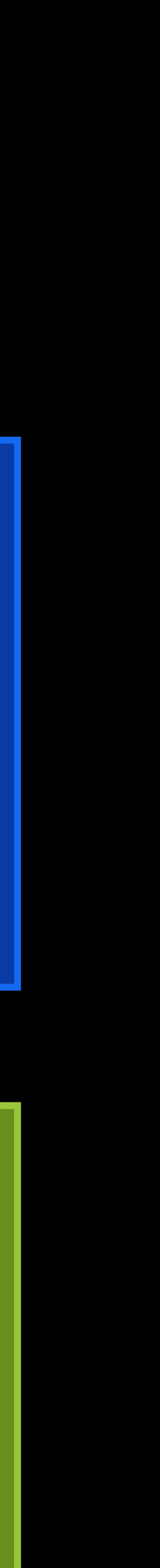

Current Owner

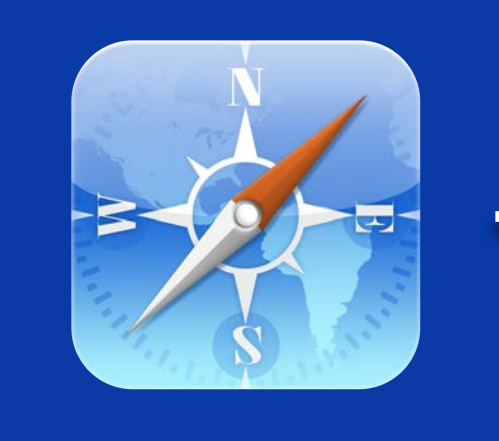

Log into iTunes Connect

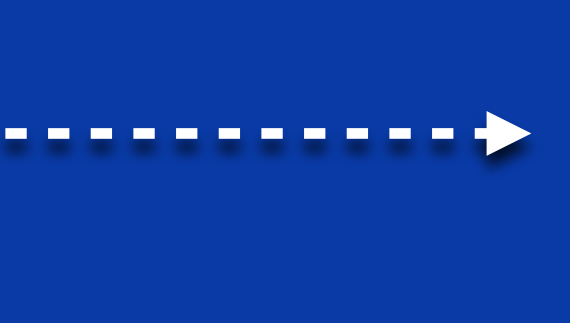

information

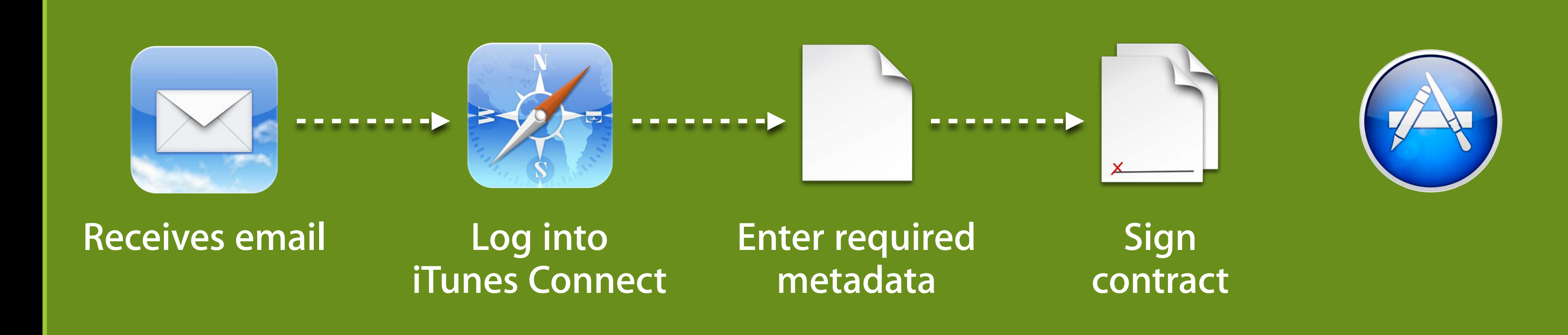

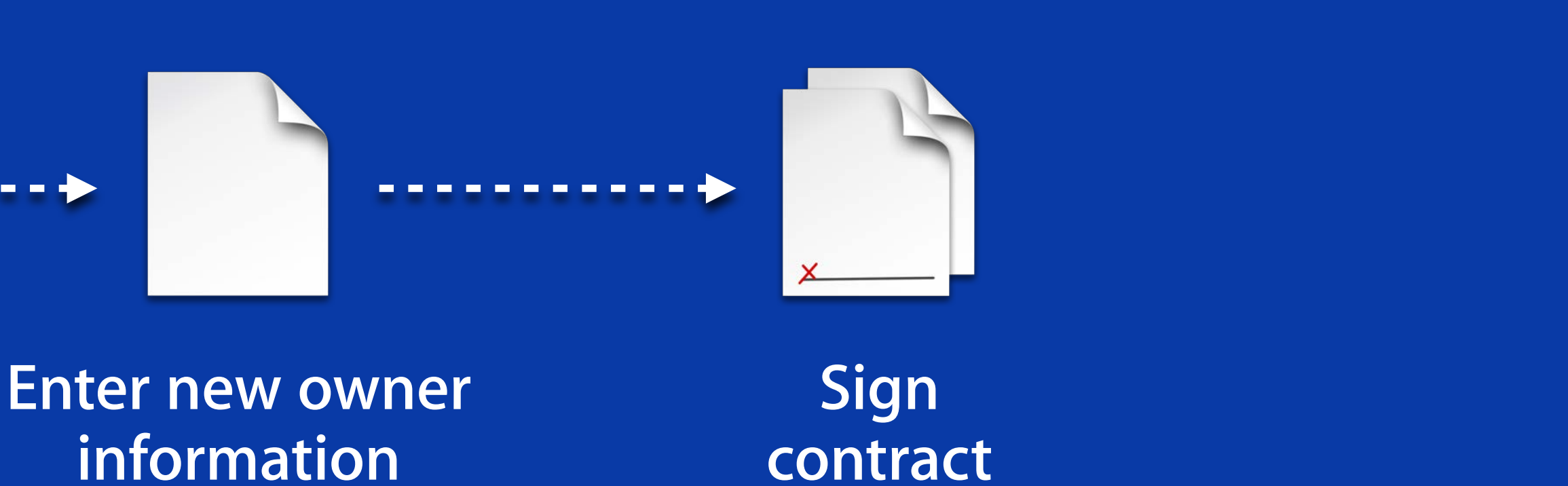

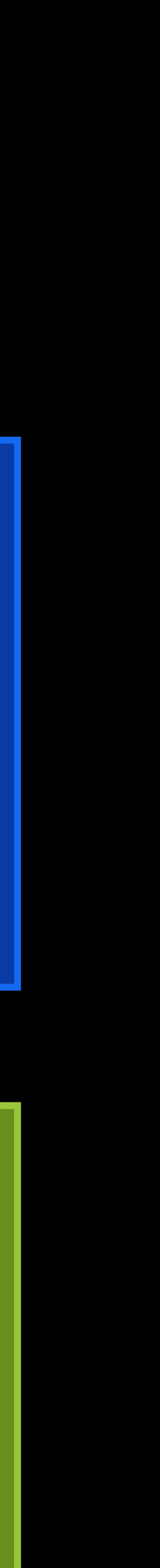

- Contracts
  - Up to date on your contracts

- Contracts
  - Up to date on your contracts
- One approved app version
  - No pending app review

- Contracts
  - Up to date on your contracts
- One approved app version
  - No pending app review
- In-app purchases
  - No pending in-app purchases reviews

- New owner information
  - Apple ID of the recipient's team agent
  - Recipient's Team ID—unique id from Member Center

**Current Owner** 

#### agent from Member Center

- New owner information
  - Apple ID of the recipient's team agent
  - Recipient's Team ID—unique id from Member Center
- App history

**Current Owner** 

Your app will not be available for you in iTunes Connect after transfer

- New owner information
  - Apple ID of the recipient's team agent
  - Recipient's Team ID—unique id from Member Center
- App history
- Source code and binary
  - Make arrangements to transfer separately from iTunes Connect

**Current Owner** 

Your app will not be available for you in iTunes Connect after transfer

#### App Transfer App Transfer has begun

# App Transfer App Transfer has begun

- App is now under metadata lockdown
  - App pricing is editable
  - In-app purchase pricing is editable
  - Everything else is locked

# App Transfer App Transfer has begun

- App is now under metadata lockdown
  - App pricing is editable
  - In-app purchase pricing is editable
  - Everything else is locked
- 60 days to complete transfer
  - Either developer may cancel pending transfer

New app metadata
Updates for the App Store

- New app metadata
  - Updates for the App Store
- App review information
  - New contact information for your app

- New app metadata
  - Updates for the App Store
- App review information
  - New contact information for your app
- Export compliance documentation (if required)

New Owner

ur app on (if required)

App Transfer has begun

- App Transfer has begun
- Pricing is locked

- App Transfer has begun
- Pricing is locked
- Cannot be cancelled

- App Transfer has begun
- Pricing is locked
- Cannot be cancelled
- App moves from current owner to new owner
## App Transfer **Processing App Transfer**

- App Transfer has begun
- Pricing is locked
- Cannot be cancelled
- App moves from current owner to new owner

#### App Transfer After transfer, next steps

### App Transfer After transfer, next steps

- Apple Push Notification service
  - Need to provision your newly transferred App ID for APNs

### App Transfer After transfer, next steps

- Apple Push Notification service
  - Need to provision your newly transferred App ID for APNs
- Keychain storage
  - Discuss with previous owner how keychain storage was used
  - Your next version update you won't be able to access that data

## App Transfer is Available Today!

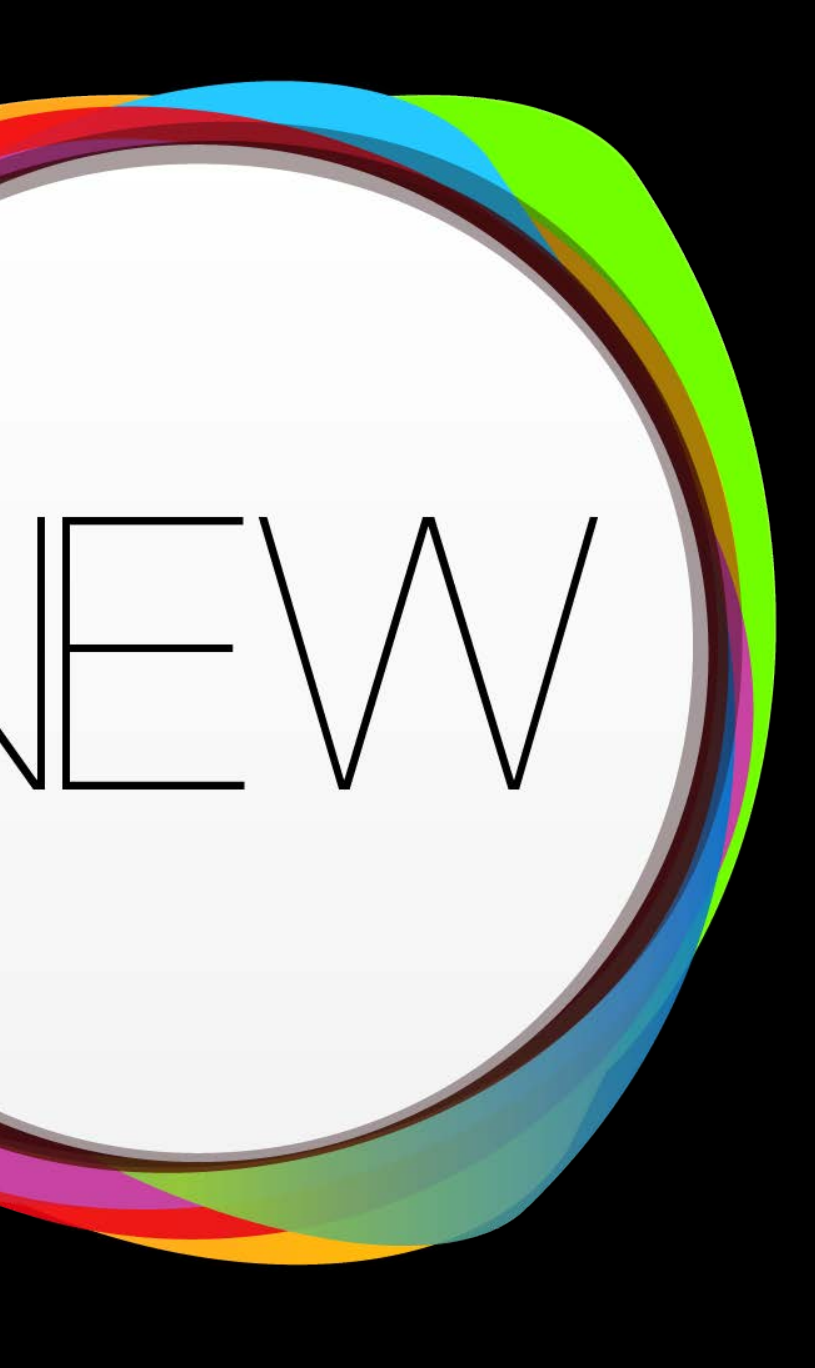

## What's New in iTunes Connect We're listening

- Score and Leaderboard Management
- App Transfer
- Enhanced Command Line Automation
- App Review Do's and Don'ts

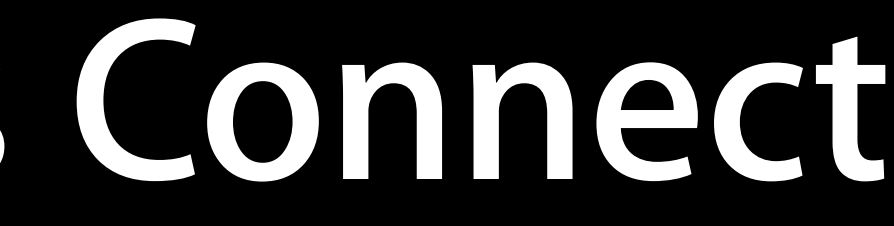

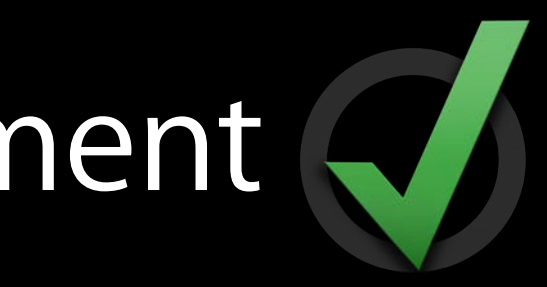

## What's New in iTunes Connect We're listening

- Score and Leaderboard Management
- App Transfer
- Enhanced Command Line Automation
- App Review Do's and Don'ts

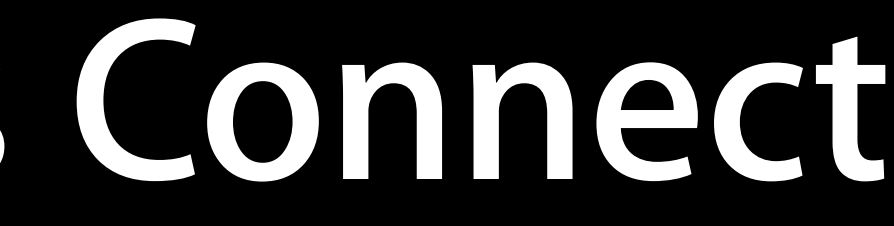

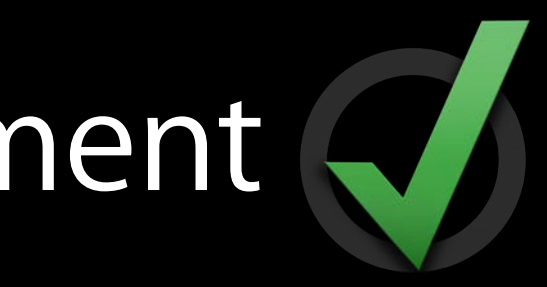

# Command Line Automation with Transporter

**Nik Uglov** Engineering Manager - iTunes Store, Content Import

## **Command Line Automation with Transporter**

- Transporter
- App metadata XML feed
  - Version-level localization
  - Rights and pricing
  - In-app purchases
  - Game Center
- Catalog reports

- Individual fields to fill in
  - Seven fields
- Multiple screenshots to upload
  - Up to 5 per supported device
- Multiple localizations
  - Up to 28 languages
- Multiple apps to maintain

|                                                  | Edit English                                                                                                    |   |
|--------------------------------------------------|----------------------------------------------------------------------------------------------------|---|
| App Name                                         | TouchFighter II                                                                                                    | 0 |
| Description                                      | Save the universe and blast incoming enemy space ships<br>by tapping on your multi-touch display. Pilot your starship<br>through space using the built-in accelerometer. | ? |
| What's New in this Version                       | Now with cross app support.                                                                                                    | ? |
| Keywords                                         | space, blast, fight, science, pilot, spaceship, universe                                                                                                    | 0 |
| Support URL                                      | http://www.apple.com/touchfighter/Support.html                                                                                                    | ? |
| Marketing URL (Optional)                         | http://www.apple.com/touchfighter                                                                                                    | ? |
| Privacy Policy URL (Optional)                    | http://www.apple.com/touchfighter/Privacy.html                                                                                                    | ? |
| 3.5-Inch Retina Display Screenshots              | 3                                                                                                    |   |
| 4-Inch Retina Display Screenshots<br>Choose File | (?)                                                                                                    |   |

Pad Screenshots

**Choose File** 

Cancel Save

- GUI is fine for a few items
- Tedious and error prone at scale
- Not suitable for bulk management
- No automation
- You've asked us to address this

- GUI is fine for a few items
- Tedious and error prone at scale
- Not suitable for bulk management
- No automation
- You've asked us to address this

|                                     | Edit English                                                                                                    |   |
|-------------------------------------|----------------------------------------------------------------------------------------------------|---|
|                                     |                                                                                                    |   |
| App Name                            | TouchFighter II                                                                                                    | 0 |
| Description                         | Save the universe and blast incoming enemy space ships<br>by tapping on your multi-touch display. Pilot your starship<br>through space using the built-in accelerometer. |   |
| What's New in this Version          | Now with cross app support.                                                                                                    | 2 |
| Keywords                            | space, blast, fight, science, pilot, spaceship, universe                                                                                                    |   |
| Support LIPI                        | http://www.apple.com/touchfighter/Support.html                                                                                                    |   |
|                                     | inter. //www.appre.com/couchinginer/support.intil                                                                                                    |   |
| Marketing URL (Optional)            | http://www.apple.com/touchfighter                                                                                                    | 0 |
| Privacy Policy URL (Optional)       | http://www.apple.com/touchfighter/Privacy.html                                                                                                    | 0 |
| 3.5-Inch Retina Display Screenshots | 5 (?)                                                                                                    |   |
| 4-Inch Retina Display Screenshots   | 0                                                                                                    |   |
| Choose File                         |                                                                                                    |   |
| iPad Screenshots 🕐                  |                                                                                                    |   |
| Choose File                         |                                                                                                    |   |

- GUI is fine for a few items
- Tedious and error prone at scale
- Not suitable for bulk management
- No automation
- You've asked us to address this

|                                     | Edit English                                                                                                    |   |
|-------------------------------------|----------------------------------------------------------------------------------------------------|---|
|                                     |                                                                                                    |   |
| App Name                            | TouchFighter II                                                                                                    | 0 |
| Description                         | Save the universe and blast incoming enemy space ships<br>by tapping on your multi-touch display. Pilot your starship<br>through space using the built-in accelerometer. |   |
| What's New in this Version          | Now with cross app support.                                                                                                    | 2 |
| Keywords                            | space, blast, fight, science, pilot, spaceship, universe                                                                                                    |   |
| Support LIPI                        | http://www.apple.com/touchfighter/Support.html                                                                                                    |   |
|                                     | inter. //www.appre.com/couchinginer/support.intil                                                                                                    |   |
| Marketing URL (Optional)            | http://www.apple.com/touchfighter                                                                                                    | 0 |
| Privacy Policy URL (Optional)       | http://www.apple.com/touchfighter/Privacy.html                                                                                                    | 0 |
| 3.5-Inch Retina Display Screenshots | 5 (?)                                                                                                    |   |
| 4-Inch Retina Display Screenshots   | 0                                                                                                    |   |
| Choose File                         |                                                                                                    |   |
| iPad Screenshots 🕐                  |                                                                                                    |   |
| Choose File                         |                                                                                                    |   |

#### XML Feed Existing

 In-app purchases <in\_app\_purchases> ... </in\_app\_purchases>

 Game Center Leaderboards <leaderboards> ... </leaderboards>

 Game Center Achievements <achievements> ... </achievements>

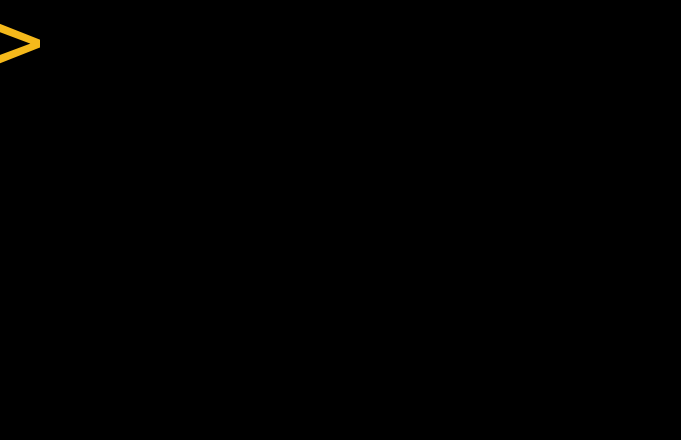

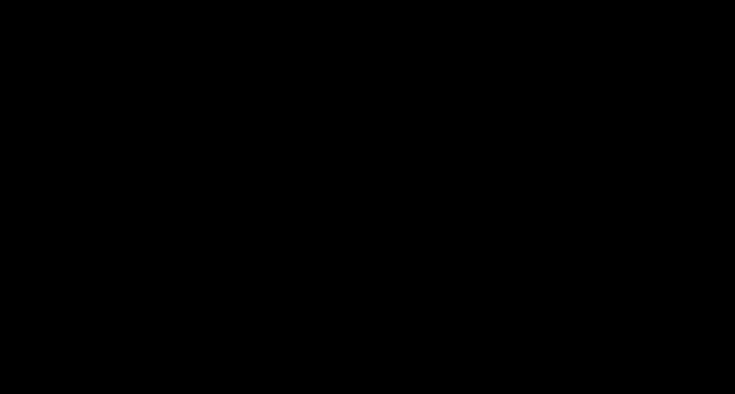

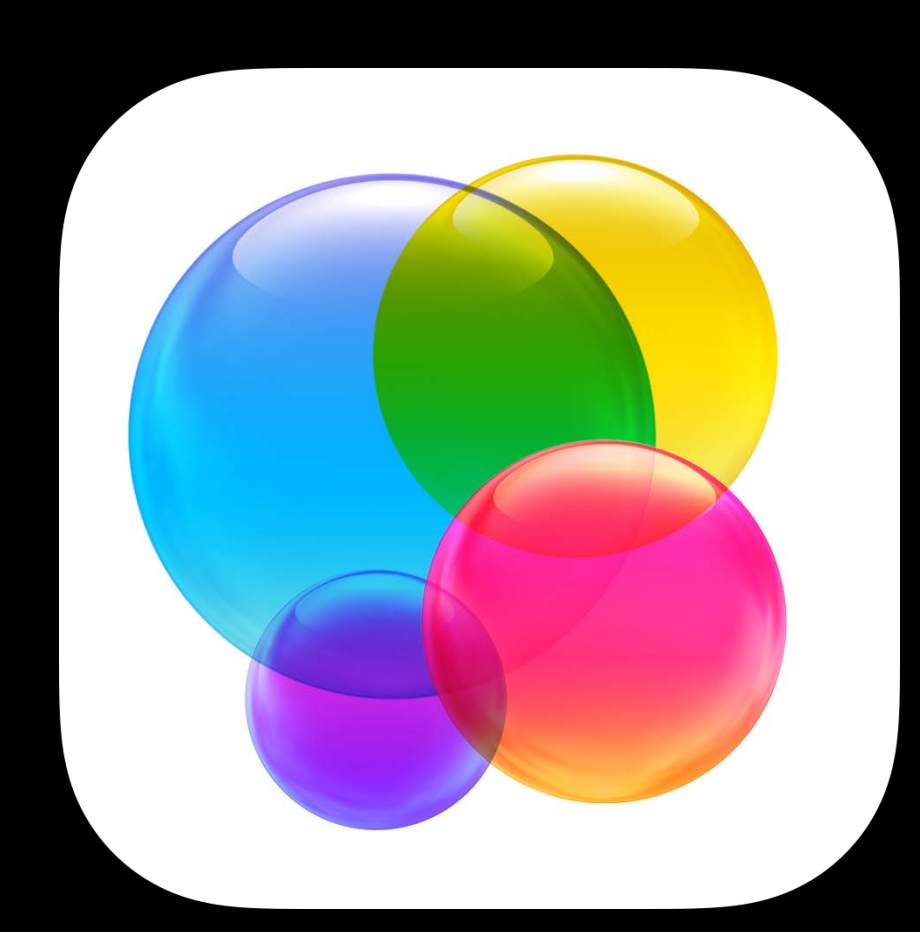

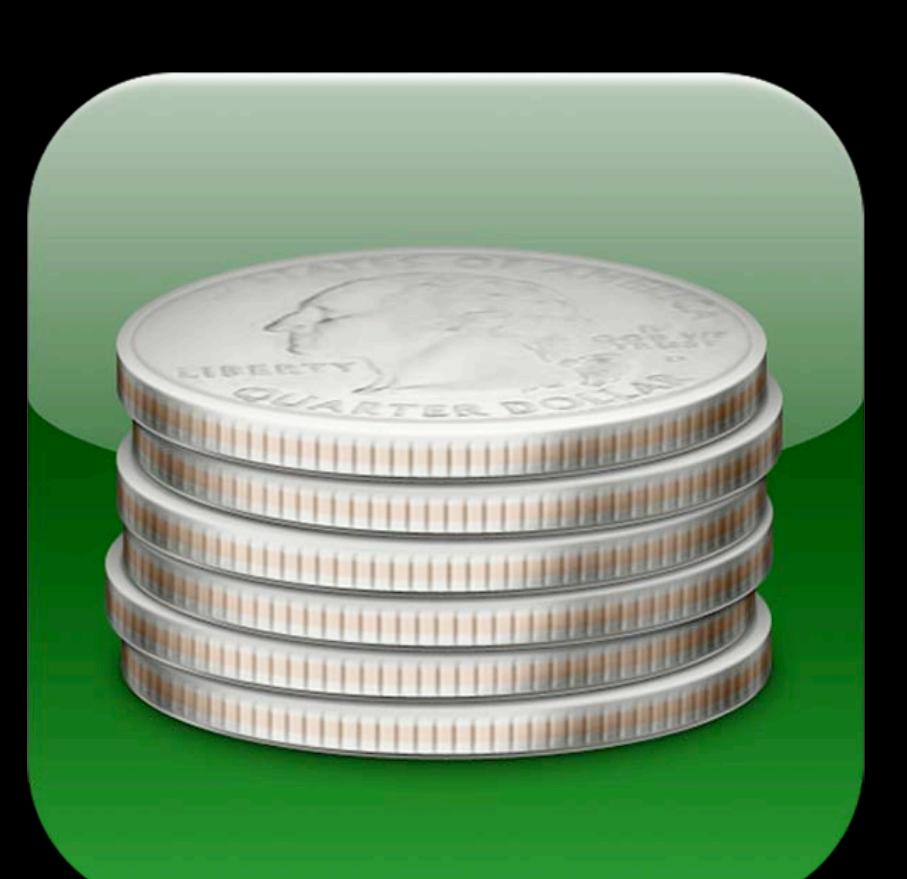

#### XML Feed New

 Version - level localization <versions> ... </versions>

 Pricing and availability <products> ... </products>

In-app purchases - hosted content support

<in\_app\_purchases>

<has\_hosted\_content> ... </has\_hosted\_content> <software\_assets> ... </software\_assets> </in\_app\_purchases>

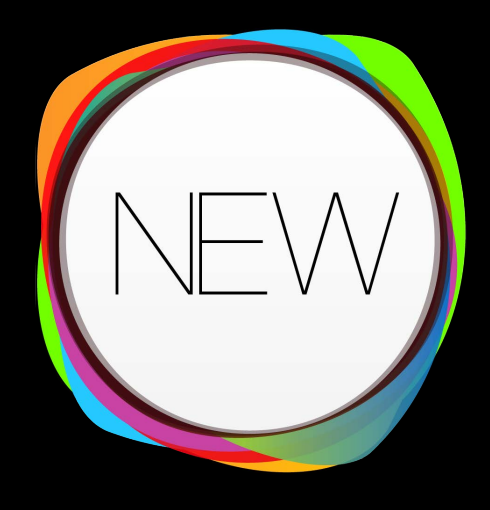

• Transporter - command-line tool

- Transporter command-line tool
- Look up current metadata
  - Downloaded as <AppSKU>.itmsp

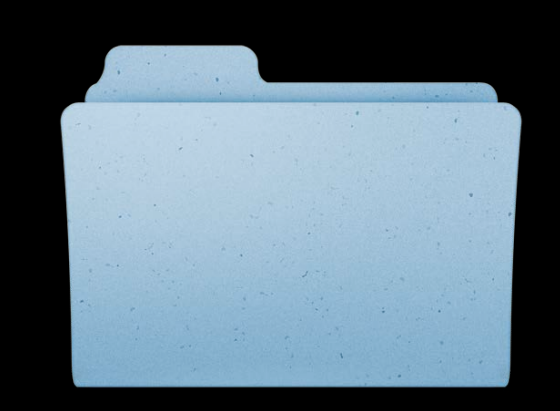

<AppSKU>.itmsp

- Transporter command-line tool
- Look up current metadata
  - Downloaded as <AppSKU>.itmsp
- Edit looked-up XML

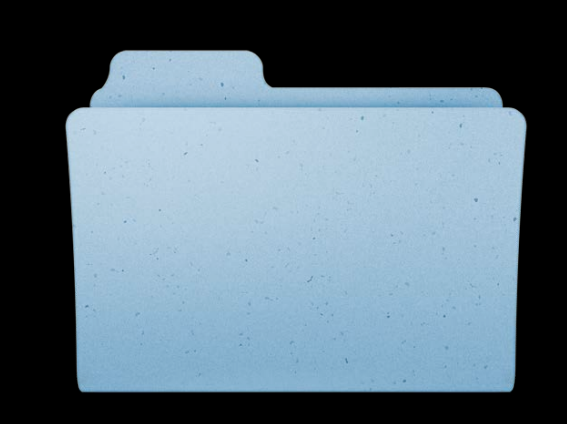

#### <AppSKU>.itmsp

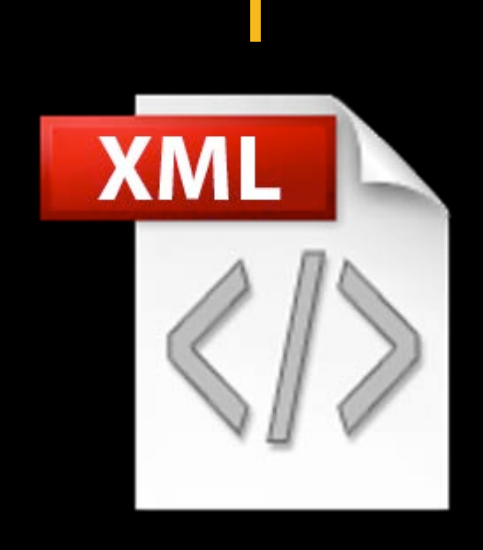

metadata.xml

- Transporter command-line tool
- Look up current metadata
  - Downloaded as <AppSKU>.itmsp
- Edit looked-up XML
- Add assets (screenshots, etc)

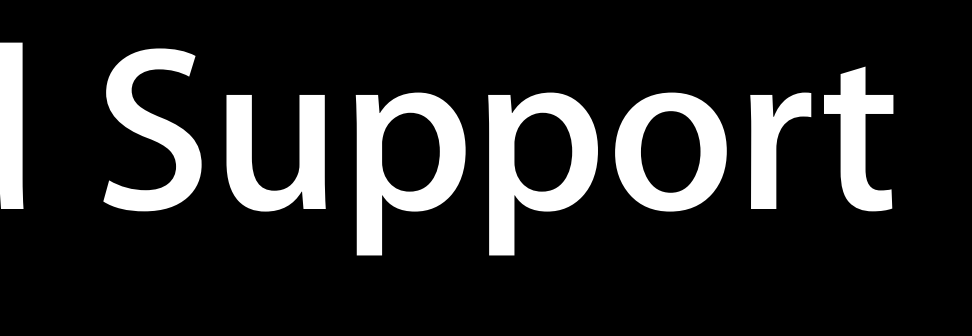

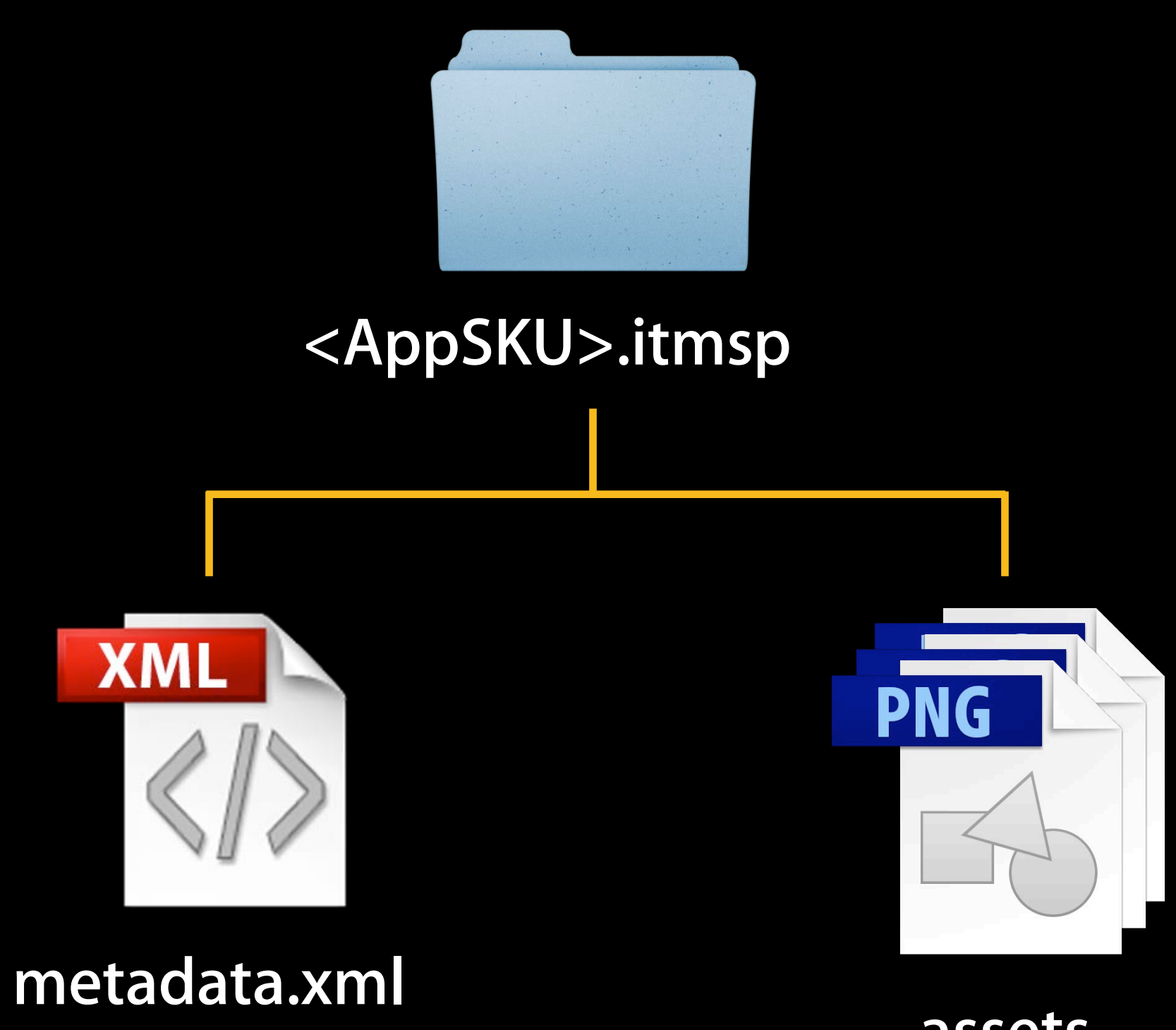

assets (screenshots)

- Transporter command-line tool
- Look up current metadata
  - Downloaded as <AppSKU>.itmsp
- Edit looked-up XML
- Add assets (screenshots, etc)
- Validate

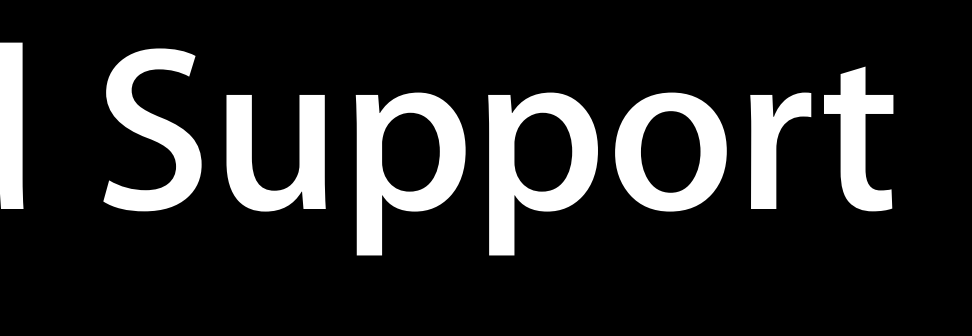

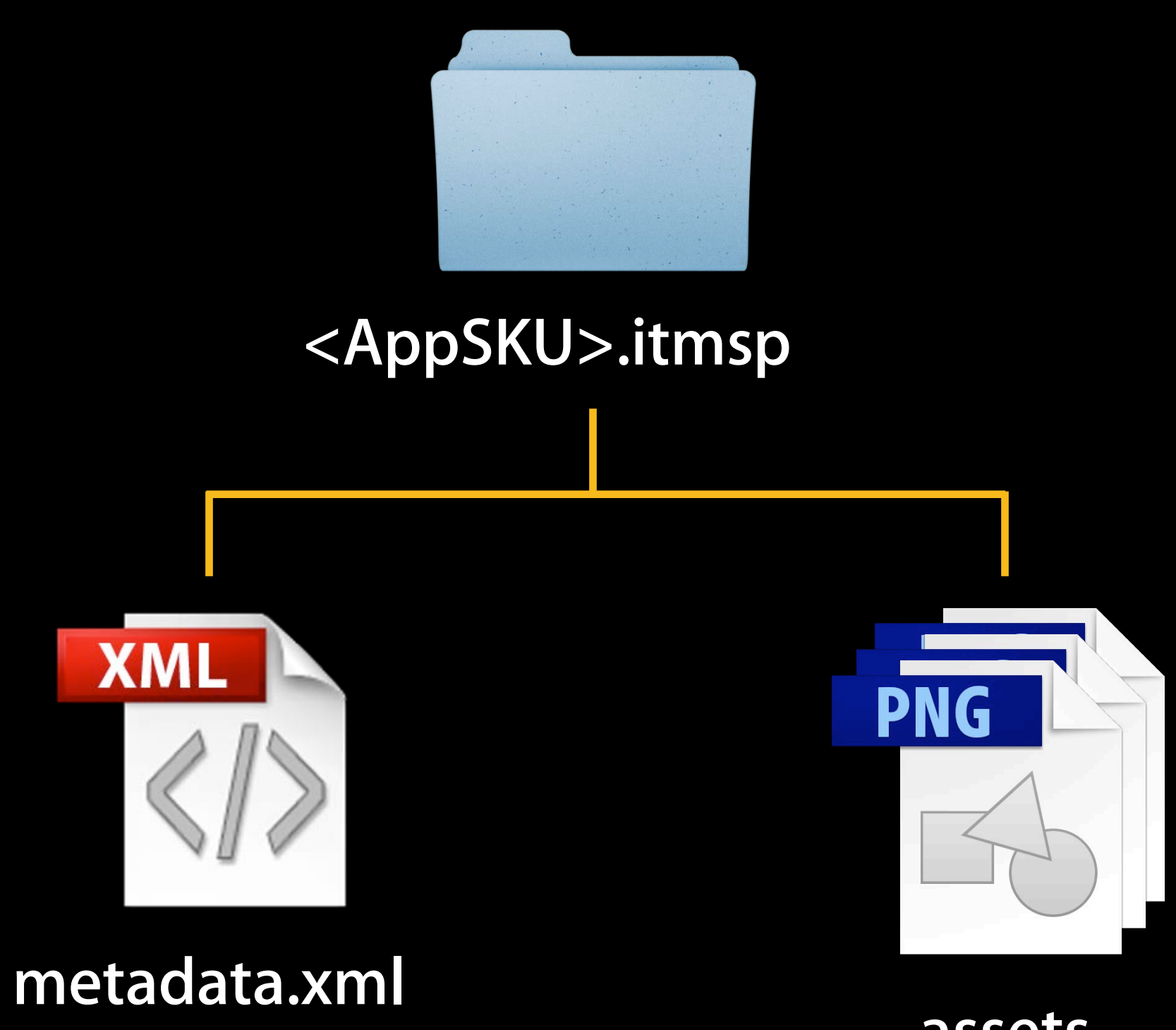

assets (screenshots)

- Transporter command-line tool
- Look up current metadata
  - Downloaded as <AppSKU>.itmsp
- Edit looked-up XML
- Add assets (screenshots, etc)
- Validate
- Upload

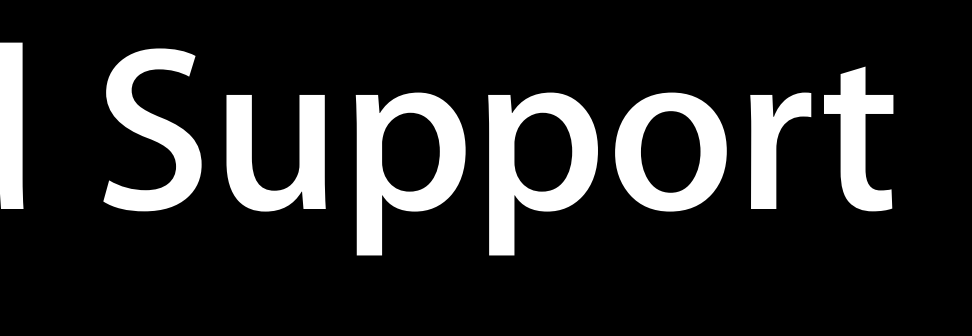

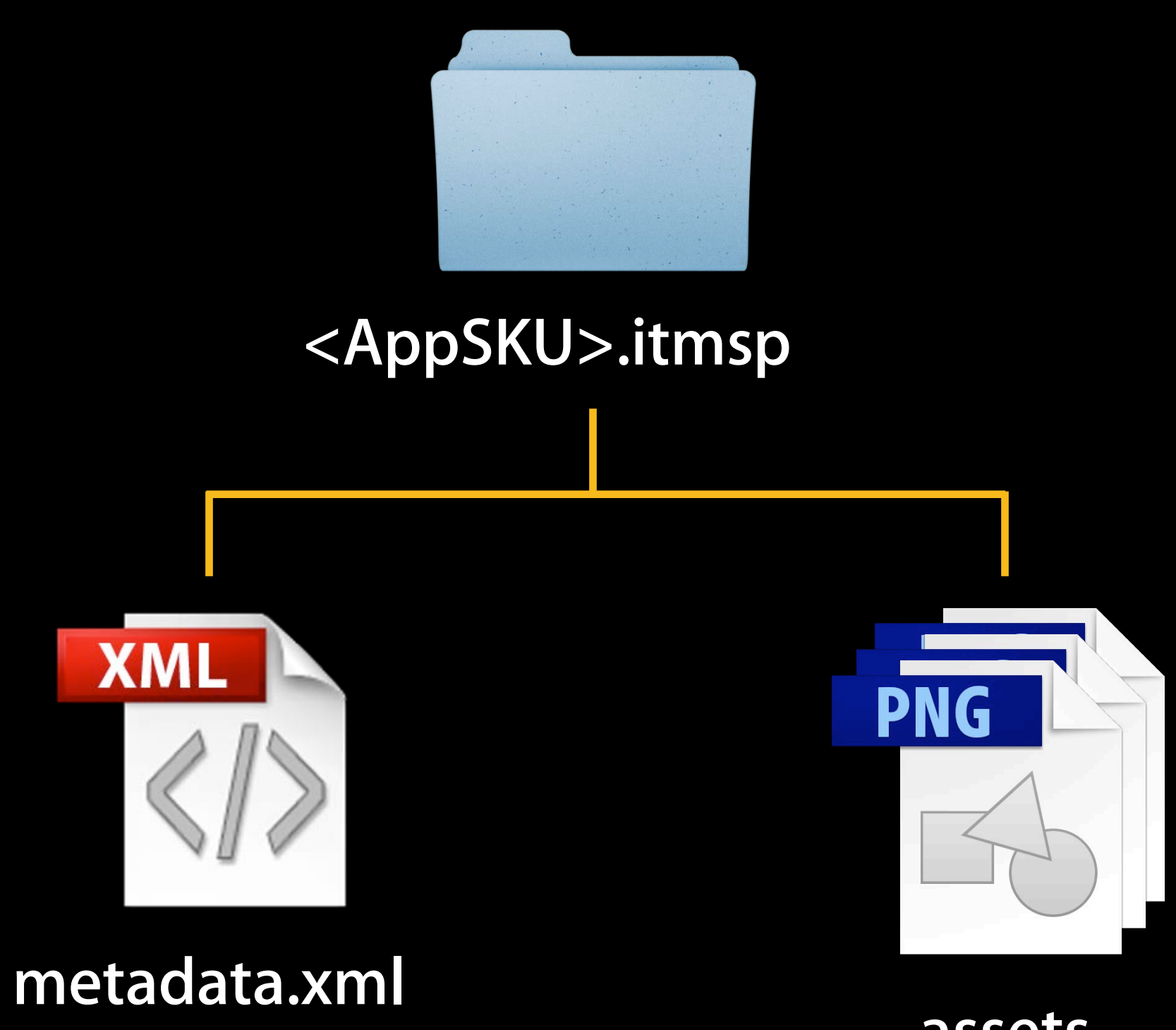

assets (screenshots)

## Features of XML Feed Support Lifecycle

Download package

Modify XML Add assets

#### Validate package

#### Upload package

- Syntax
  - \$ iTMSTransporter -m lookupMetadata -u <username> -vendor\_id <AppSKU> -destination <folder>
- Download app metadata as XML
- Save locally to <AppSKU>.itmsp folder
- Use to bootstrap automation

#### iTunes Connect

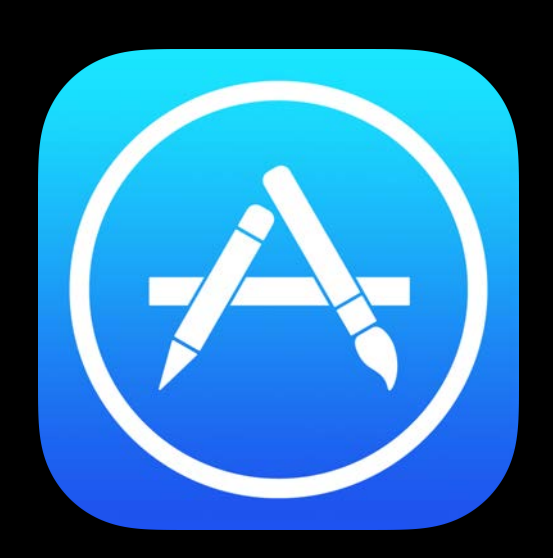

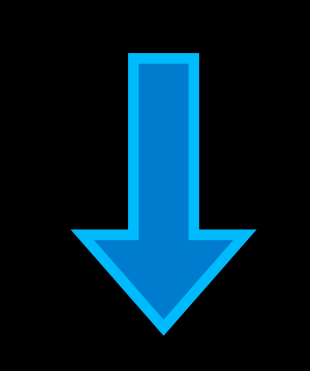

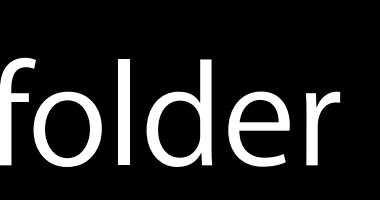

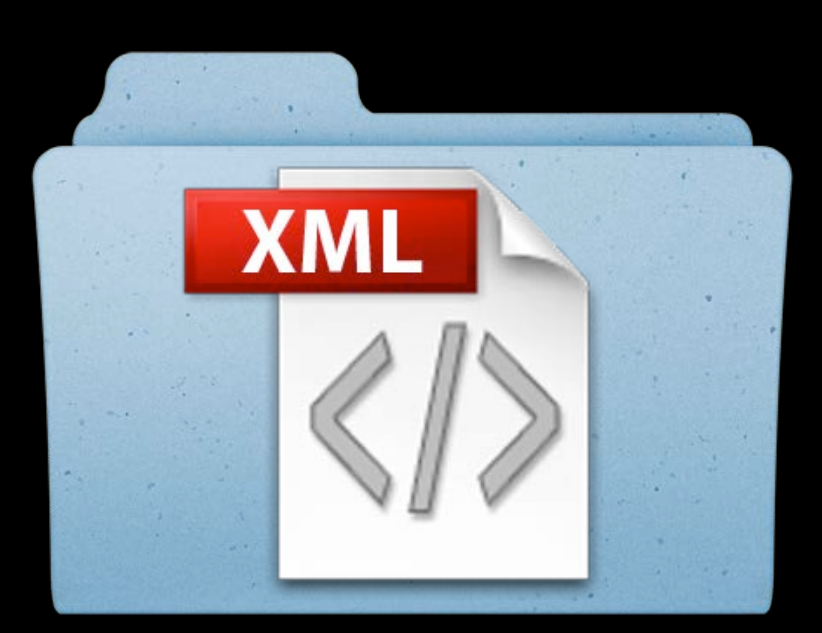

- Syntax
  - \$ iTMSTransporter
    - -m lookupMetadata

-u <username> -vendor\_id <AppSKU> -destination <folder>

- Download app metadata as XML
- Save locally to <AppSKU>.itmsp folder
- Use to bootstrap automation

#### iTunes Connect

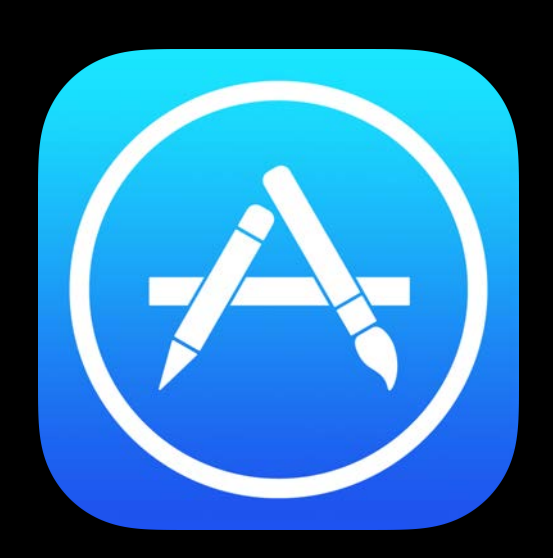

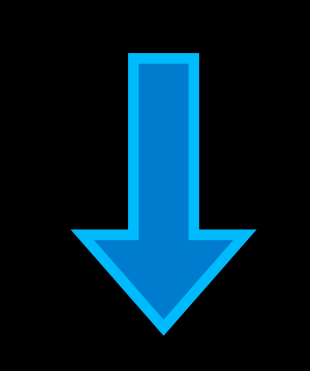

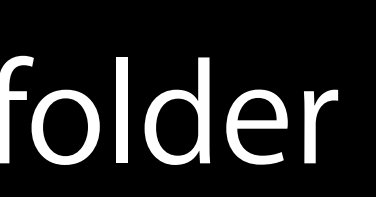

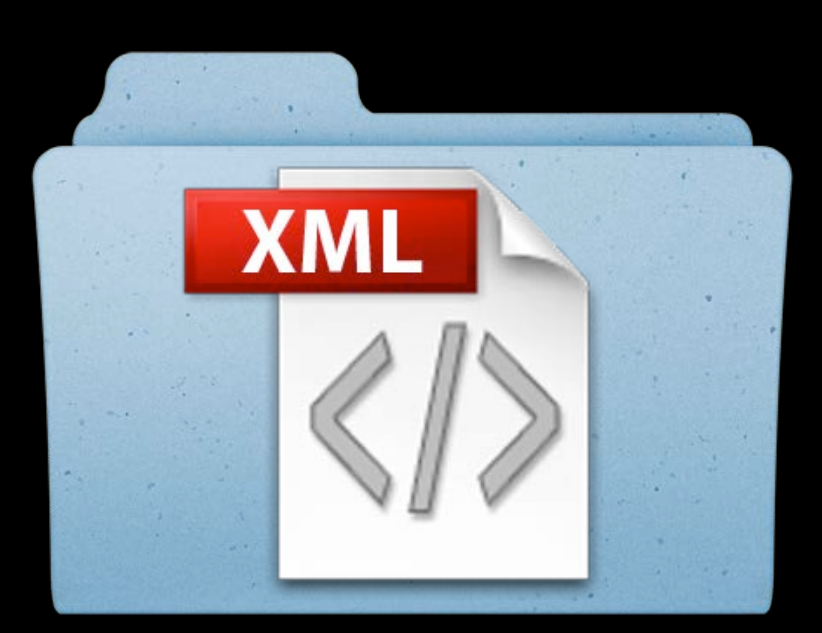

- Syntax
  - \$ iTMSTransporter
    - -m lookupMetadata

-u <username> -vendor\_id <AppSKU> -destination <folder>

- Download app metadata as XML
- Save locally to <AppSKU>.itmsp folder
- Use to bootstrap automation

#### iTunes Connect

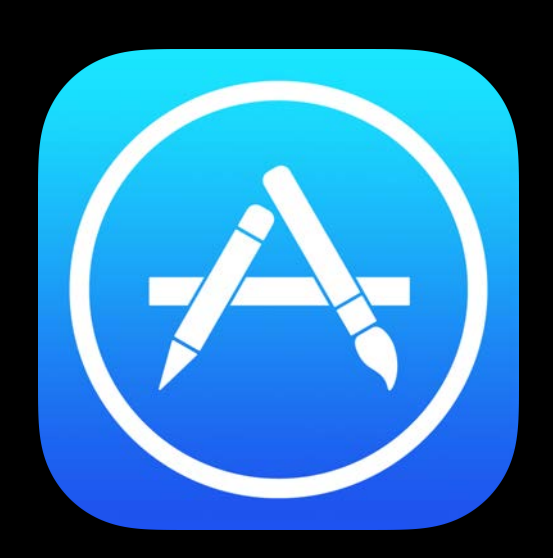

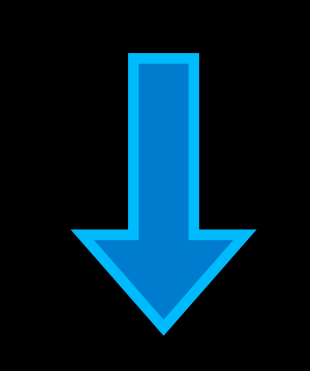

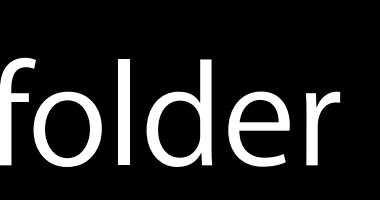

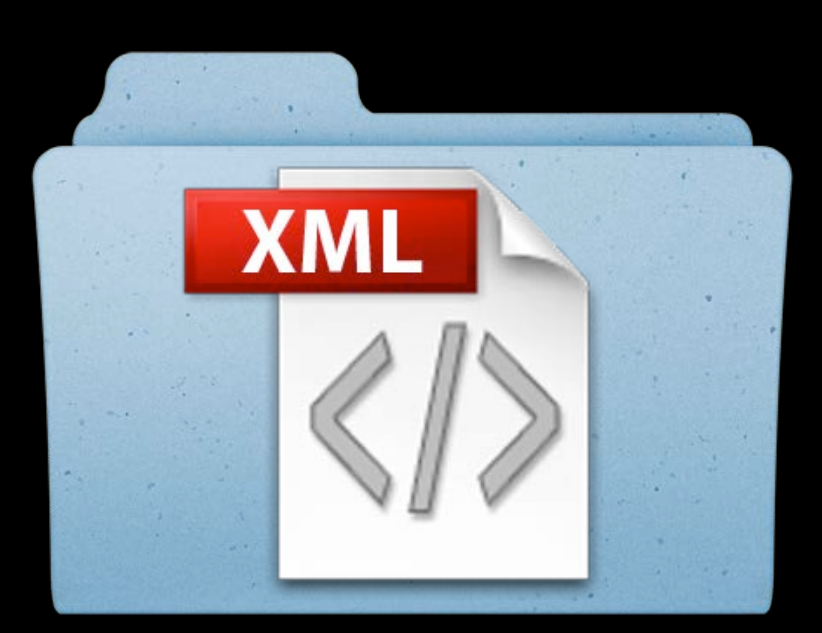

- Syntax
  - \$ iTMSTransporter -m lookupMetadata -u <username> -vendor\_id <AppSKU> -destination <folder>
- Download app metadata as XML
- Save locally to <AppSKU>.itmsp folder
- Use to bootstrap automation

#### iTunes Connect

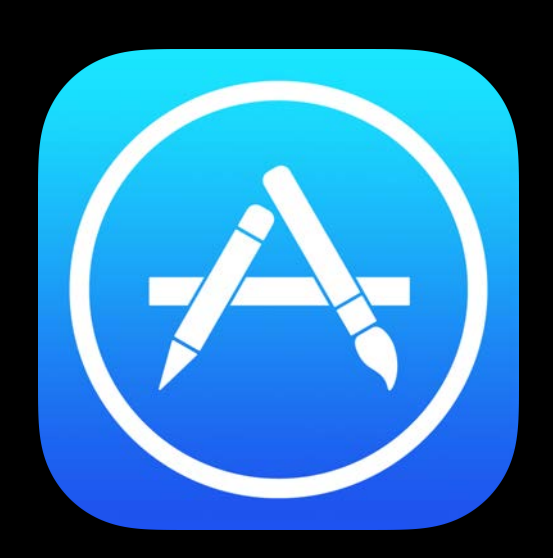

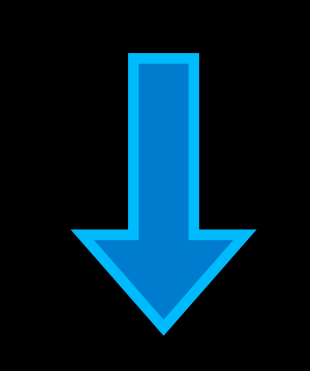

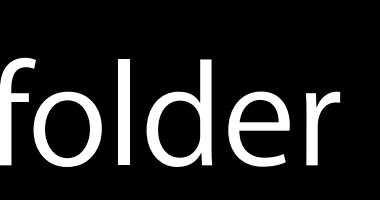

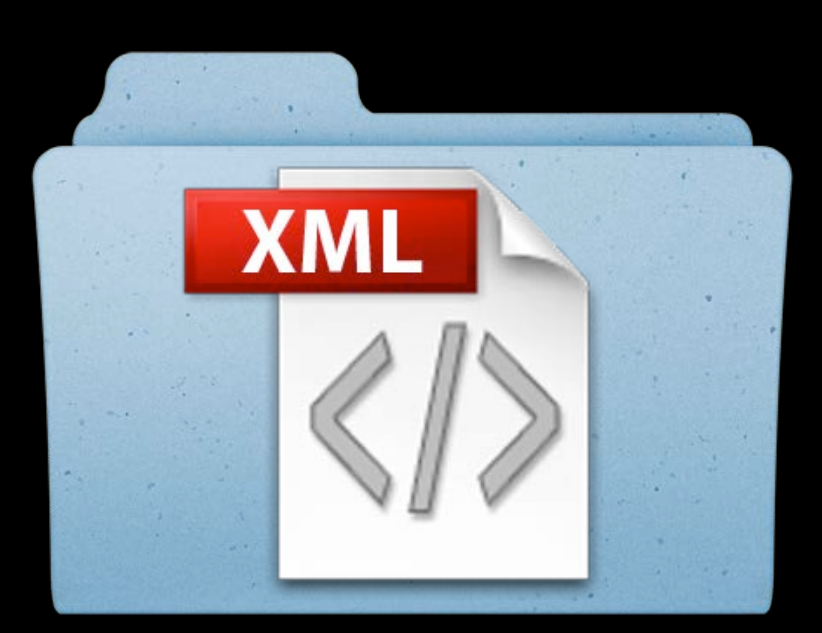

- Syntax
  - \$ iTMSTransporter -m lookupMetadata -u <username> -vendor\_id <AppSKU> -destination <folder>
- Download app metadata as XML
- Save locally to <AppSKU>.itmsp folder
- Use to bootstrap automation

#### iTunes Connect

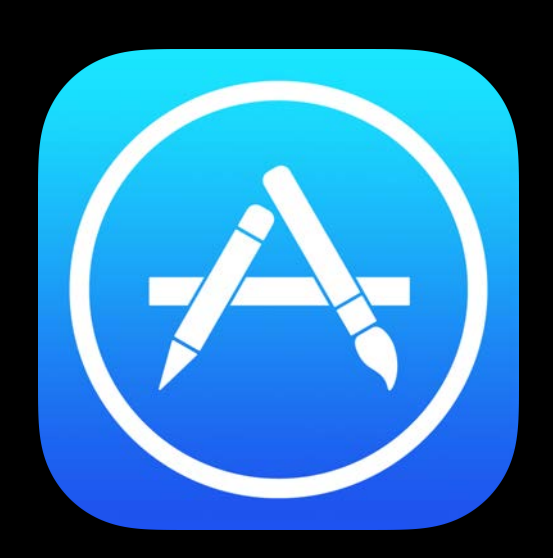

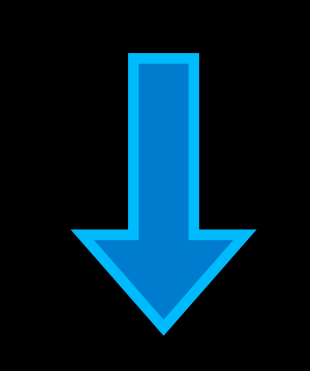

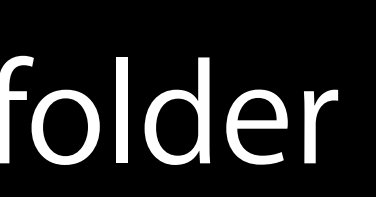

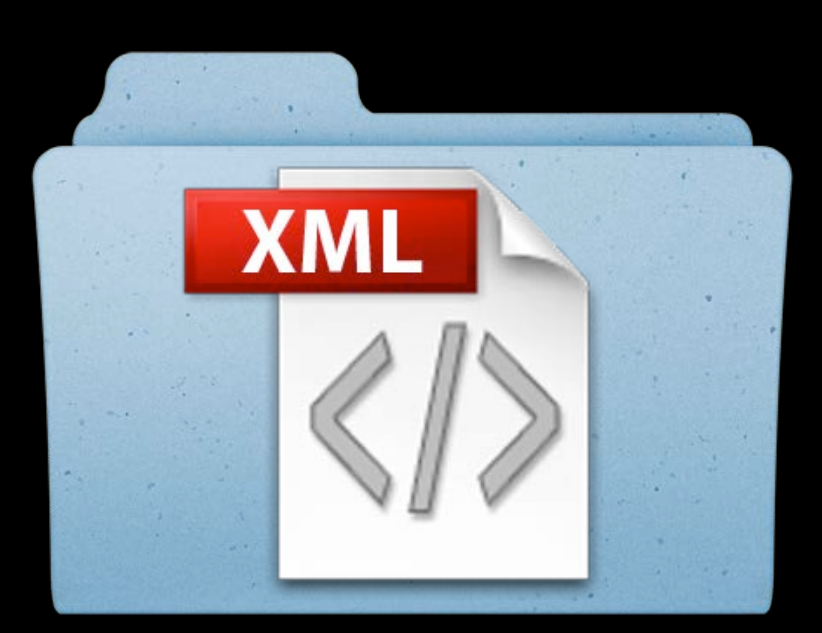

- Syntax
  - \$ iTMSTransporter -m lookupMetadata -u <username> -vendor\_id <AppSKU> -destination <folder>
- Download app metadata as XML
- Save locally to <AppSKU>.itmsp folder
- Use to bootstrap automation

#### iTunes Connect

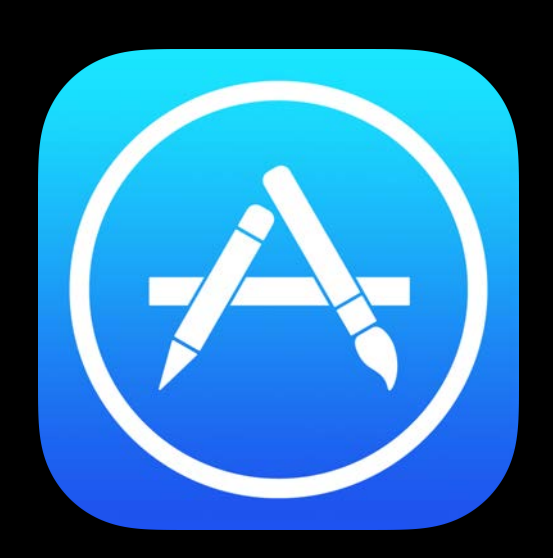

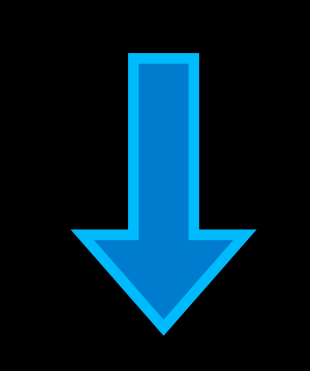

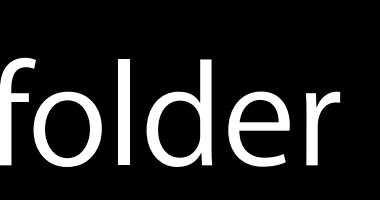

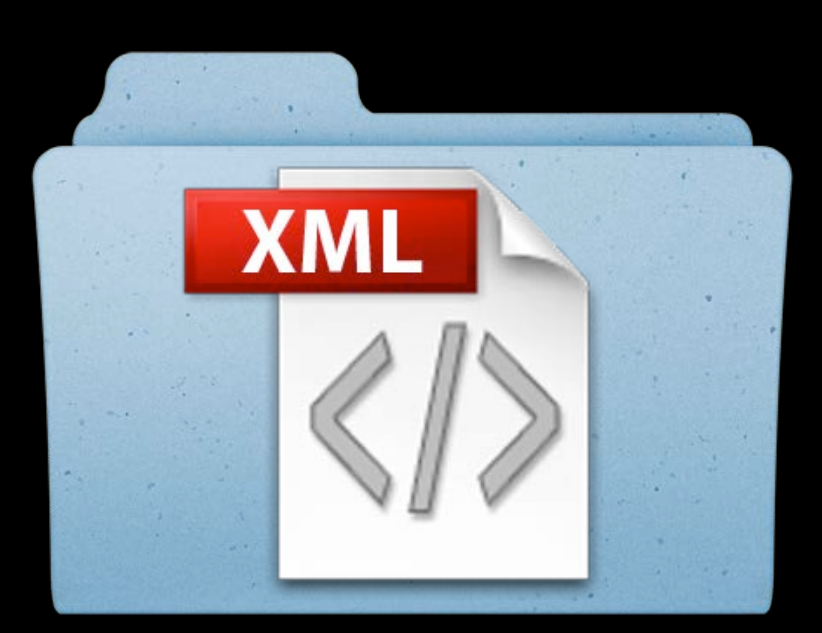

- Syntax
  - \$ iTMSTransporter -m lookupMetadata -u <username> -vendor\_id <AppSKU> -destination <folder>
- Download app metadata as XML
- Save locally to <AppSKU>.itmsp folder
- Use to bootstrap automation

#### iTunes Connect

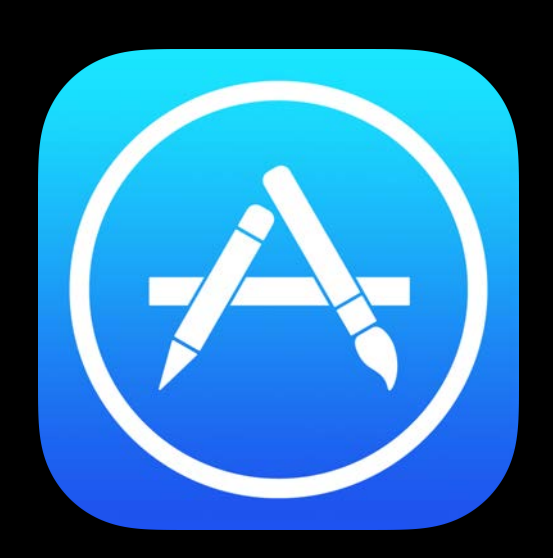

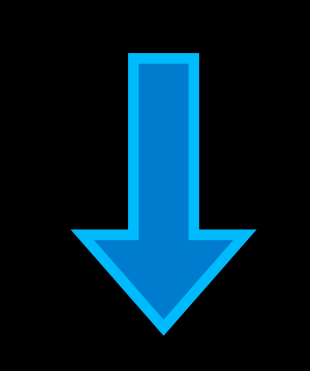

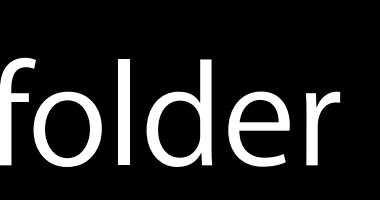

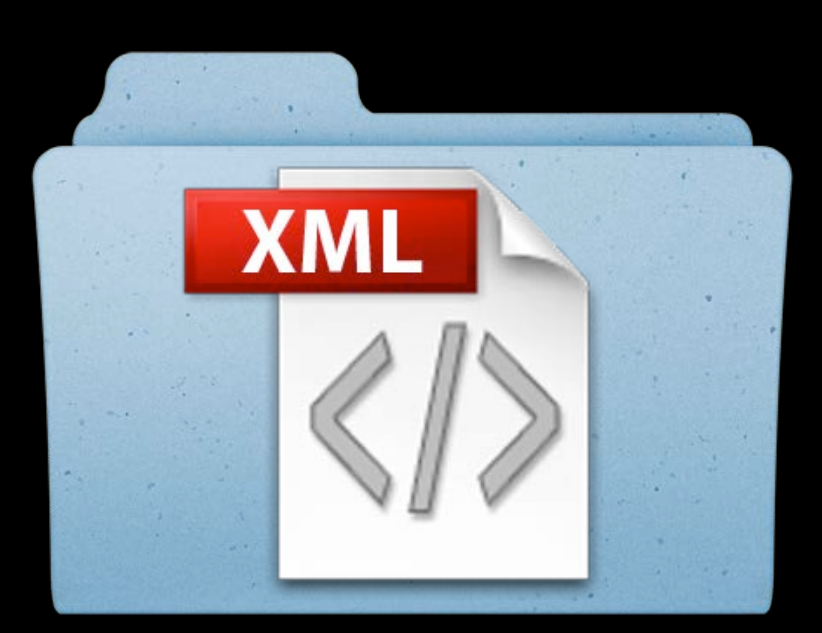

- Syntax
  - \$ iTMSTransporter
    - -m verify
    - -u <username>
    - -f <folder>/<AppSKU>.itmsp
- Validate package
- Same requirements as iTunes Connect
- Example error

ERROR ITMS-4062: "No software found with vendor\_id 'bogus'"

#### iTunes Connect

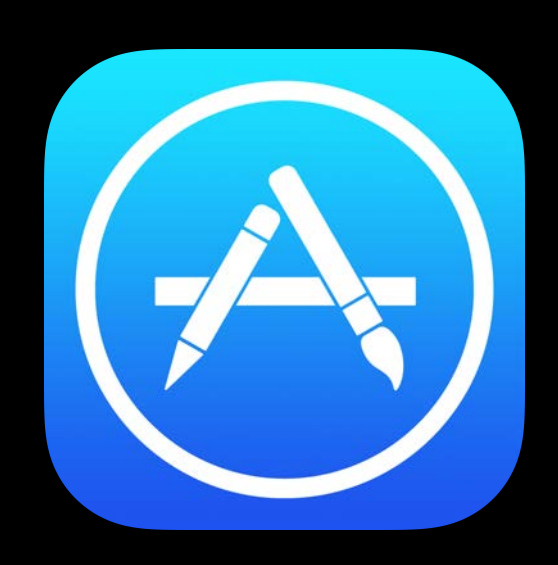

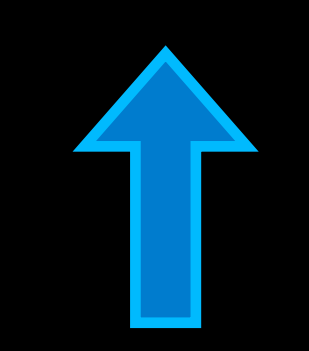

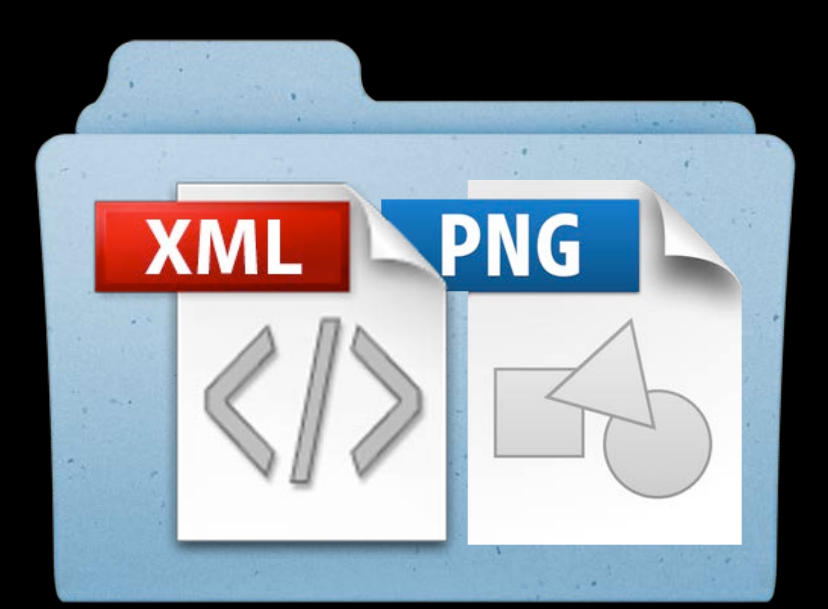

- Syntax
  - \$ iTMSTransporter
    - -m verify
    - -u <username>
    - -f <folder>/<AppSKU>.itmsp
- Validate package
- Same requirements as iTunes Connect
- Example error

ERROR ITMS-4062: "No software found with vendor\_id 'bogus'"

#### iTunes Connect

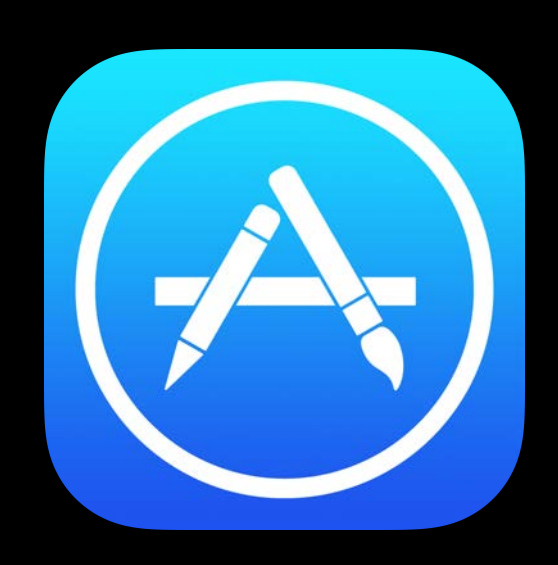

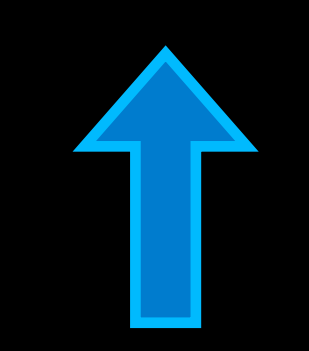

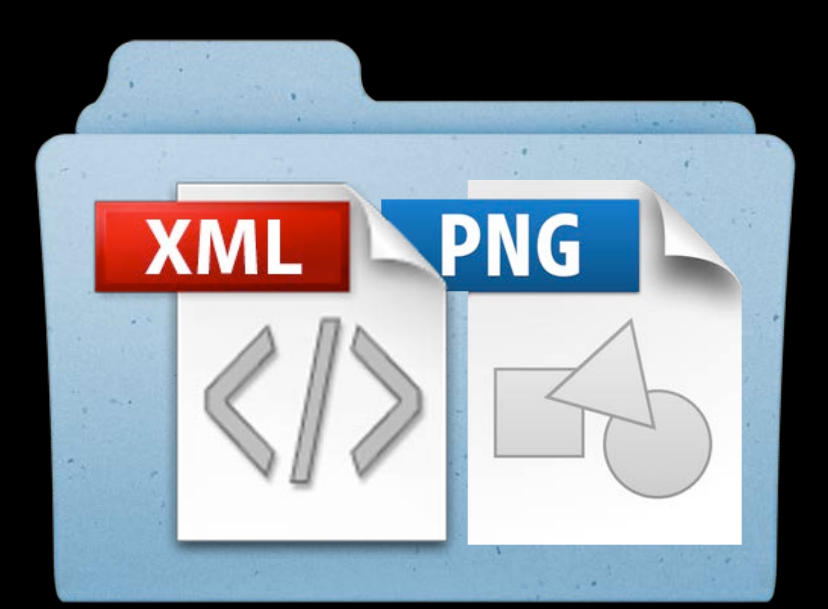

- Syntax
  - \$ iTMSTransporter
    - -m verify
    - -u <username>
    - -f <folder>/<AppSKU>.itmsp
- Validate package
- Same requirements as iTunes Connect
- Example error

ERROR ITMS-4062: "No software found with vendor\_id 'bogus'"

#### iTunes Connect

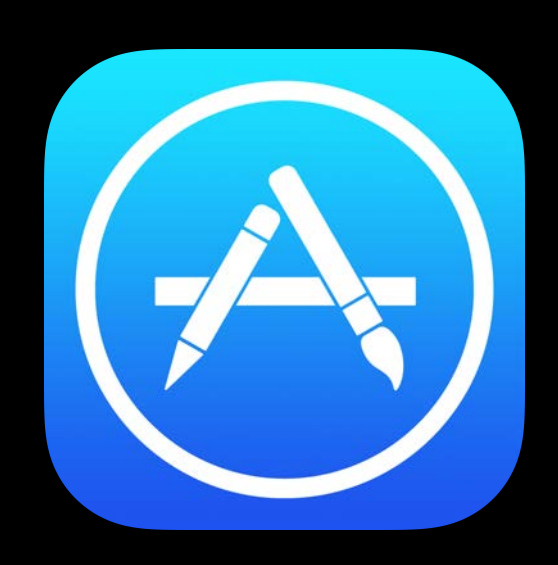

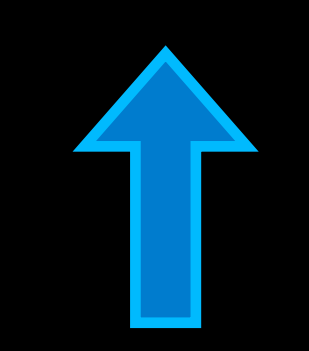

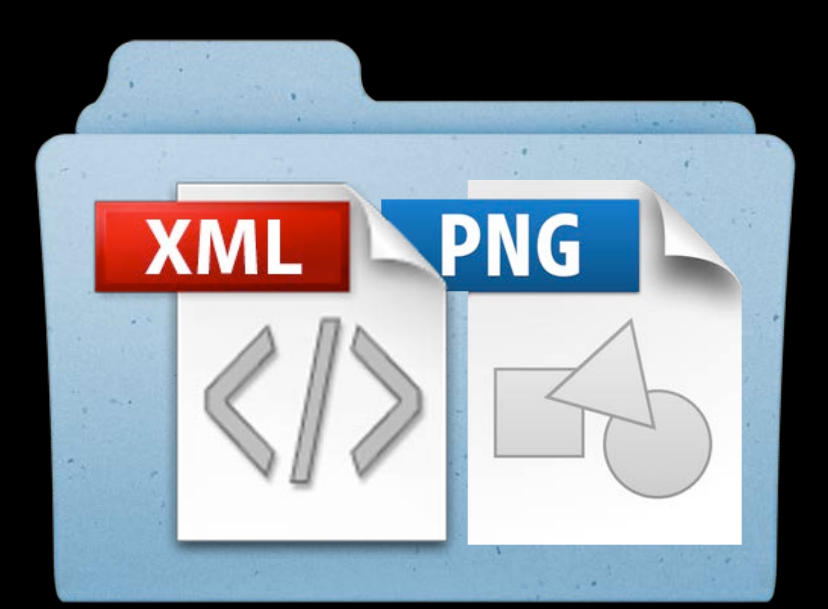

Syntax

\$ iTMSTransporter -m verify -u <username> -f <folder>/<AppSKU>.itmsp

- Validate package
- Same requirements as iTunes Connect
- Example error

ERROR ITMS-4062: "No software found with vendor\_id 'bogus'"

#### iTunes Connect

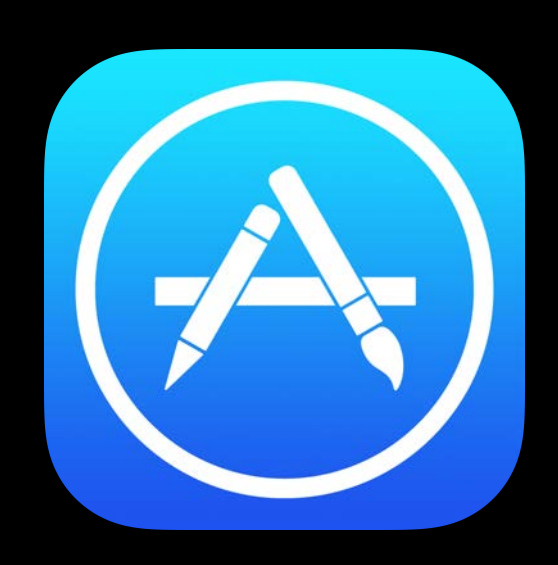

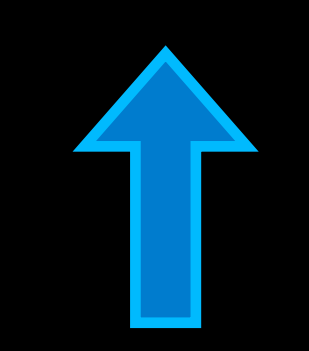

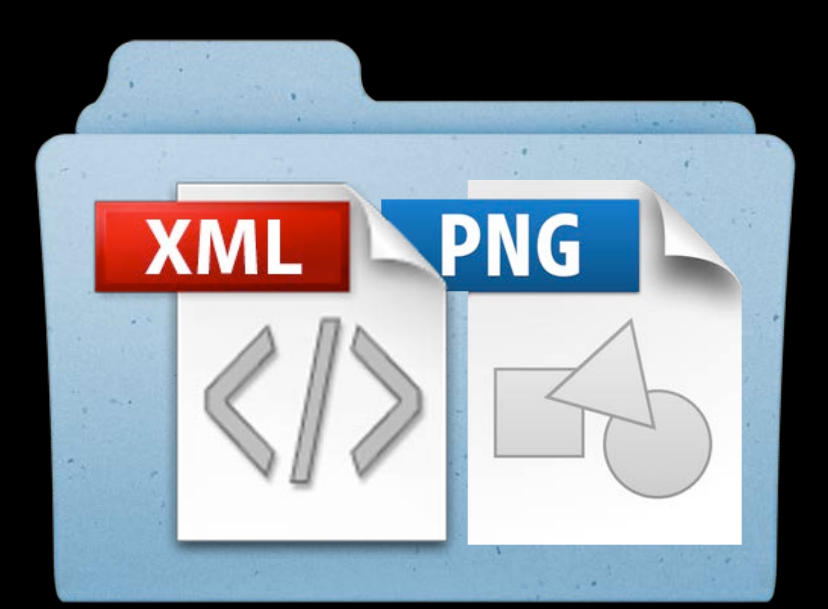

Syntax

\$ iTMSTransporter -m verify -u <username> -f <folder>/<AppSKU>.itmsp

- Validate package
- Same requirements as iTunes Connect
- Example error

ERROR ITMS-4062: "No software found with vendor\_id 'bogus'"

#### iTunes Connect

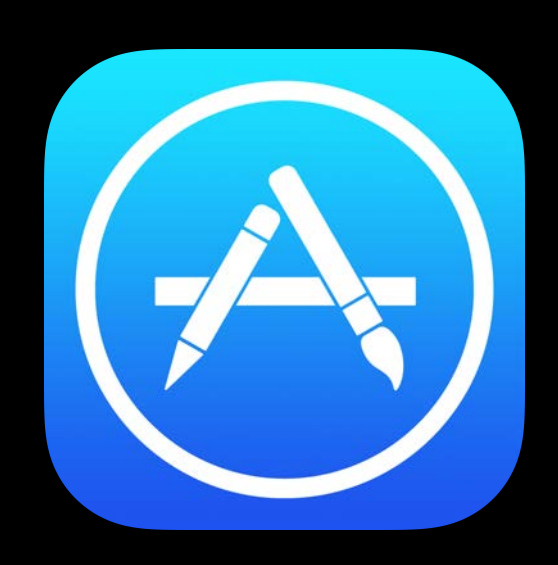

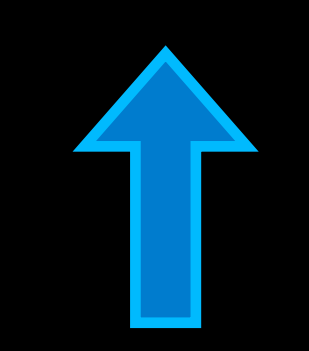

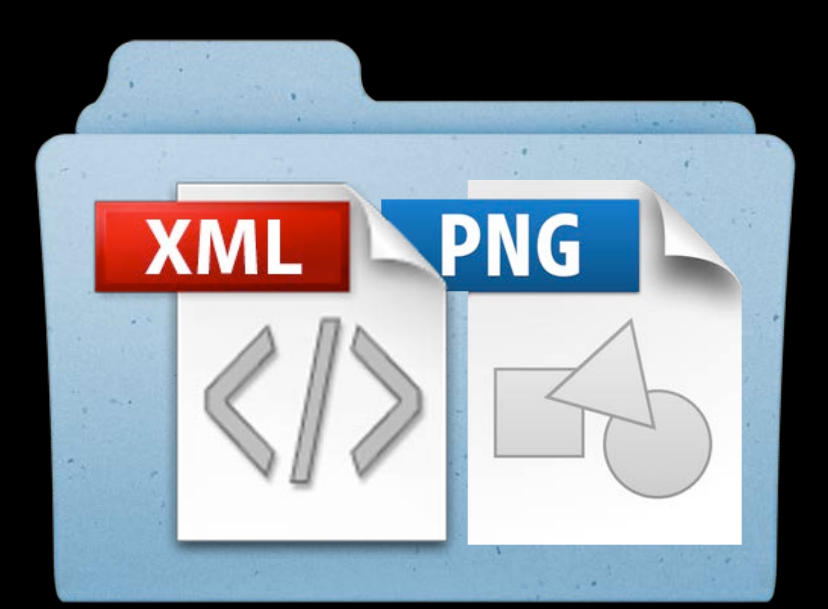
### Features of XML Feed Support Validate

- Syntax
  - \$ iTMSTransporter
    - -m verify
    - -u <username>
    - -f <folder>/<AppSKU>.itmsp
- Validate package
- Same requirements as iTunes Connect
- Example error

ERROR ITMS-4062: "No software found with vendor\_id 'bogus'"

### iTunes Connect

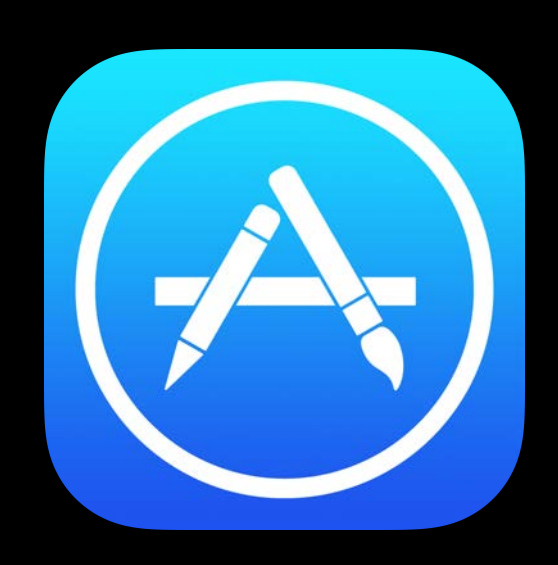

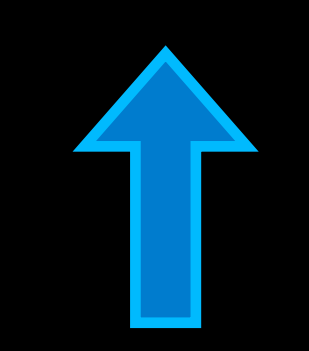

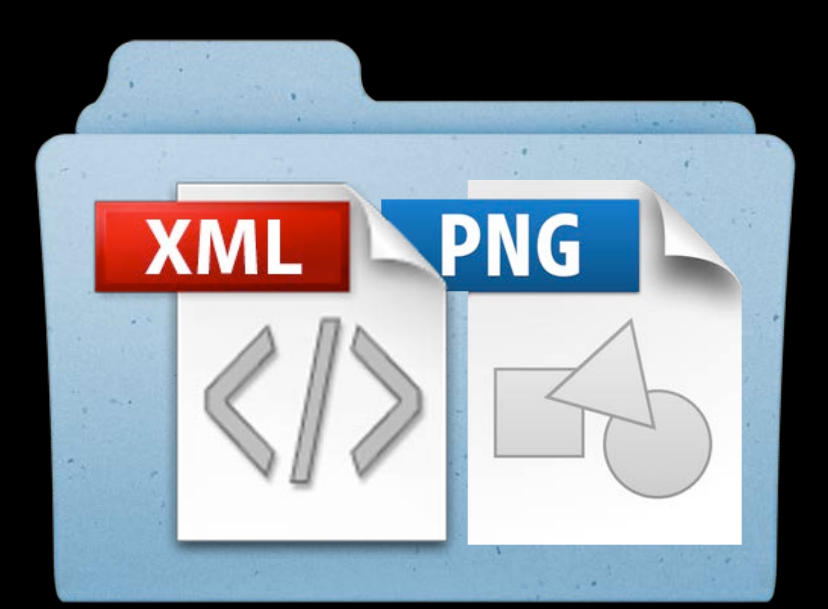

### • Syntax

iTMSTransporter

- -m upload
- <username> **—**U
- -f <folder>/<AppSKU>.itmsp
- Upload package containing
  - metadata (xml)
  - assets (screenshots, etc.)
- Validated synchronously
- Errors reported upload blocked
- Contents processed asynchronously

### iTunes Connect

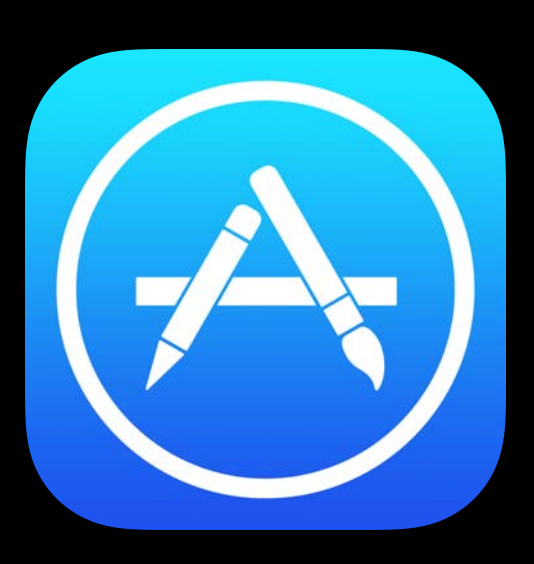

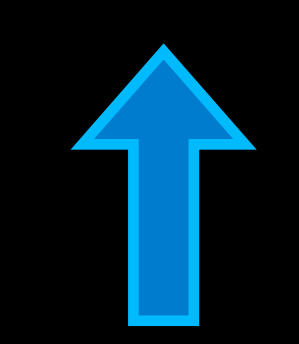

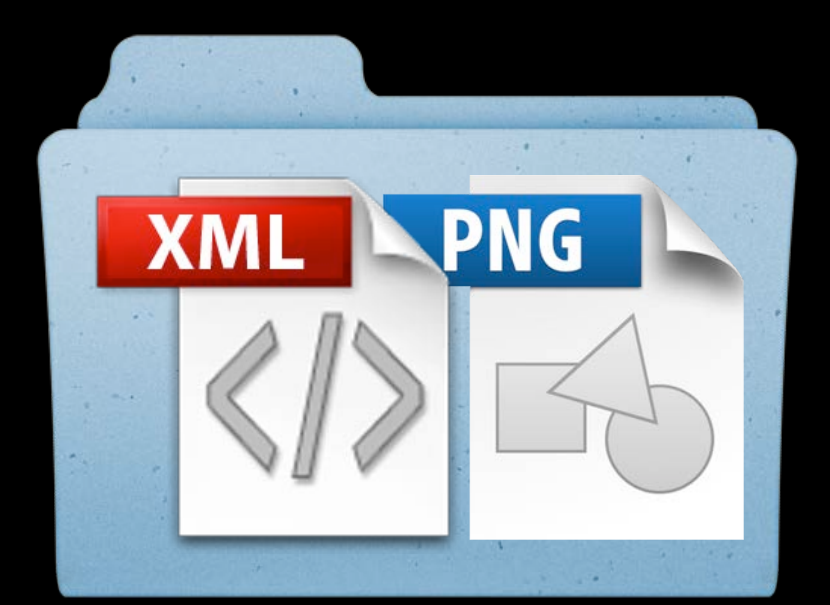

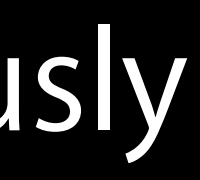

- Syntax
  - iTMSTransporter
    - -m upload
    - <username> **—U**
    - -f <folder>/<AppSKU>.itmsp
- Upload package containing
  - metadata (xml)
  - assets (screenshots, etc.)
- Validated synchronously
- Errors reported upload blocked
- Contents processed asynchronously

### iTunes Connect

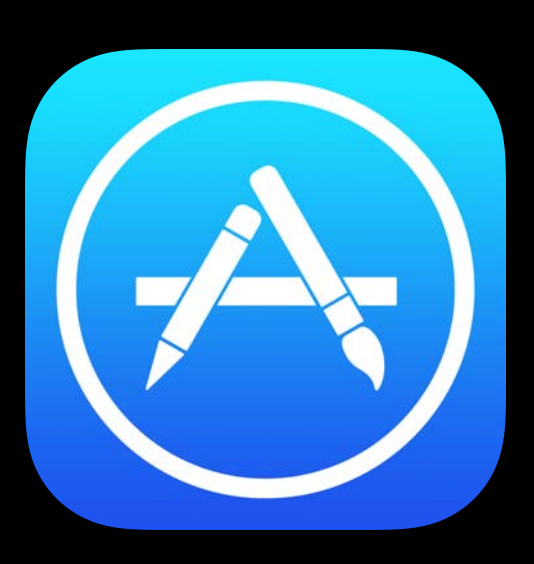

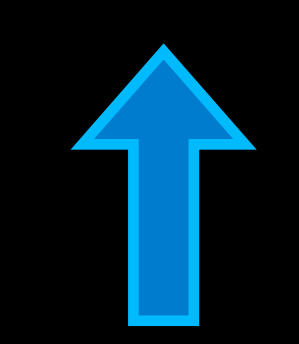

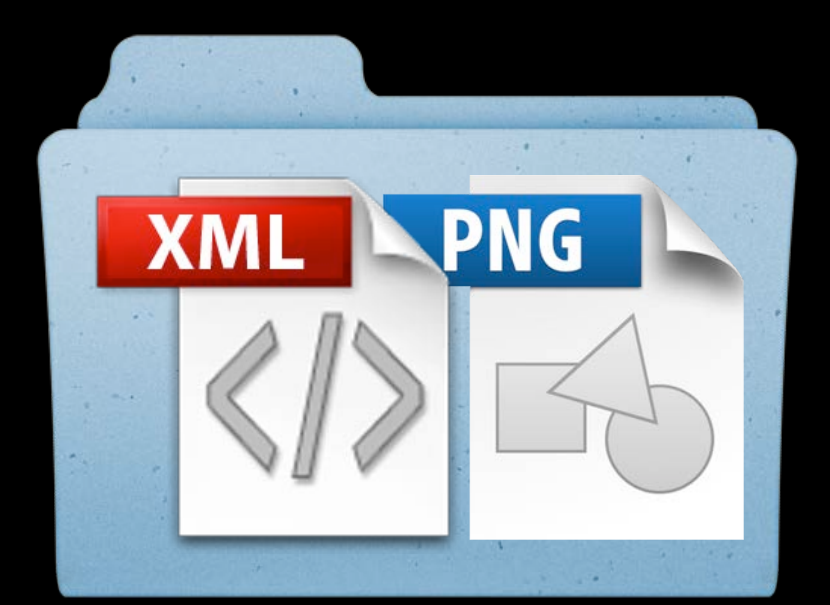

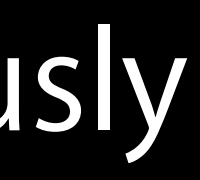

- Syntax
  - iTMSTransporter
    - -m upload
    - <username>
    - -f <folder>/<AppSKU>.itmsp
- Upload package containing
  - metadata (xml)
  - assets (screenshots, etc.)
- Validated synchronously
- Errors reported upload blocked
- Contents processed asynchronously

### iTunes Connect

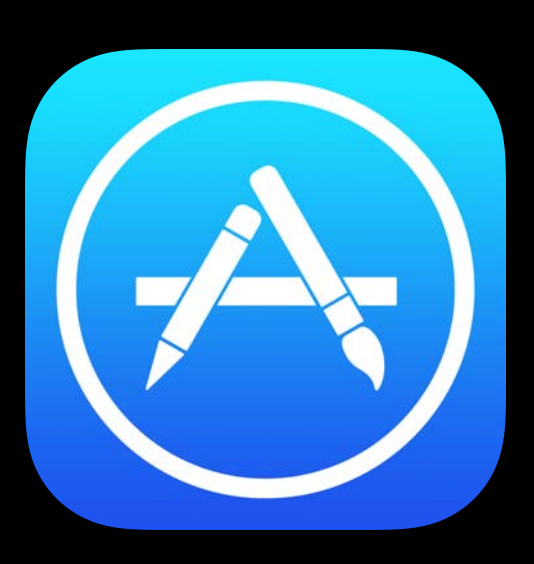

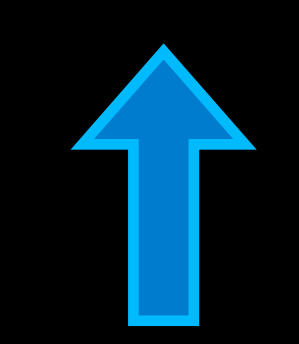

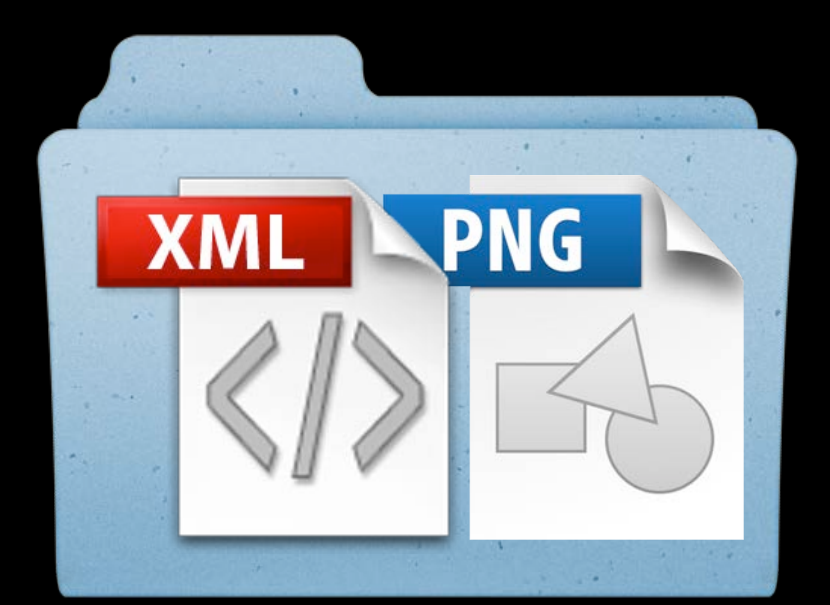

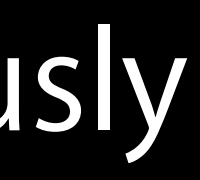

- Syntax
  - iTMSTransporter
    - -m upload
    - -u <username>
    - -f <folder>/<AppSKU>.itmsp
- Upload package containing
  - metadata (xml)
  - assets (screenshots, etc.)
- Validated synchronously
- Errors reported upload blocked
- Contents processed asynchronously

### iTunes Connect

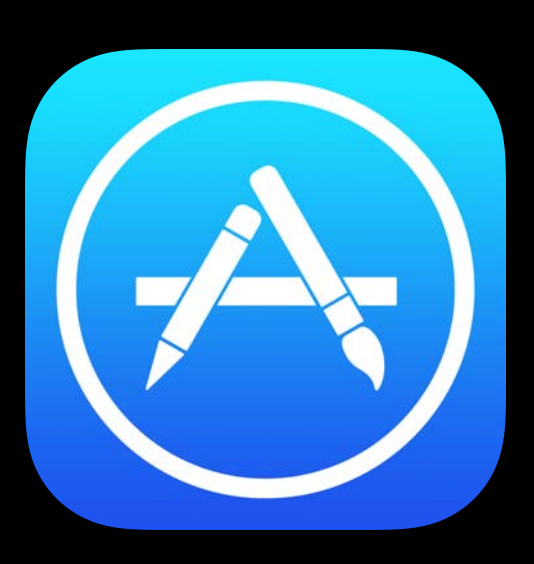

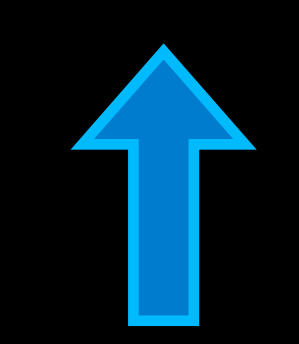

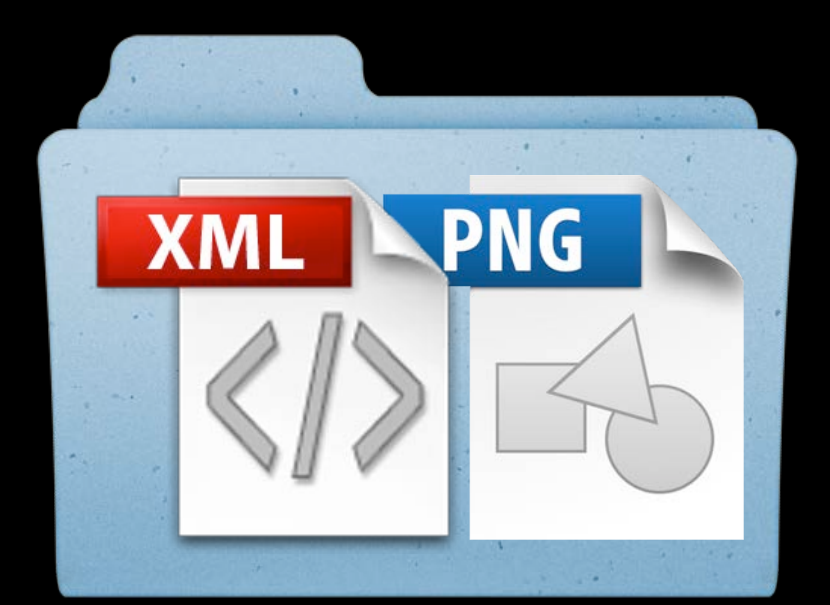

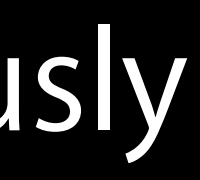

- Syntax
- iTMSTransporter -m upload <username> <folder>/<AppSKU>.itmsp -1
- Upload package containing
  - metadata (xml)
  - assets (screenshots, etc.)
- Validated synchronously
- Errors reported upload blocked
- Contents processed asynchronously

### iTunes Connect

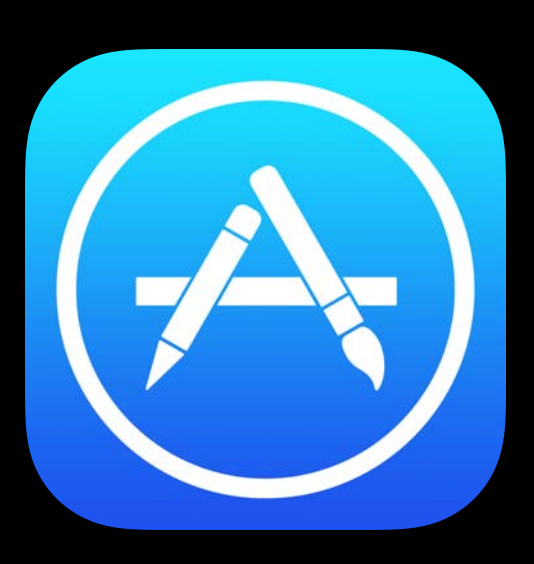

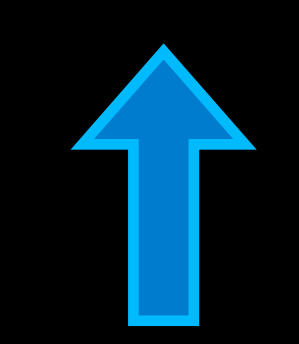

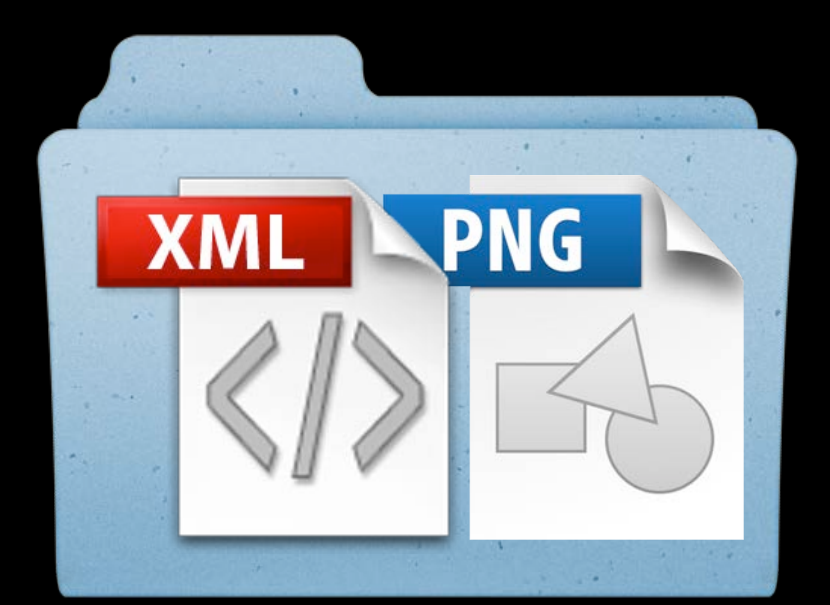

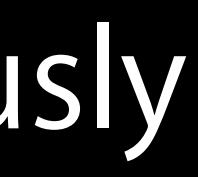

### • Syntax

iTMSTransporter

- -m upload
- <username> **—**U
- -f <folder>/<AppSKU>.itmsp
- Upload package containing
  - metadata (xml)
  - assets (screenshots, etc.)
- Validated synchronously
- Errors reported upload blocked
- Contents processed asynchronously

### iTunes Connect

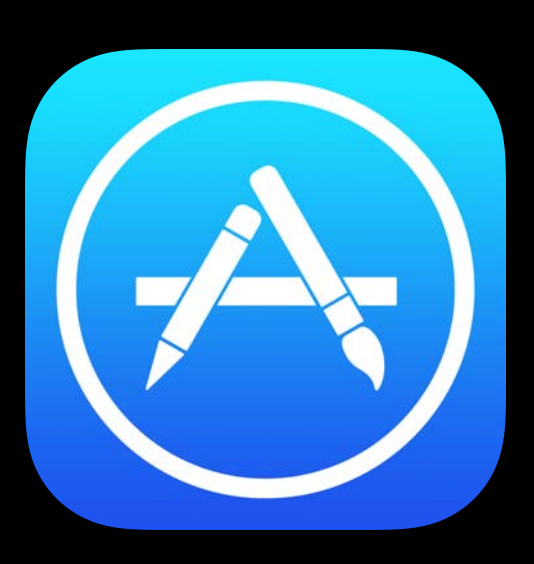

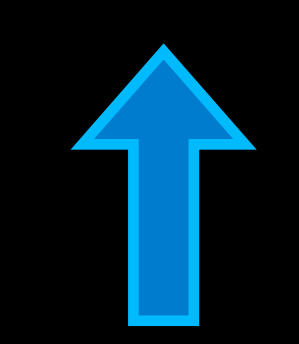

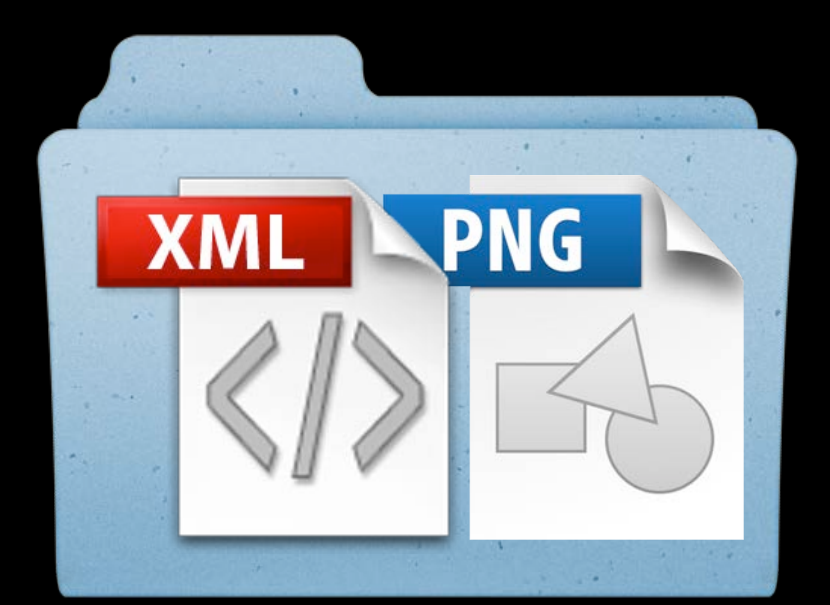

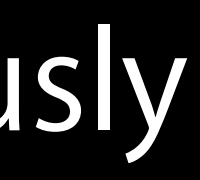

- App and version must already exist
  - Create app in iTunes Connect
  - Create version in iTunes Connect

- App and version must already exist
  - Create app in iTunes Connect
  - Create version in iTunes Connect
- State transitions are managed in iTunes Connect

- App and version must already exist
  - Create app in iTunes Connect
  - Create version in iTunes Connect
- State transitions are managed in iTunes Connect
- App binary uploads go through
  - Xcode
  - Application Loader

- App and version must already exist
  - Create app in iTunes Connect
  - Create version in iTunes Connect
- State transitions are managed in iTunes Connect
- App binary uploads go through
  - Xcode
  - Application Loader
- Available for
  - iOS apps
  - Mac apps

Documentation on "Manage Your Apps" screen

- App Metadata Specification
- Transporter User Guide

**Developer Guides** English Japanese Chinese (Simplified) **App Store Design Specification** 

**Deliver Your Apps Download Application Loader Application Loader User Guide** App Metadata Specification Transporter User Guide

**Video Tutorials** Adding an App

**Delivering Your Binary** 

Manage Your Apps Game Center Groups iCloud Manage Display Sets In-App Purchases Shared Secret

# **Command Line Automation with Transporter**

- Transporter
- App metadata XML feed
  - Version-level localization
  - Rights and pricing
  - In-app purchases
  - Game Center
- Catalog reports

# **Command Line Automation with Transporter**

Transporter

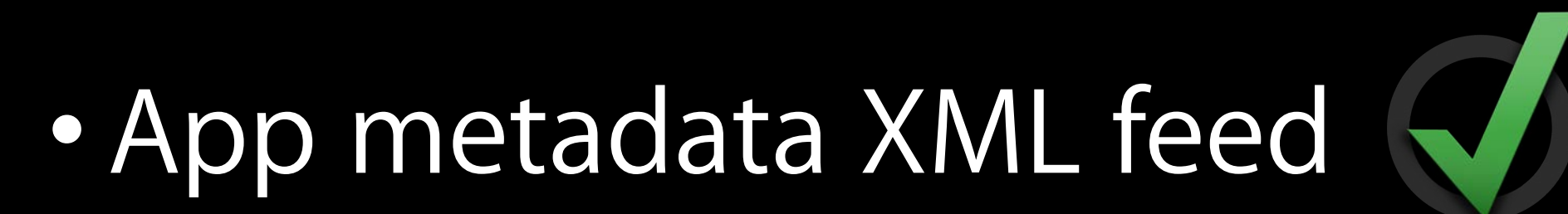

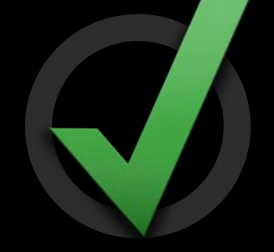

- Version-level localization
- Rights and pricing
- In-app purchases
- Game Center
- Catalog reports

<?xml version="1.0" encoding="UTF-8"?> <package ...> <team id>WWDCDEM02013</team id> <software> <vendor\_id>com.cyberinteractive.touchfighter.2</vendor\_id> <software\_metadata> <versions> ... </versions> oducts> ... </products> <in\_app\_purchases> ... </in\_app\_purchases> <game center> <achievements> ... </achievements> <leaderboards> ... </leaderboards> </game center> </software\_metadata> </software> </package>

<?xml version="1.0" encoding="UTF-8"?> <package ...> <team id>WWDCDEM02013</team id> <software> <vendor\_id>com.cyberinteractive.touchfighter.2</vendor\_id> <software metadata> <versions> ... </versions> <products> ... </products></products> <in\_app\_purchases> ... </in\_app\_purchases> <game center> <achievements> ... </achievements> <leaderboards> ... </leaderboards> </game\_center> </software\_metadata> </software> </package>

Required

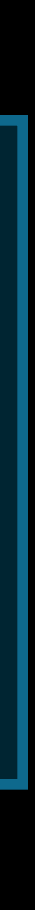

<?xml version="1.0" encoding="UTF-8"?> <package ...> <team id>WWDCDEM02013</team id> <software> <vendor\_id>com.cyberinteractive.touchfighter.2</vendor\_id> <software\_metadata> <versions> ... </versions> oducts> ... </products> <in\_app\_purchases> ... </in\_app\_purchases> <game center> <achievements> ... </achievements> <leaderboards> ... </leaderboards> </game center> </software\_metadata> </software> </package>

<?xml version="1.0" encoding="UTF-8"?> <package ...> <team\_id>WWDCDEM02013</team\_id> <software> <software metadata> <versions> ... </version</pre> oducts> ... </product</pre> <in\_app\_purchases> ... <game\_center> <achievements> ... <leaderboards> ... </game center> </software\_metadata> </software> </package> **Optional elements:** 

> - supply if making changes - can be omitted if no changes

### <vendor\_id>com.cyberinteractive.touchfighter.2</vendor\_id>

| <b>1S&gt;</b> |
|---------------|
| IS>           |
|               |
|               |
|               |
|               |
|               |
|               |
|               |
|               |
|               |
|               |
|               |
|               |
|               |

<?xml version="1.0" encoding="UTF-8"?> <package ...> <team id>WWDCDEM02013</team id> <software> <vendor\_id>com.cyberinteractive.touchfighter.2</vendor\_id> <software\_metadata> <versions> ... </versions> oducts> ... </products> <in\_app\_purchases> ... </in\_app\_purchases> <game center> <achievements> ... </achievements> <leaderboards> ... </leaderboards> </game center> </software\_metadata> </software> </package>

| App Information               | Edit                                                        |
|-------------------------------|-------------------------------------------------------------|
| Identifiers                   |                                                             |
| SKU                           | com.cyberinteractive.touchfighter.2                         |
| Bundle ID                     | com.cyberinteractive.touchfighter.2                         |
| Apple ID                      | 440061532                                                   |
| Туре                          | iOS App                                                     |
| Bundle ID<br>Apple ID<br>Type | com.cyberinteractive.touchfighter.2<br>440061532<br>iOS App |

```
<team_id>WWDCDEM02013</team_id>
<software>
    <vendor_id>com.cyberinteractive.touchfighter.2</vendor_id>
   <software_metadata>
        </software_metadata>
</software>
```

### Links

**View in App Store** 

**Customer Reviews** 

**Rights and Pricing** 

Manage In-App Purchases

Manage Game Center

Set Up iAd Network

Manage Newsstand

| App Information | Edit                                |
|-----------------|-------------------------------------|
| Identifiers     |                                     |
| SKU             | com.cyberinteractive.touchfighter.2 |
| Bundle ID       | com.cyberinteractive.touchfighter.2 |
| Apple ID        | 440061532                           |
| Туре            | iOS App                             |

<team\_id>WWDCDEM02013</team\_id> Provided by Apple when you established your team account <software> <vendor\_id>com.cyberinteractive.touchfighter.2</vendor\_id> <software\_metadata> </software\_metadata> </software> 

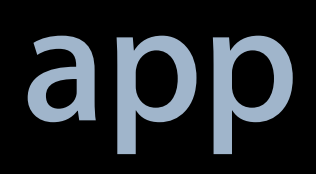

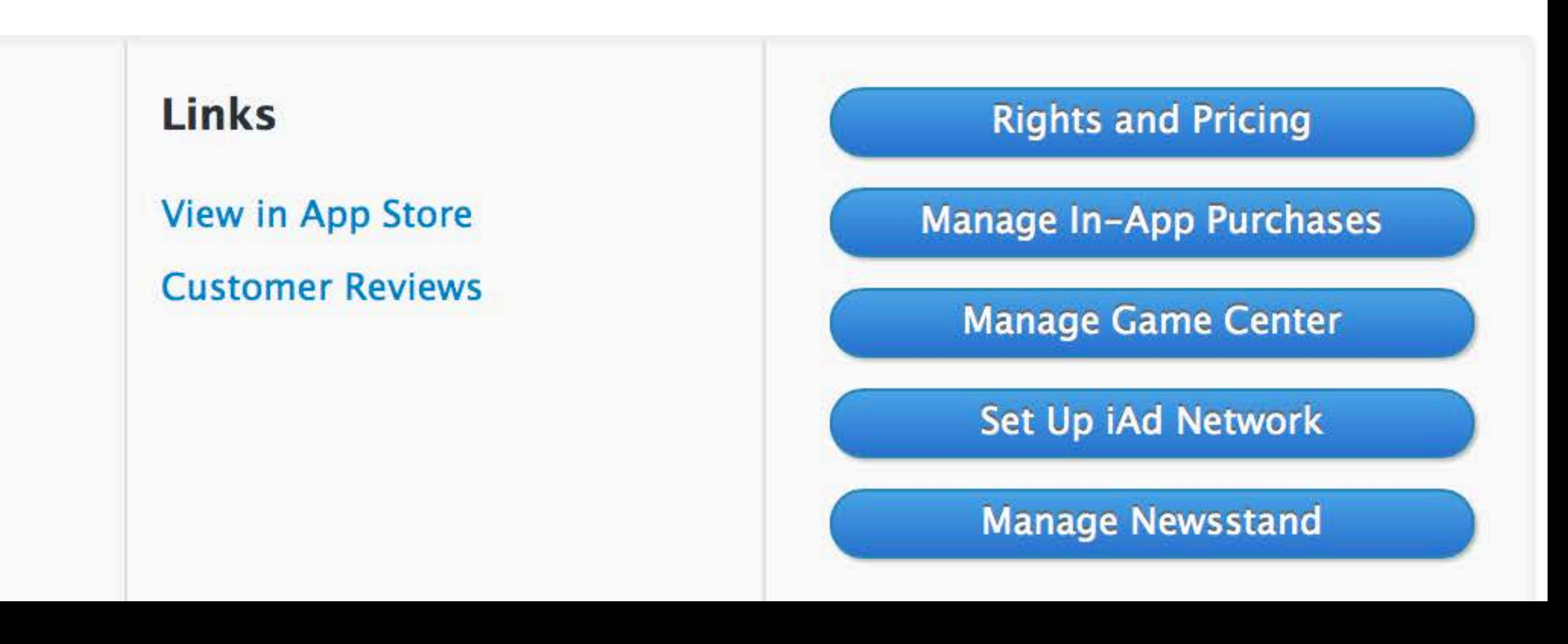

| App Information               | Edit                                                        |
|-------------------------------|-------------------------------------------------------------|
| Identifiers                   |                                                             |
| SKU                           | com.cyberinteractive.touchfighter.2                         |
| Bundle ID                     | com.cyberinteractive.touchfighter.2                         |
| Apple ID                      | 440061532                                                   |
| Туре                          | iOS App                                                     |
| Bundle ID<br>Apple ID<br>Type | com.cyberinteractive.touchfighter.2<br>440061532<br>iOS App |

```
<team_id>WWDCDEM02013</team_id>
<software>
    <vendor_id>com.cyberinteractive.touchfighter.2</vendor_id>
   <software_metadata>
        </software_metadata>
</software>
```

### Links

**View in App Store** 

**Customer Reviews** 

**Rights and Pricing** 

Manage In-App Purchases

Manage Game Center

Set Up iAd Network

Manage Newsstand

| App Informa                                                      | tion Edit                                 |  |
|------------------------------------------------------------------|-------------------------------------------|--|
| Identifiers                                                      |                                           |  |
|                                                                  | SKU com.cyberinteractive.touchfighter.2   |  |
| Bund                                                             | le ID com.cyberinteractive.touchfighter.2 |  |
| Appl                                                             | le ID 440061532                           |  |
|                                                                  | Type iOS App                              |  |
| <pre><team_id>WWDCDEM02013</team_id> <software></software></pre> |                                           |  |
|                                                                  | dor_id>com.cyberinteractive.              |  |
| <s0t1< td=""><td>tware_metadata&gt;</td></s0t1<>                 | tware_metadata>                           |  |
| <td>ftware_metadata&gt;</td>                                     | ftware_metadata>                          |  |
| <b>~/ SUI LWAI</b>                                               |                                           |  |
|                                                                  |                                           |  |

### Links

View in App Store

**Customer Reviews** 

**Rights and Pricing** 

Manage In-App Purchases

Manage Game Center

Set Up iAd Network

Manage Newsstand

### touchfighter.2</vendor\_id>

## What It Looks Like Identifying app version

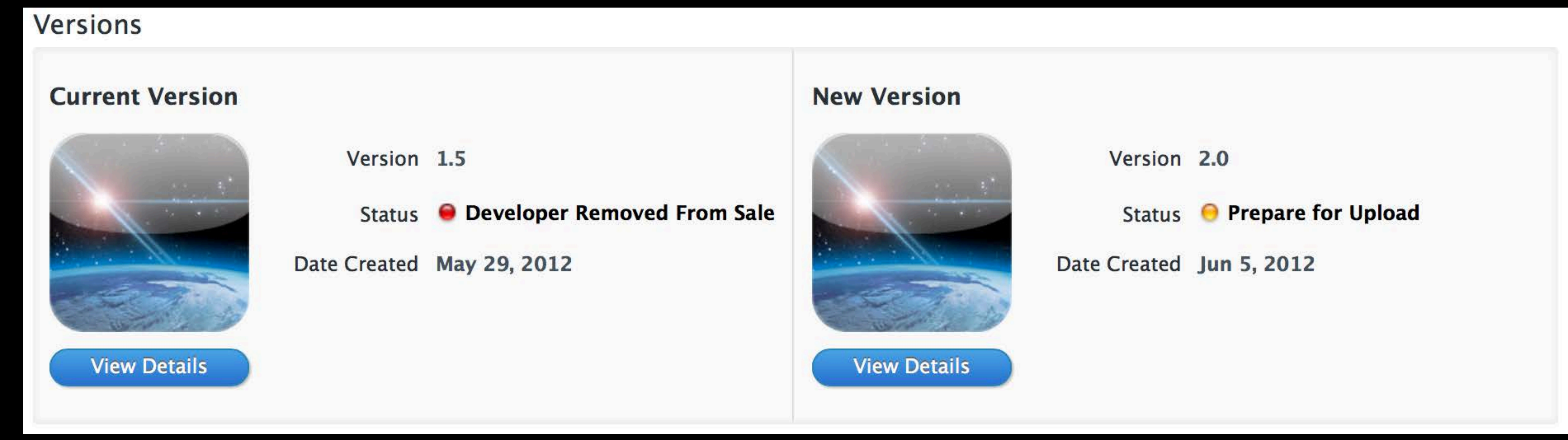

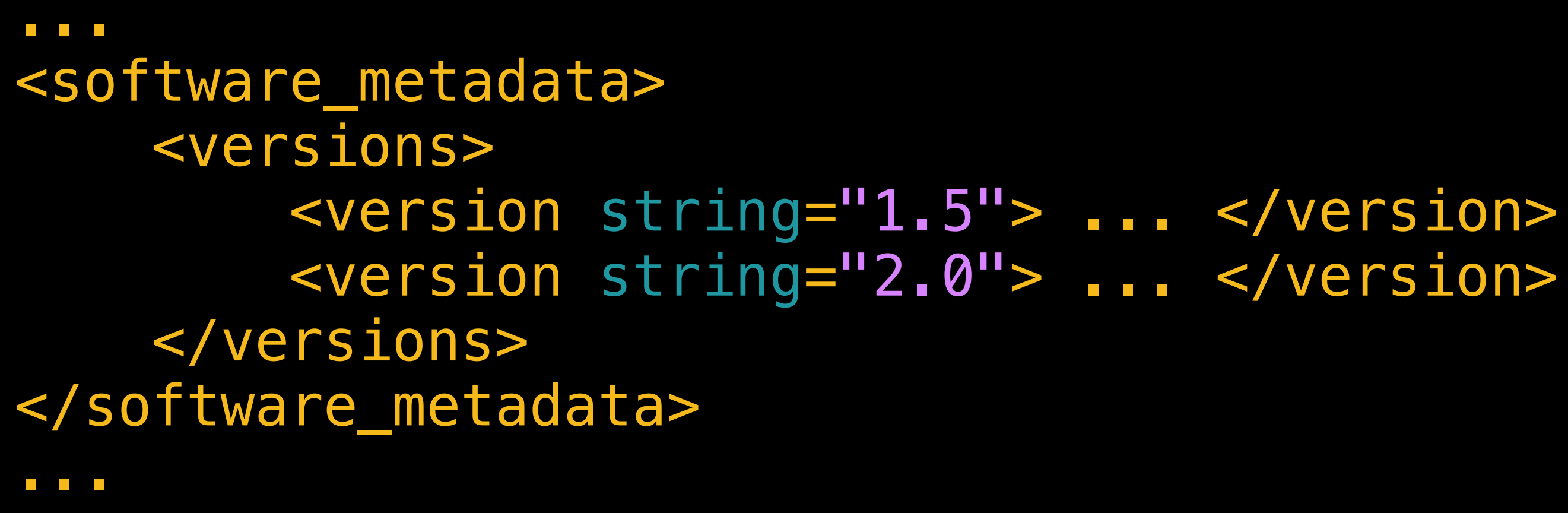

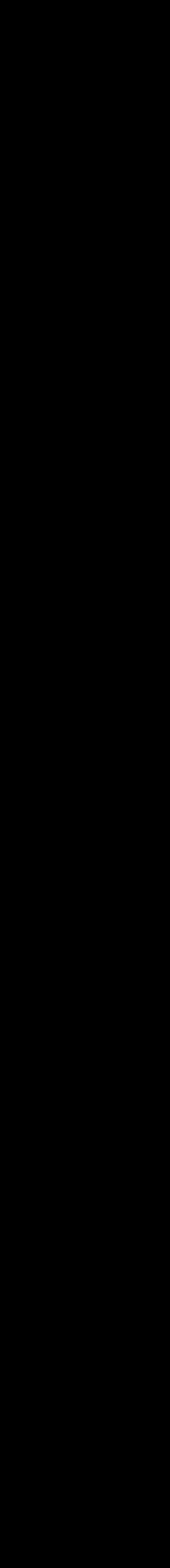

## What It Looks Like Identifying app version

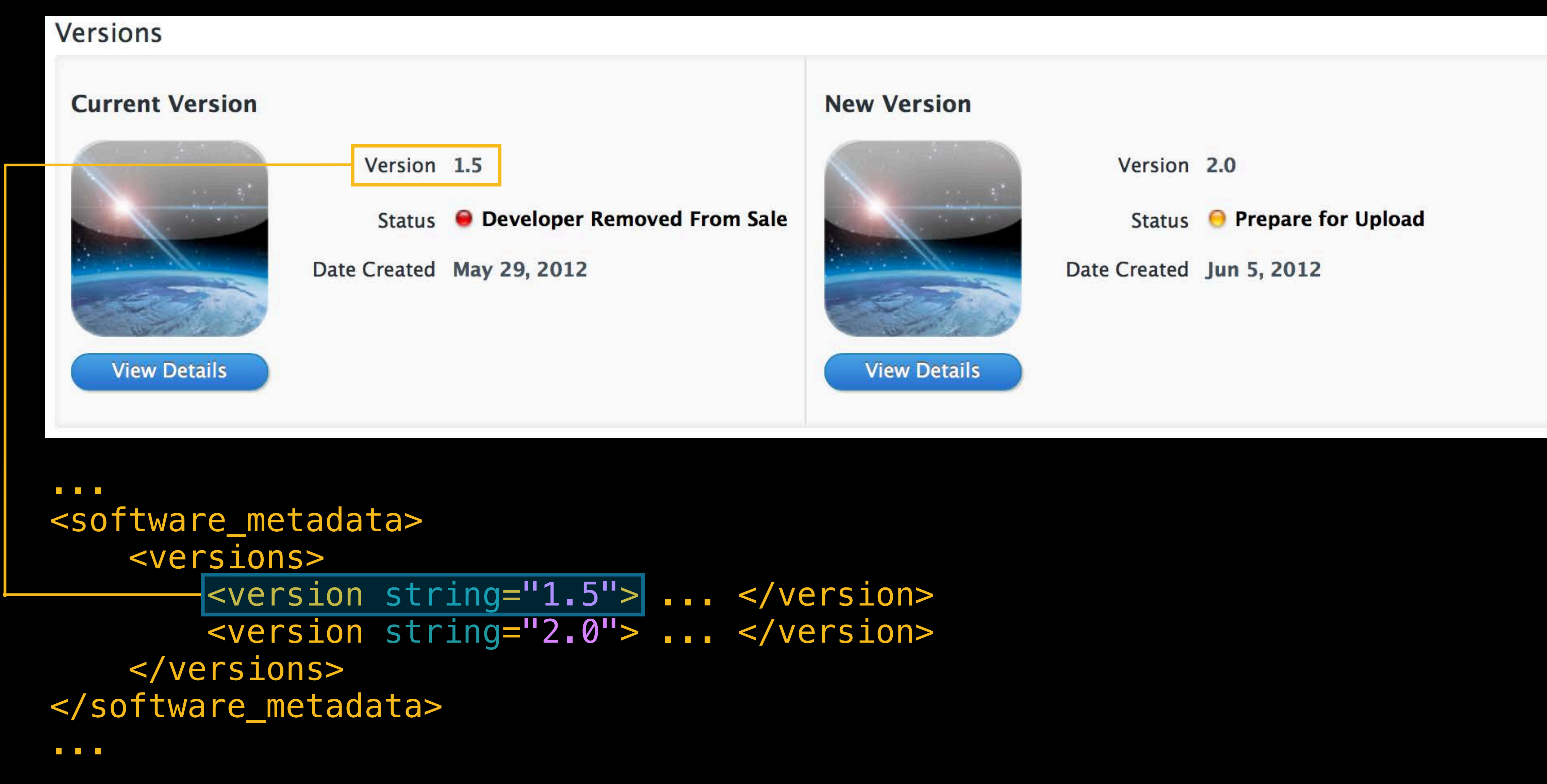

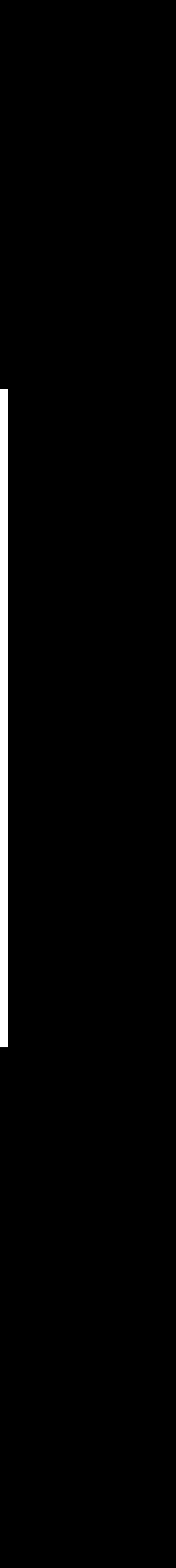

## What It Looks Like Identifying app version

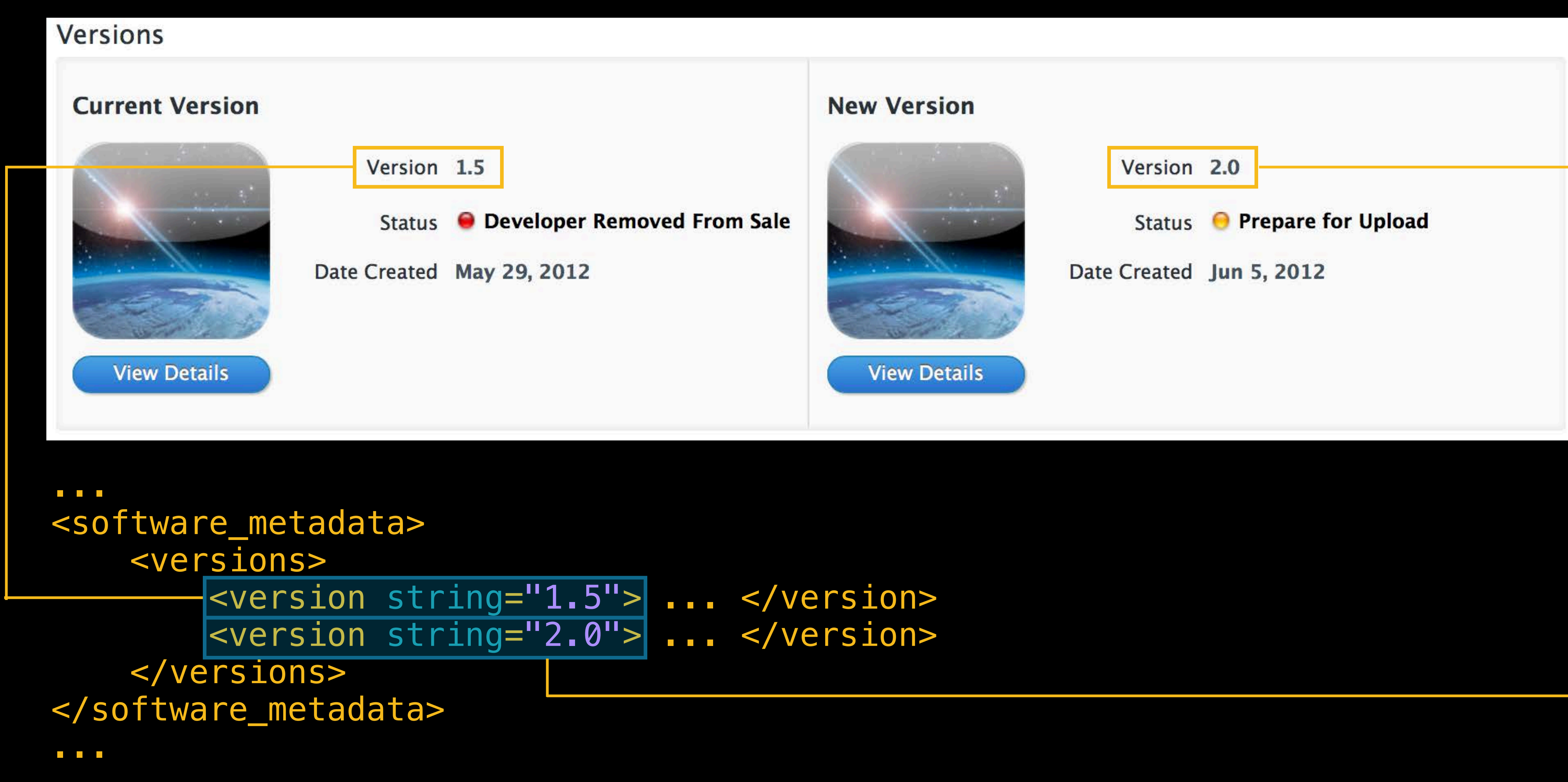

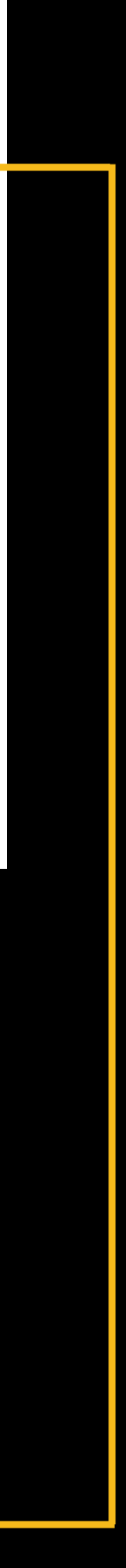

## What It Looks Like Identifying locale

Metadata and Uploads Edit

English (Default Language)

Take advantage of the App Store's global audience by translating your app's metadata for the App Store for offer apps. Customers are more likely to read about your app if it's in their native language. View a list of t internationalization and localization services for your app.

```
<version string="2.0">
     <locales>
     <locale name="en-US">
     </locale>
     </locale>
     </locale name="ru-RU">
     </locale>
     </locale>
     </locales>
</version>
```

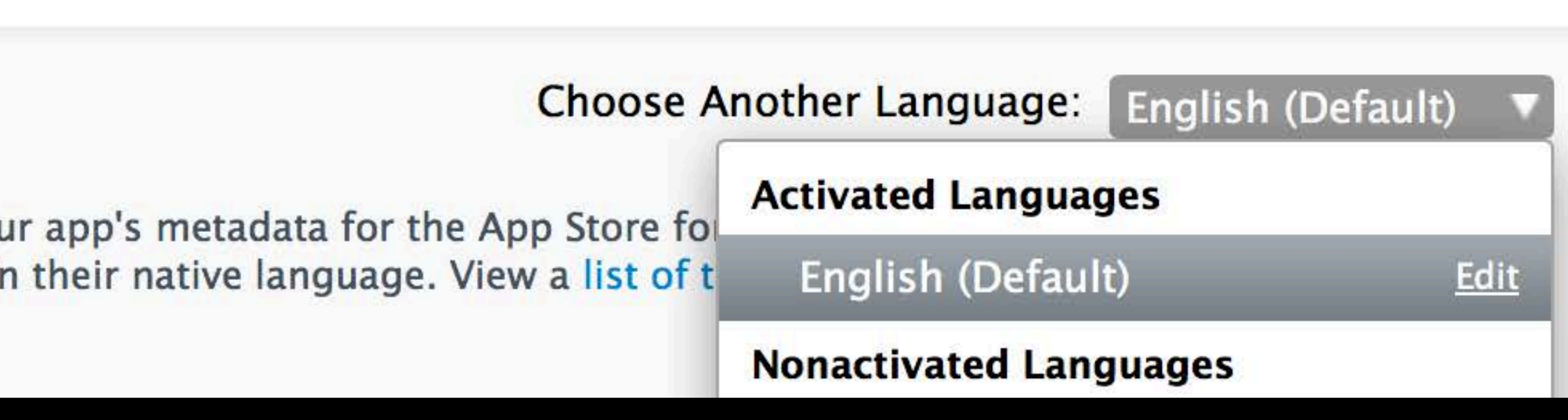

## What It Looks Like Identifying locale

 Metadata and Uploads Edit

 English (Default Language)

 Take advantage of the App Store's global audience by translating your app's metadata for the App Store for offer apps. Customers are more likely to read about your app if it's in their native language. View a list of t internationalization and localization services for your app.

 <version string="2.0"><locales>

 <locale name="en-US">

</locale> <locale name="ru-RU">

</locale> </locales> </version>

•••

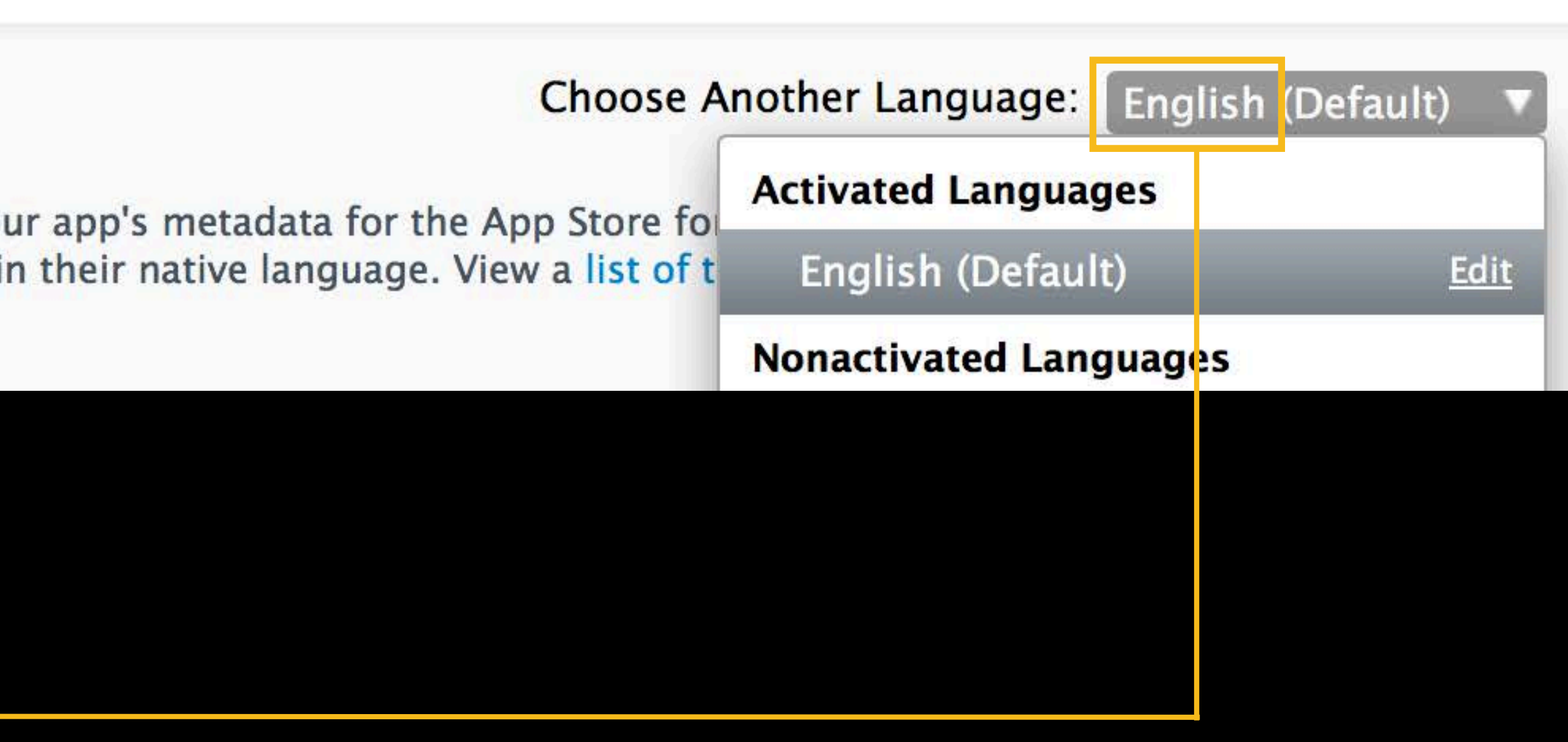

| App Name                   | TouchFighter II                                                                                                    |
|----------------------------|----------------------------------------------------------------------------------------------------|
| Description                | Save the universe and blast incoming enemy<br>by tapping on your multi-touch display. Pilo<br>through space using the built-in accelerome |
| What's New in this Version | Now with cross app support.                                                                                                    |

<locale name="en-US">
 <title>TouchFighter II</title>
 <description>Save the universe and blast incoming enemy space ships by
 tapping on your multi-touch display. Pilot your starship through
 space using the built-in accelerometer.</description>
 <version\_whats\_new>Now with cross app support.</version\_whats\_new>
</locale>

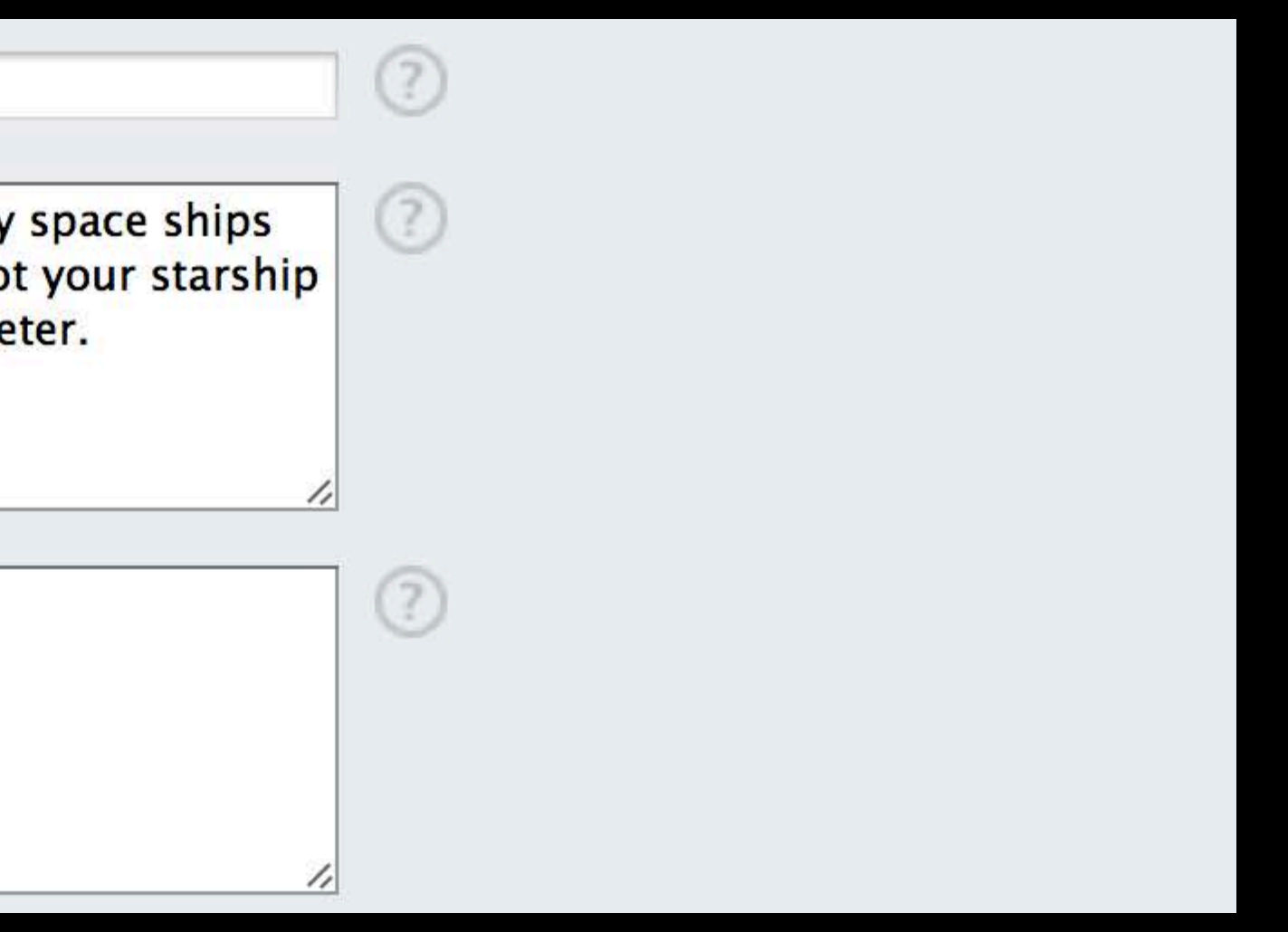

|                                    | App Name                                                        | TouchFighter II                                                                                                    |
|------------------------------------|-----------------------------------------------------------------|----------------------------------------------------------------------------------------------------|
|                                    |                                                                 | , , , , , , , , , , , , , , , , , , ,                                                                                                    |
|                                    | Description                                                     | Save the universe and blast incoming enemy<br>by tapping on your multi-touch display. Pilo<br>through space using the built-in accelerome |
|                                    | What's New in this Version                                      | Now with cross and support                                                                                                    |
|                                    |                                                                 |                                                                                                    |
|                                    |                                                                 |                                                                                                    |
| •••                                |                                                                 |                                                                                                    |
| <10                                | cale name="en-l                                                 | JS">                                                                                                    |
|                                    | <title>TouchFig</title>                                         | ghter II                                                                                                    |
|                                    | <pre><description>Sa</description></pre>                        | ave the universe ar                                                                                                    |
|                                    | tapping on                                                      | vour multi-touch c                                                                                                    |
|                                    | snace using                                                     | the huilt-in acce                                                                                                    |
|                                    | Space using                                                     | bour Nou with acce                                                                                                    |
|                                    | <version_whats< td=""><td>S_NOW WITH CLOS</td></version_whats<> | S_NOW WITH CLOS                                                                                                    |
|                                    |                                                                 |                                                                                                    |
| 1</td <td>ocale&gt;</td> <td></td> | ocale>                                                          |                                                                                                    |
|                                    |                                                                 |                                                                                                    |

|                                            | ? |
|--------------------------------------------|---|
| y space ships<br>ot your starship<br>eter. | 2 |
|                                            | ? |

nd blast incoming enemy space ships by display. Pilot your starship through elerometer.</description> as app support.</version\_whats\_new>

| App Name                   | TouchFighter II                                                                            |
|----------------------------|--------------------------------------------------------------------------------------------|
| Description                | Save the universe and blast incoming enemy<br>by tapping on your multi-touch display. Pilo |
|                            | through space using the built-in accelerom                                                 |
| What's Now in this Varsion | Now with grass and support                                                                 |
| what's new muthis version  | Now with cross app support.                                                                |

<locale name="en-US">
 <title>TouchFighter II</title>
 <description>Save the universe and blast incoming enemy space ships by
 tapping on your multi-touch display. Pilot your starship through
 space using the built-in accelerometer.</description>
 <version\_whats\_new>Now with cross app support.</version\_whats\_new>

</locale>

• • •

|                                            | ? |
|--------------------------------------------|---|
| y space ships<br>of your starship<br>eter. | 2 |
|                                            | 3 |

| App Name                   | TouchFighter II                                                                                                    |
|----------------------------|----------------------------------------------------------------------------------------------------|
| Description                | Save the universe and blast incoming enemy<br>by tapping on your multi-touch display. Pilo<br>through space using the built-in accelerome |
| What's New in this Version | Now with cross app support.                                                                                                    |

<locale name="en-US">
 <locale name="en-US">
 <locale name="en-US">
 <locale content in the second second

</locale>

• • •

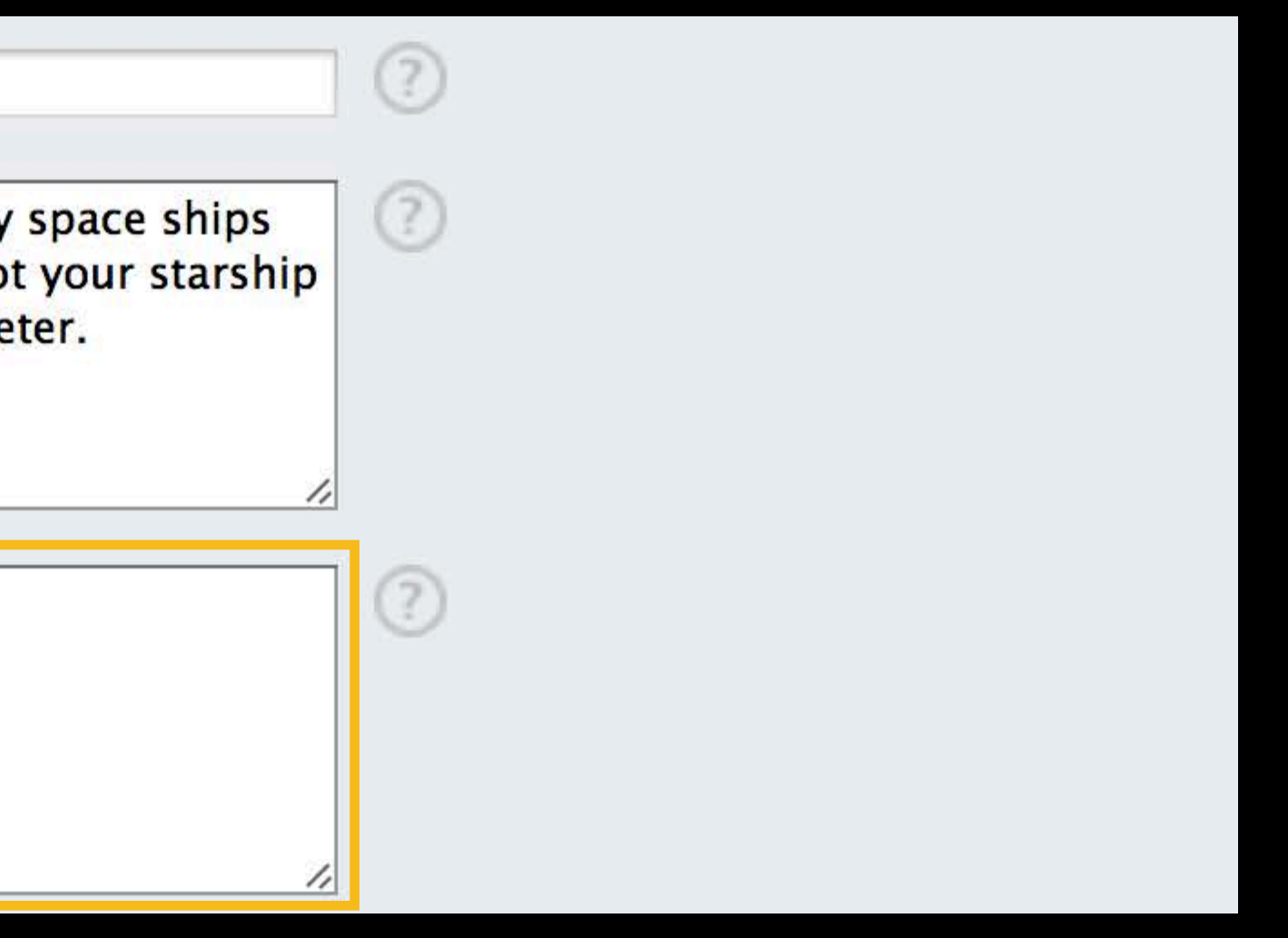

## What It Looks Like Localization data—keywords

Keywords space, blast, fight, science, pilot, spaceship, universe

<locale name="en-US"> <keywords> <keyword>space</keyword> <keyword>blast</keyword> <keyword>fight</keyword> <keyword>science</keyword> <keyword>pilot</keyword> <keyword>spaceship</keyword> <keyword>universe</keyword> </keywords> </locale> 

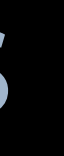

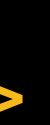

## What It Looks Like Localization data—keywords

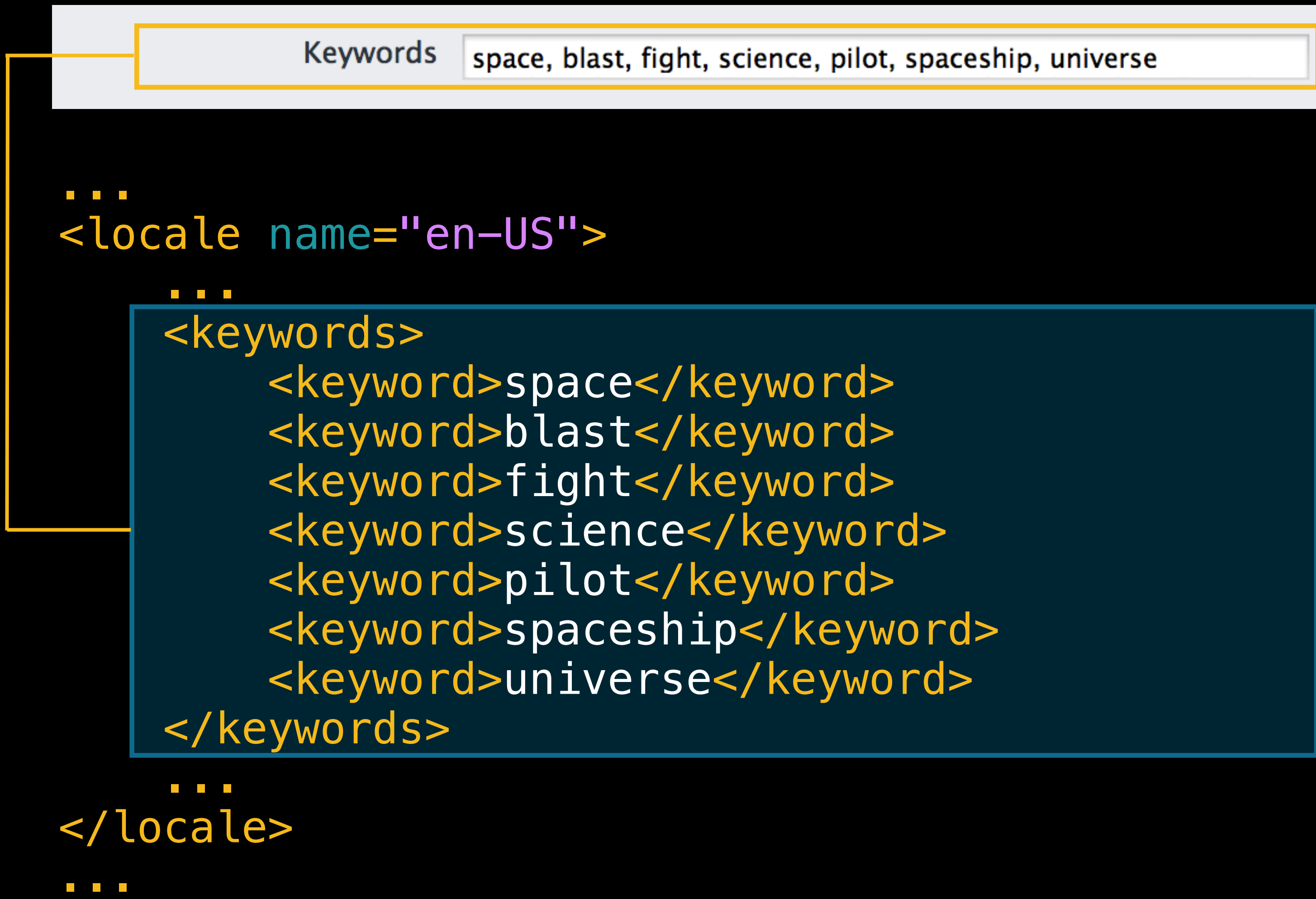

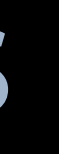

## What It Looks Like Localization data—URLs

| Support URL                   | http://www.apple.com/touchfighter/ |
|-------------------------------|------------------------------------|
| Marketing URL (Optional)      | http://www.apple.com/touchfighter  |
| Privacy Policy URL (Optional) | http://www.apple.com/touchfighter/ |

```
<locale name="en-US">
   <software_url>http://www.apple.com/touchfighter</software_url>
   </locale>
```

| Support.html |  |
|--------------|--|
|              |  |
| Privacy html |  |

<support\_url>http://www.apple.com/touchfighter/Support.html</support\_url> <privacy\_url>http://www.apple.com/touchfighter/Privacy.html</privacy\_url>
#### What It Looks Like Localization data—URLs

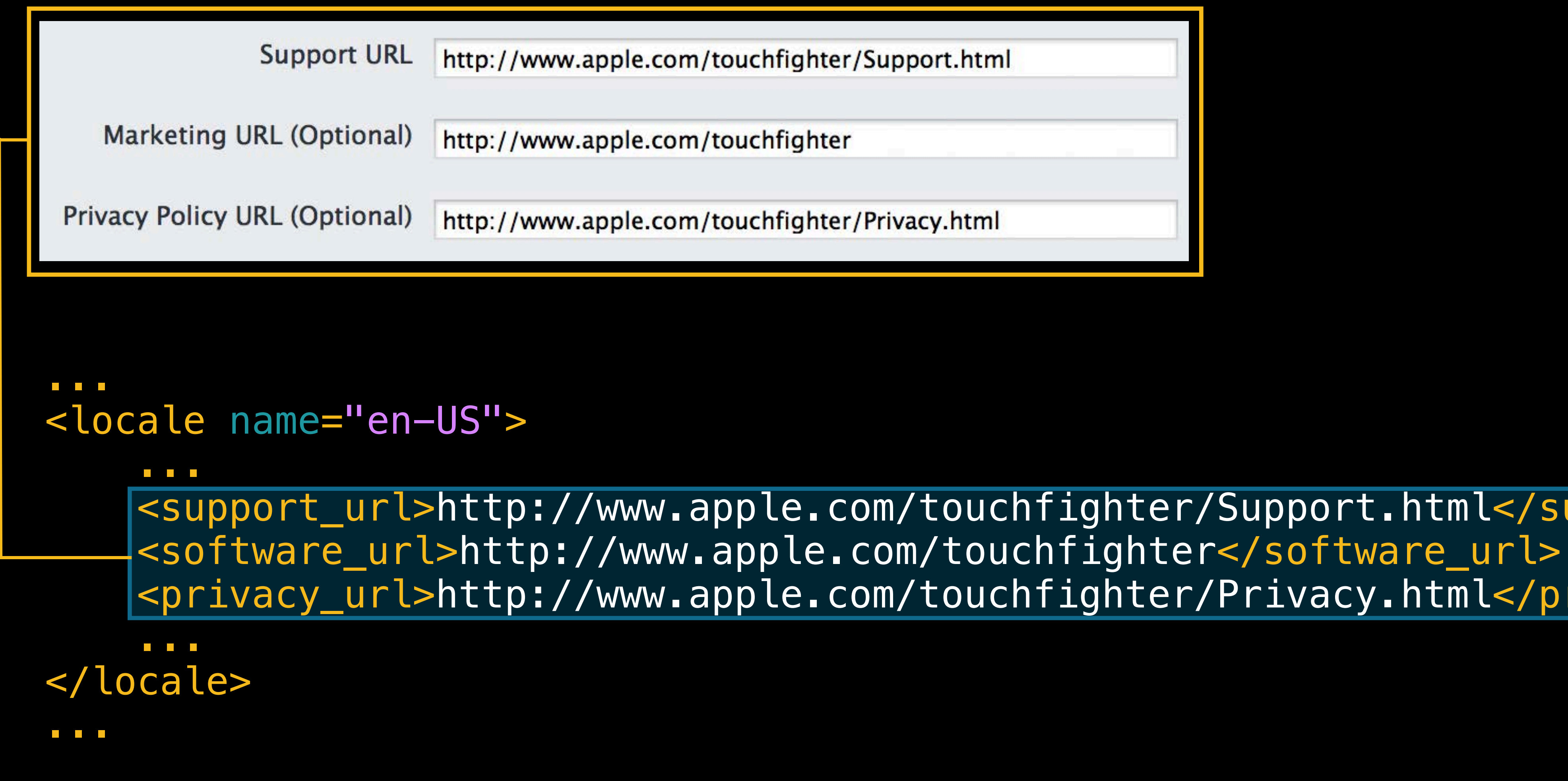

| Support.html |  |
|--------------|--|
|              |  |
| Privacy.html |  |

#### <support\_url>http://www.apple.com/touchfighter/Support.html</support\_url> <privacy\_url>http://www.apple.com/touchfighter/Privacy.html</privacy\_url>

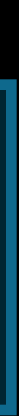

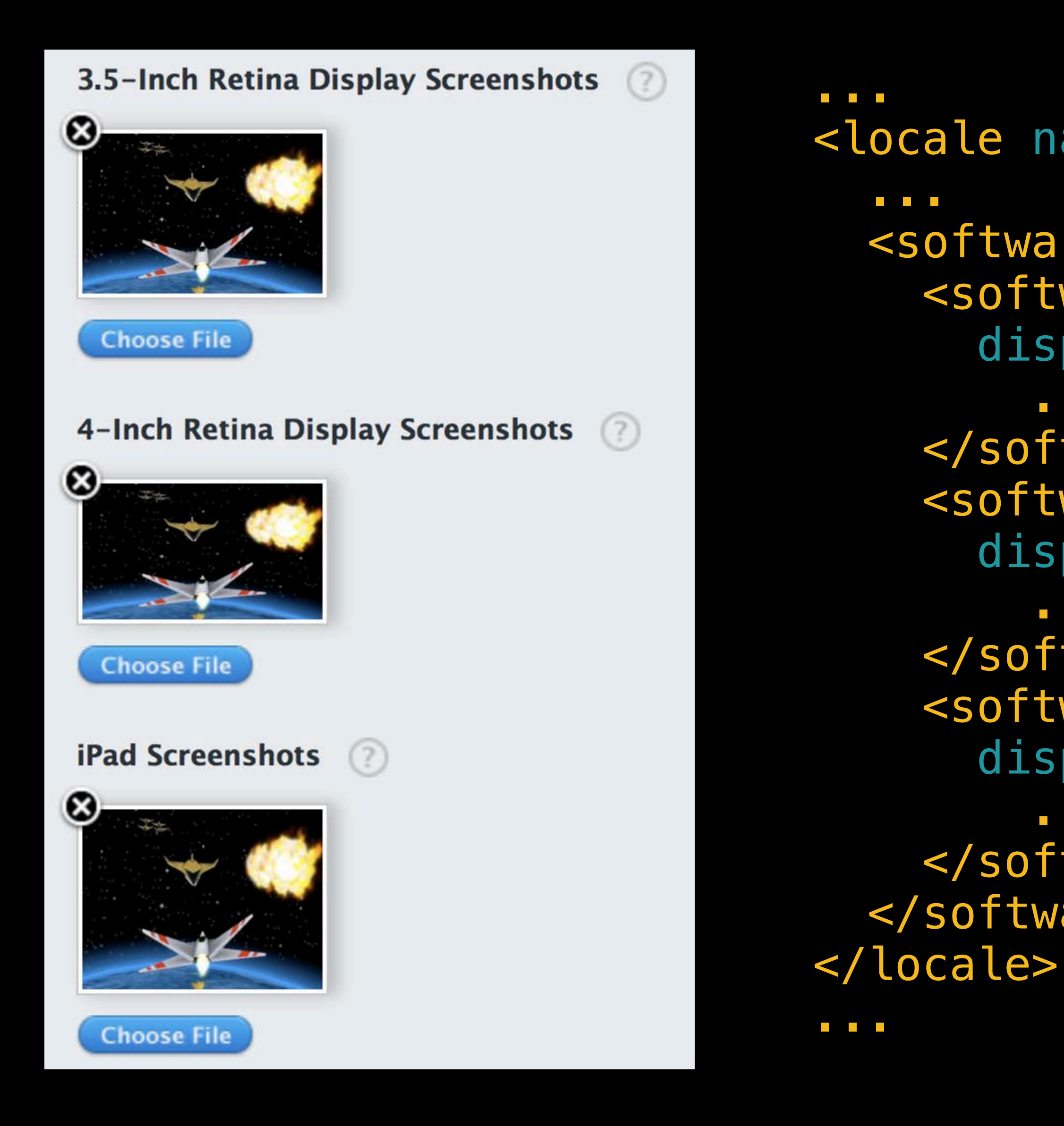

```
<locale name="en-US">
  <software_screenshots>
    <software_screenshot</pre>
      display_target="i0S-3.5-in" position="1">
    </software_screenshot>
    <software_screenshot</pre>
      display_target="i0S-4-in" position="1">
    </software_screenshot>
    <software_screenshot</pre>
      display_target="iOS-iPad" position="1">
        </software_screenshot>
 </software_screenshots>
```

| 3.5-Inch Retina Display Screenshots (?) |                           |
|-----------------------------------------|---------------------------|
|                                         | <locale< th=""></locale<> |
|                                         |                           |
|                                         | <soft< th=""></soft<>     |
|                                         | <\$0 <sup>-</sup>         |
| Choose File                             | C .                       |
| 4-Inch Retina Display Screenshots       |                           |
|                                         |                           |
|                                         | <s0< th=""></s0<>         |
|                                         | <b>Q</b> .                |
| Choose File                             |                           |
|                                         | < <b>S</b> 0 <sup>-</sup> |
| iPad Screenshots (?)                    | d                         |
|                                         |                           |
|                                         |                           |
|                                         |                           |
|                                         |                           |
| Choose File                             |                           |
|                                         |                           |

```
name="en-US">
ware_screenshots>
ftware_screenshot
isplay_target="i0S-3.5-in" position="1">
 oftware_screenshot>
ftware_screenshot
isplay_target="i0S-4-in" position="1">
 oftware_screenshot>
ftware_screenshot
isplay_target="i0S-iPad" position="1">
 oftware_screenshot>
tware_screenshots>
```

| 3.5-Inch Retina Display Screenshots       (?)         Image: Choose File       (?) | <locale<br><softy<br><softy<br><softy<br>distributions of the second second s</softy<br></softy<br></softy<br></locale<br> |
|------------------------------------------------------------------------------------|----------------------------------------------------------------------------------------------------|
| 4-Inch Retina Display Screenshots                                                  |                                                                                                    |
| Choose File                                                                        |                                                                                                    |
| iPad Screenshots (?)                                                               | d                                                                                                    |
|                                                                                    |                                                                                                    |
| Choose File                                                                        |                                                                                                    |

```
name="en-US">
ware_screenshots>
ftware_screenshot
isplay_target="i0S-3.5-in" position="1">
oftware_screenshot>
ftware screenshot
isplay_target="i0S-4-in" position="1">
oftware_screenshot>
ftware_screenshot
isplay_target="i0S-iPad" position="1">
oftware_screenshot>
tware_screenshots>
```

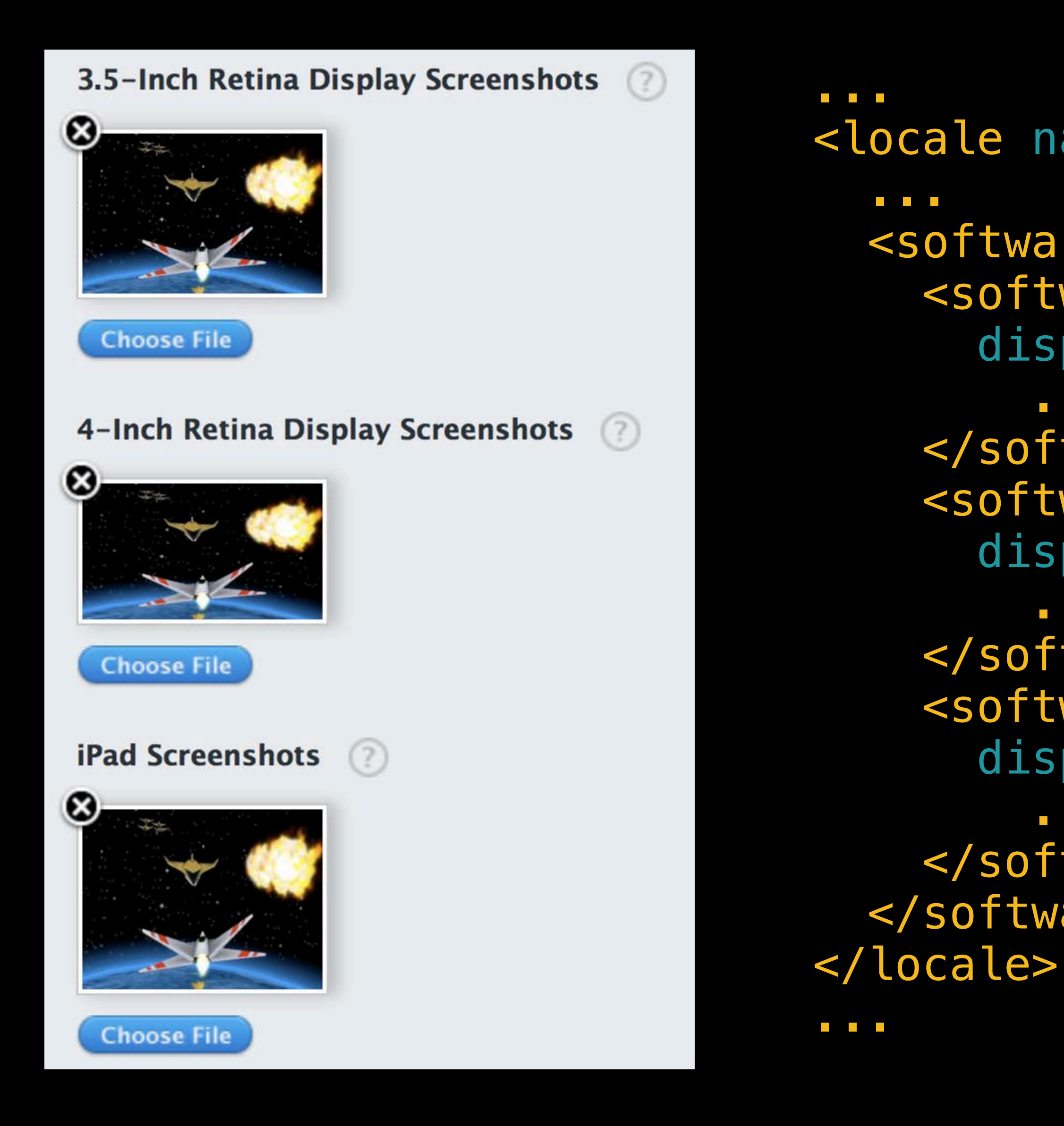

```
<locale name="en-US">
  <software_screenshots>
    <software_screenshot</pre>
      display_target="i0S-3.5-in" position="1">
    </software_screenshot>
    <software_screenshot</pre>
      display_target="i0S-4-in" position="1">
    </software_screenshot>
    <software_screenshot</pre>
      display_target="iOS-iPad" position="1">
        </software_screenshot>
 </software_screenshots>
```

| 0<br>0<br>0<br>0<br>0<br>0<br>0<br>0<br>0<br>0<br>0<br>0<br>0<br>0<br>0<br>0<br>0<br>0<br>0                                                                                                    | <pre><locale <so="" <soft="" d<="" pre=""></locale></pre> |
|----------------------------------------------------------------------------------------------------|-----------------------------------------------------------|
| <b>4-Inch Retina Display Screenshots</b> (?)<br><b>Solution</b><br><b>Solution</b><br><b></b> |                                                           |
| iPad Screenshots                                                                                                    | d<br>                                                     |

```
name="en-US">
ware_screenshots>
ftware_screenshot
isplay_target="i0S-3.5-in" position="1">
 oftware_screenshot>
ftware_screenshot
isplay_target="i0S-4-in" position="1">
 oftware_screenshot>
ftware_screenshot
isplay_target="i0S-iPad" position="1">
 oftware_screenshot>
tware_screenshots>
```

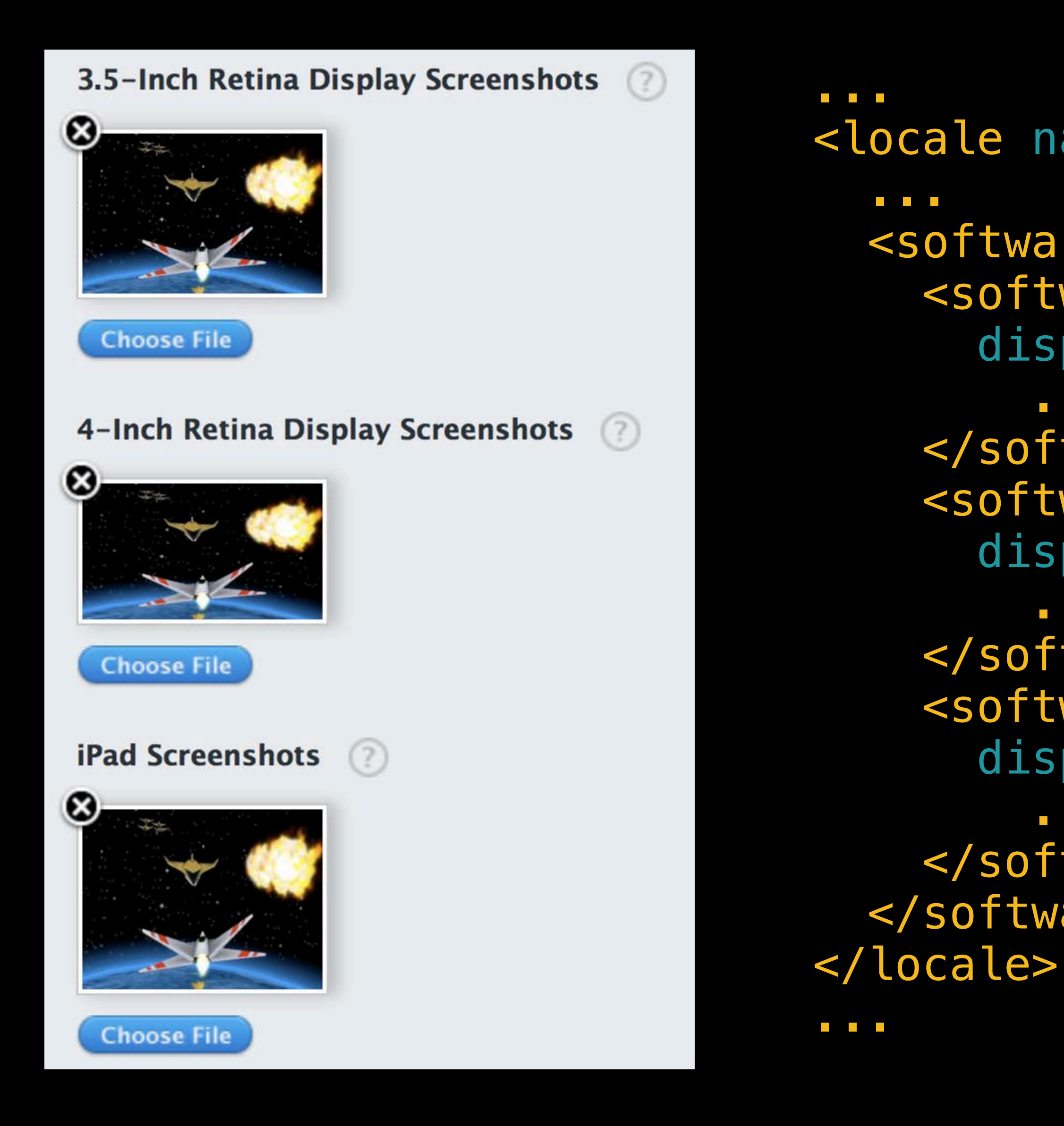

```
<locale name="en-US">
  <software_screenshots>
    <software_screenshot</pre>
      display_target="i0S-3.5-in" position="1">
    </software_screenshot>
    <software_screenshot</pre>
      display_target="i0S-4-in" position="1">
    </software_screenshot>
    <software_screenshot</pre>
      display_target="iOS-iPad" position="1">
        </software_screenshot>
 </software_screenshots>
```

```
<locale name="en-US">
    </software_screenshots>
        </software_screenshot display
        <size>88864</size>
        <file_name>touch-fighter
        <checksum type="md5">101
        </software_screenshots>
        </locale>
```

<software\_screenshot display\_target="i0S-3.5-in" position="1">

<software\_screenshot display\_target="i0S-3.5-in" position="1">

```
clocale name="en-US">
        <software_screenshots>
        <software_screenshot display
        <size>88864</size>
        <file_name>touch-fighter
        <checksum type="md5">101
        </software_screenshots>
        </locale>
```

<software\_screenshot display\_target="i0S-3.5-in" position="1">

```
<locale name="en-US">
        <software_screenshots>
        <software_screenshot display
        <size>88864</size>
        <file_name>touch-fighter
        <checksum type="md5">101
        </software_screenshots>
        </locale>
```

<software\_screenshot display\_target="i0S-3.5-in" position="1">

```
<locale name="en-US">
    </software_screenshots>
        </software_screenshot display
        <size>88864</size>
        <file_name>touch-fighter
        <checksum type="md5">101
        </software_screenshots>
        </locale>
```

<software\_screenshot display\_target="i0S-3.5-in" position="1">

## **Command Line Automation with Transporter**

Transporter

• App metadata XML feed

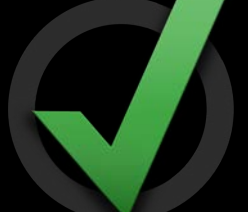

- Version-level localization
- Rights and pricing
- In-app purchases
- Game Center
- Catalog reports

## **Command Line Automation with Transporter**

Transporter

• App metadata XML feed

- Version-level localization
- Rights and pricing
- In-app purchases
- Game Center

Catalog reports

### What It Looks Like Rights and pricing

| App Information | Edit                                |
|-----------------|-------------------------------------|
| Identifiers     |                                     |
| SKU             | com.cyberinteractive.touchfighter.2 |
| Bundle ID       | com.cyberinteractive.touchfighter.2 |
| Apple ID        | 440061532                           |
| Туре            | iOS App                             |

```
<software_metadata>
    <products>
    </products>
</software_metadata>
```

#### Links

View in App Store

**Customer Reviews** 

**Rights and Pricing** 

Manage In-App Purchases

Manage Game Center

Set Up iAd Network

Manage Newsstand

### What It Looks Like Rights and pricing

| App Information | Edit                                |
|-----------------|-------------------------------------|
| Identifiers     |                                     |
| SKU             | com.cyberinteractive.touchfighter.2 |
| Bundle ID       | com.cyberinteractive.touchfighter.2 |
| Apple ID        | 440061532                           |
| Туре            | iOS App                             |

| <b></b>                                 | tware_metada          | ata>  |
|-----------------------------------------|-----------------------|-------|
|                                         |                       |       |
|                                         | <products></products> |       |
|                                         |                       |       |
|                                         |                       |       |
|                                         |                       |       |
| <td>oftware_meta</td> <td>data&gt;</td> | oftware_meta          | data> |
|                                         |                       |       |

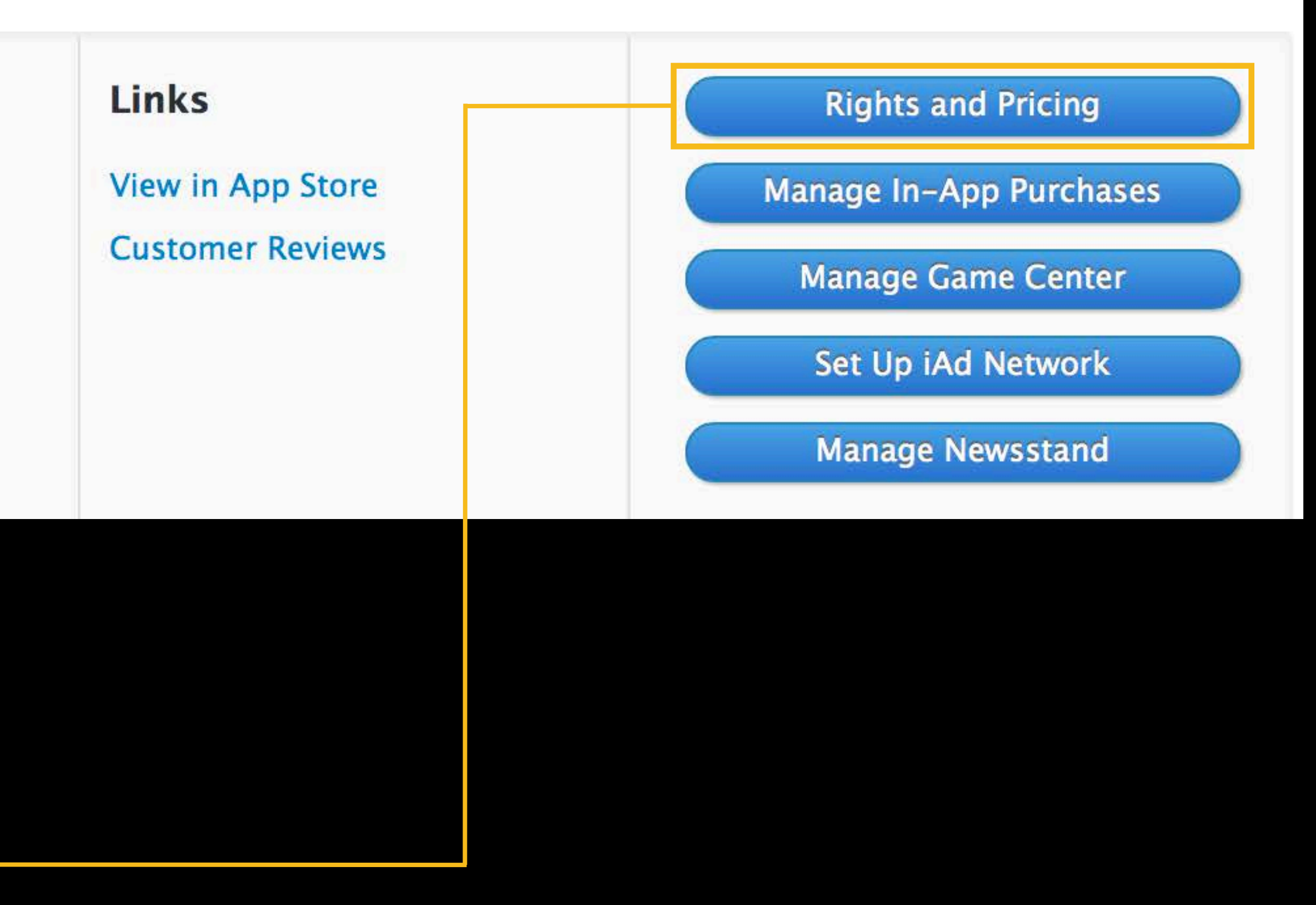

| Availability Date                | 05/May \$ 1 \$ 2013 \$                                                                                                    |    |
|----------------------------------|----------------------------------------------------------------------------------------------------|----|
| Price Tier                       | Select                                                                                                    | \$ |
|                                  | View Pricing Matrix ►                                                                                                    |    |
| <b>Price Tier Effective Date</b> | Select   Select  Select  Selec | •  |
| <b>Price Tier End Date</b>       | Select   Select  Select                                                                                                    | \$ |
| <b>Discount for Educational</b>  | Institutions                                                                                                    |    |

```
oducts>
 <product>
   <territory>WW</territory>
   <sales_start_date>2013-05-01
     </sales_start_date>
   <cleared_for_sale>true
     </cleared_for_sale>
   <allow_volume_discount>false
     </allow_volume_discount>
    </product>
  <product>
  </product>
</products>
```

| Availability Date                | 05/May \$ 1 \$ 2013 \$  |    |
|----------------------------------|-------------------------|----|
| Price Tier                       | Select                  | \$ |
|                                  | View Pricing Matrix ►   |    |
| <b>Price Tier Effective Date</b> | Select   Select  Select | \$ |
| <b>Price Tier End Date</b>       | Select   Select  Select | \$ |
| Discount for Educational         | Institutions            |    |

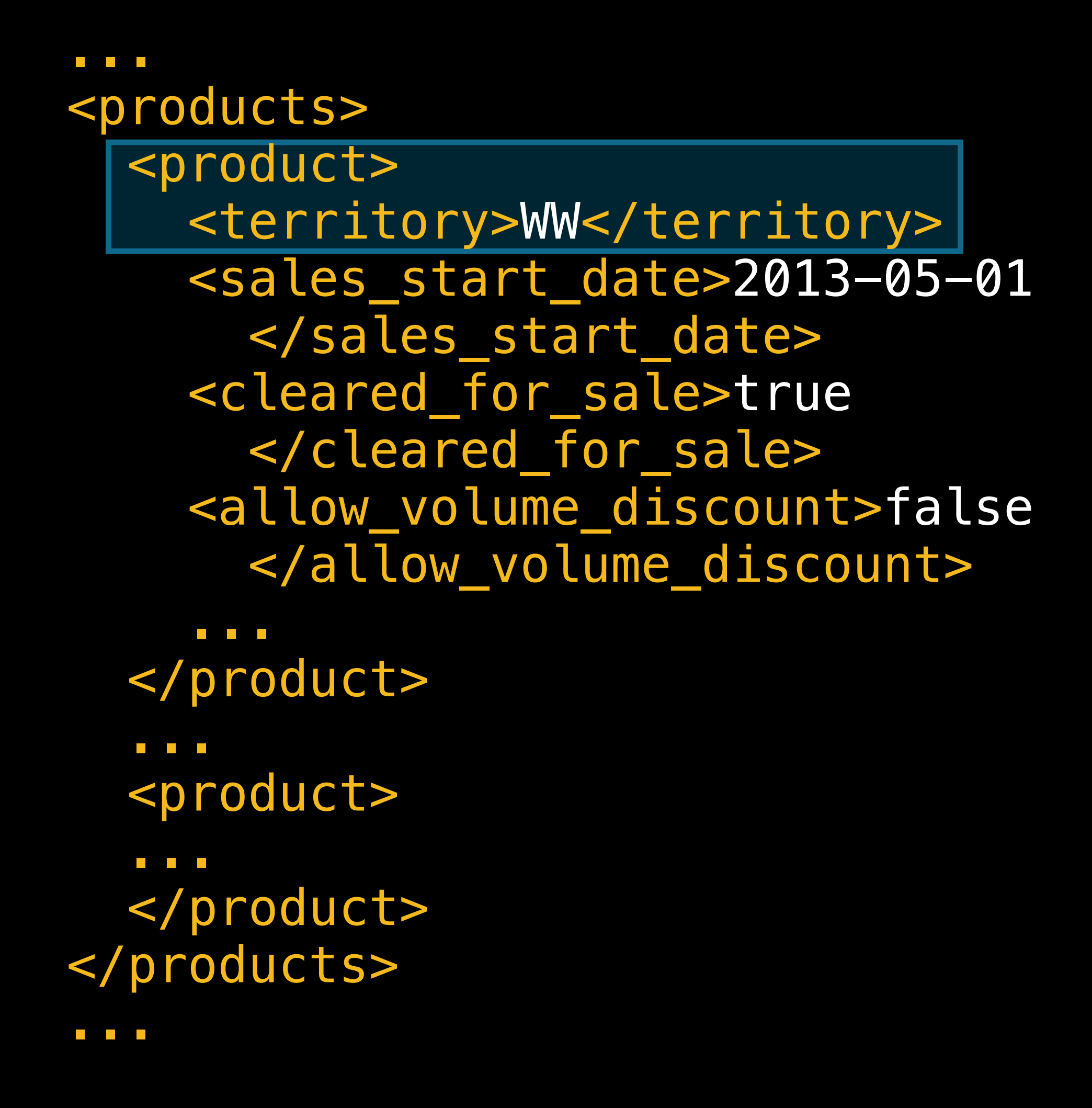

|                                       | Availability Date  | 05/May    | \$    | 1 \$     | 201 | 3 🗘    |
|---------------------------------------|--------------------|-----------|-------|----------|-----|--------|
|                                       | Price Tier         | Select    |       |          |     |        |
|                                       |                    | View Pric | ing N | Aatrix 🕨 |     |        |
| Price T                               | ier Effective Date | Select    | \$    | Select   | \$  | Select |
| Pi                                    | rice Tier End Date | Select    | \$    | Select   | \$  | Select |
| Discount for Educational Institutions |                    |           |       |          |     |        |

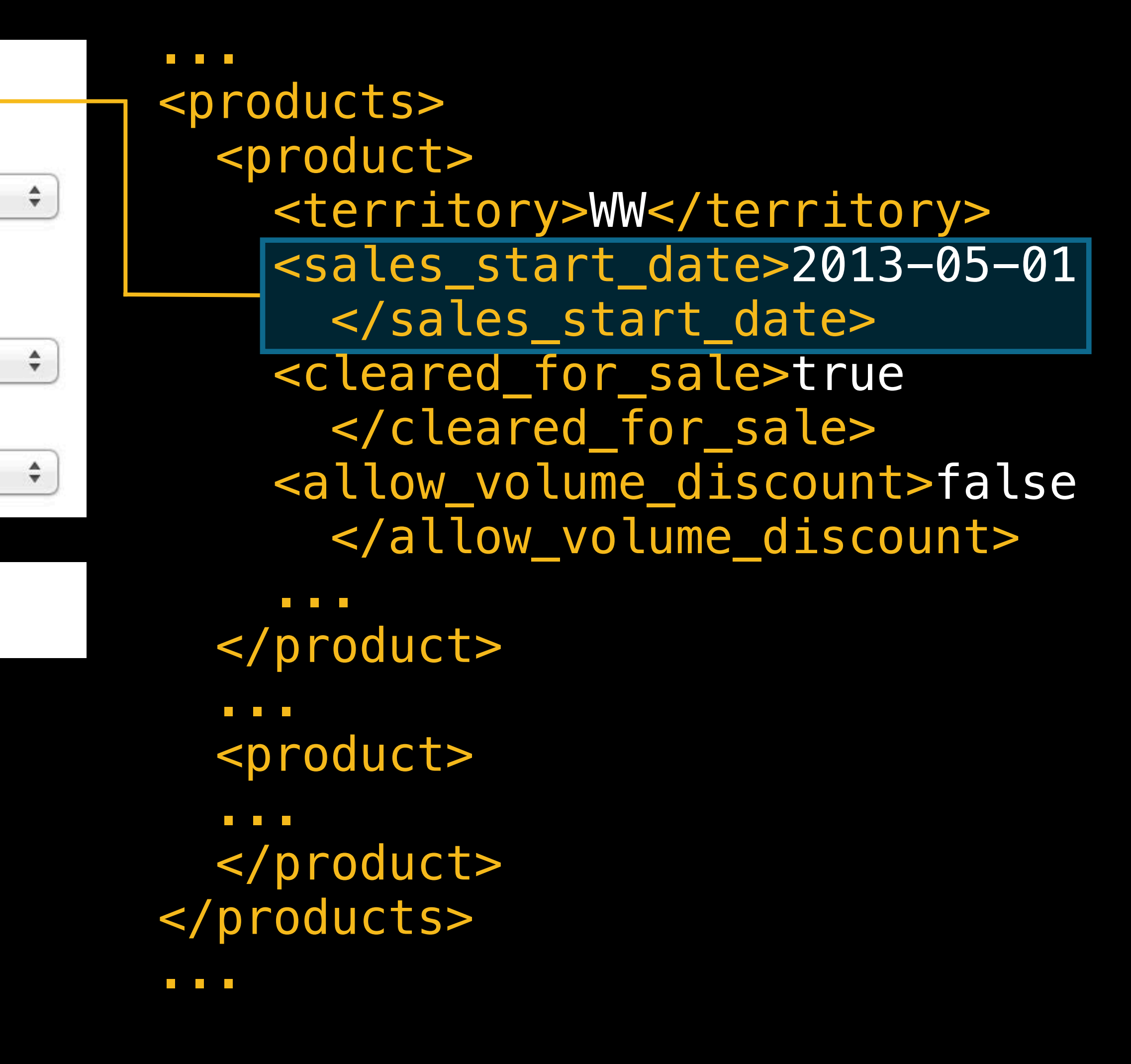

| <b>Availability Date</b>              | 05/May     | <b>\$ 1 \$</b> | 2013 \$   |  |
|---------------------------------------|------------|----------------|-----------|--|
| Price Tier                            | Select     |                |           |  |
|                                       | View Prici | ng Matrix 🕨    |           |  |
| <b>Price Tier Effective Date</b>      | Select     | \$ Select      | \$ Select |  |
| <b>Price Tier End Date</b>            | Select     | \$ Select      | \$ Select |  |
| Discount for Educational Institutions |            |                |           |  |

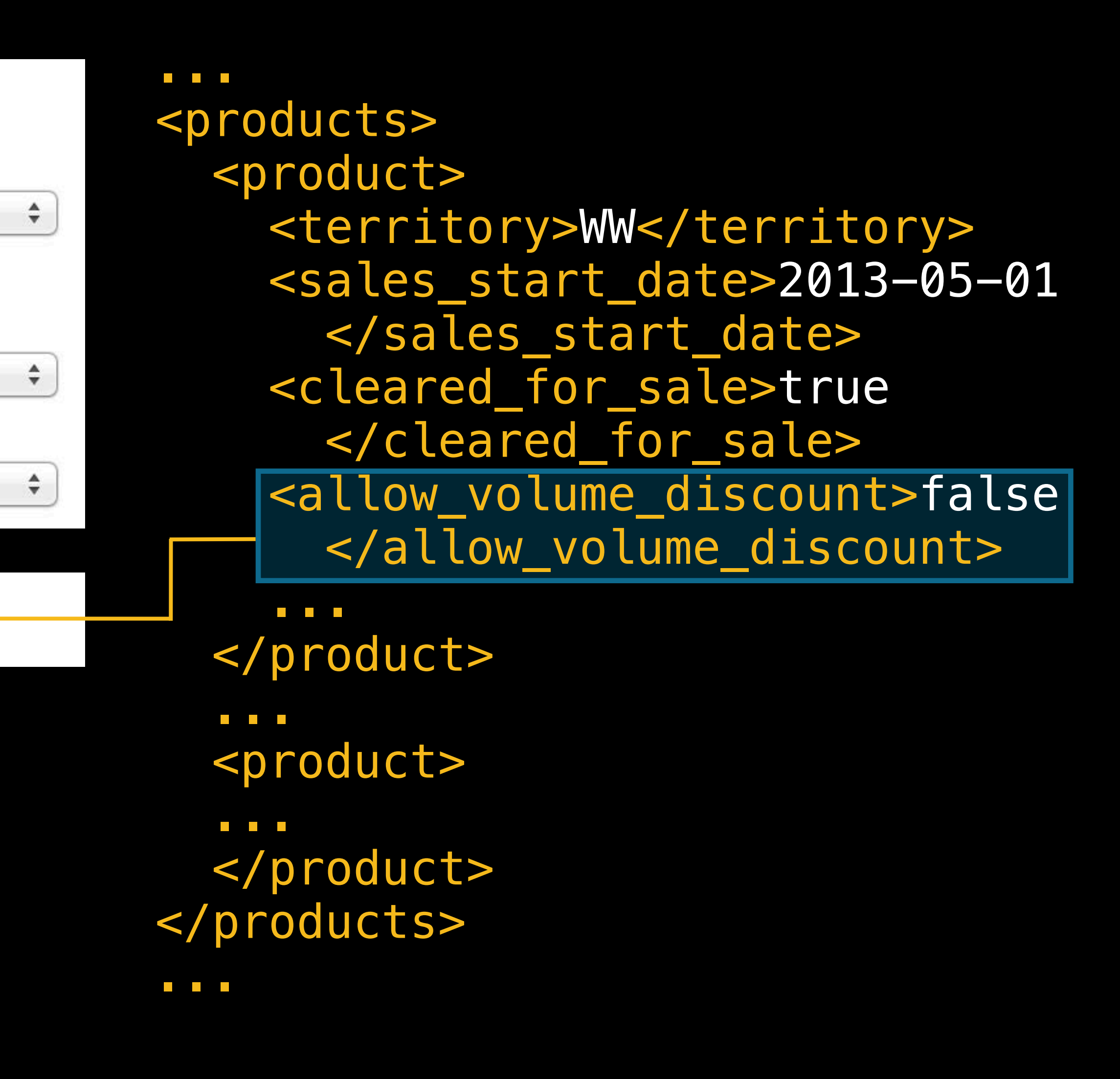

| Availability Date                | 05/May \$ 1 \$ 2013 \$                                                                                                    |    |
|----------------------------------|----------------------------------------------------------------------------------------------------|----|
| Price Tier                       | Select                                                                                                    | \$ |
|                                  | View Pricing Matrix ►                                                                                                    |    |
| <b>Price Tier Effective Date</b> | Select   Select  Select  Selec | •  |
| <b>Price Tier End Date</b>       | Select   Select  Select                                                                                                    | \$ |
| <b>Discount for Educational</b>  | Institutions                                                                                                    |    |

```
oducts>
  <product>
   <territory>WW</territory>
    <intervals>
      <interval>
       <start_date>2013-05-01
         </start_date>
       <end_date>2013-08-31
         </end_date>
       <wholesale_price_tier>3
         </wholesale_price_tier>
      </interval>
   </intervals>
 </product>
  </products>
- -
```

| Availability Date                | 05/May \$ 1 \$ 2013 \$                                                                                                    |    |
|----------------------------------|----------------------------------------------------------------------------------------------------|----|
| Price Tier                       | Select                                                                                                    | \$ |
|                                  | View Pricing Matrix ►                                                                                                    |    |
| <b>Price Tier Effective Date</b> | Select   Select  Select  Selec | •  |
| <b>Price Tier End Date</b>       | Select   Select  Select                                                                                                    | \$ |
| <b>Discount for Educational</b>  | Institutions                                                                                                    |    |

```
oducts>
  <product>
    <territory>WW</territory>
    <intervals>
      <interval>
        <start_date>2013-05-01
         </start_date>
        <end_date>2013-08-31
         </end_date>
       <wholesale_price_tier>3
         </wholesale_price_tier>
      </interval>
   </intervals>
 </product>
  </products>
- -
```

| Availability D               | ate 05/May \$ 1 \$ 2013 \$                                                                                                    |
|------------------------------|----------------------------------------------------------------------------------------------------|
| Price T                      | Tier Select                                                                                                    |
|                              | View Pricing Matrix >                                                                                                    |
| Price Tier Effective D       | ate Select \$ Select \$ Select                                                                                                    |
| Price Tier End D             | ate Select   Select  Select  S |
| <b>Discount for Educatio</b> | onal Institutions                                                                                                    |

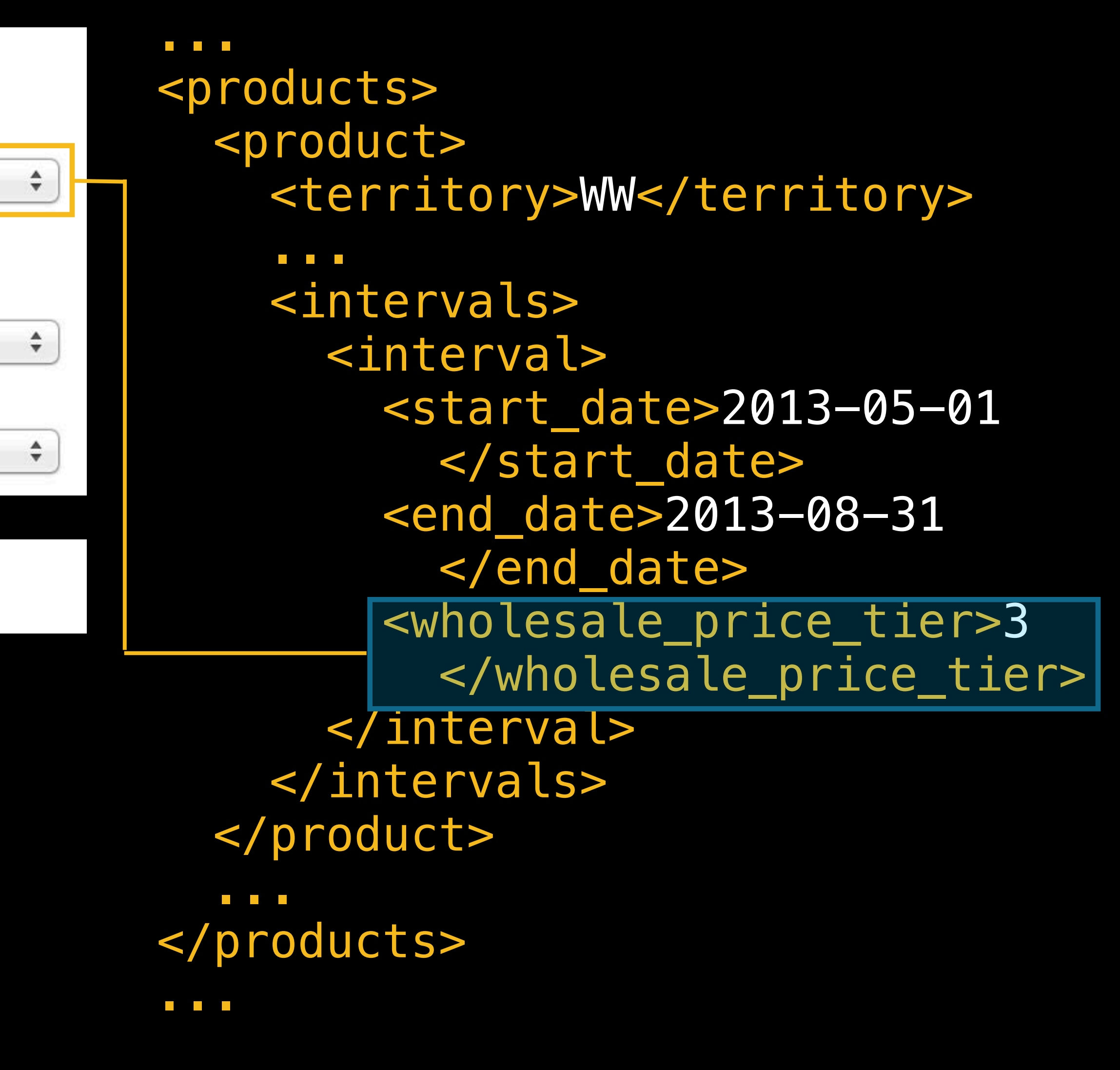

| Availability Date                | 05/May      | <b>\$</b> ] <b>1 \$</b> ] | 201 | 3 \$   |
|----------------------------------|-------------|---------------------------|-----|--------|
| Price Tier                       | Select      |                           |     |        |
|                                  | View Pricir | ng Matrix 🕨               |     |        |
| <b>Price Tier Effective Date</b> | Select      | Select                    | \$  | Select |
| <b>Price Tier End Date</b>       | Select      | Select                    | \$  | Select |
| Discount for Educational         | Institutio  | ons 🗌                     |     |        |

```
oducts>
       <product>
$
         <territory>WW</territory>
         <intervals>
$
           <interval>
             <start_date>2013-05-01
$
               </start_date>
             <end_date>2013-08-31
               </end_date>
             <wholesale_price_tier>3
               </wholesale_price_tier>
           </interval>
         </intervals>
       </product>
       </products>
     - -
```

| <b>Availability Date</b>         | 05/May    | \$    | 1 \$     | 201 | 3 🗘    |    |
|----------------------------------|-----------|-------|----------|-----|--------|----|
| Price Tier                       | Select    |       |          |     |        | \$ |
|                                  | View Pric | ing N | Matrix 🕨 |     |        |    |
| <b>Price Tier Effective Date</b> | Select    | \$    | Select   | \$  | Select | \$ |
| Price Tier End Date              | Select    | \$    | Select   | \$  | Select | \$ |
|                                  |           |       |          |     |        |    |
| Discount for Educational         | Institut  | ions  |          |     |        |    |

```
oducts>
  <product>
    <territory>WW</territory>
    <intervals>
      <interval>
        <start_date>2013-05-01
         </start_date>
       <end_date>2013-08-31
         </end_date>
        <wholesale_price_tier>3
         </wholesale_price_tier>
      </interval>
   </intervals>
 </product>
  </products>
- -
```

| Price Tier Schedule |                      |                |
|---------------------|----------------------|----------------|
| Price Tier          | Price Effective Date | Price End Date |
| Tier 3              | 05/01/2013           | 06/10/2013     |
| Tier 1              | 06/10/2013           | 06/15/2013     |
| Tier 3              | 06/15/2013           | None           |

| Price Tier Schedule |                      |                |
|---------------------|----------------------|----------------|
| Price Tier          | Price Effective Date | Price End Date |
| Tier 3              | 05/01/2013           | 06/10/2013     |
| Tier 1              | 06/10/2013           | 06/15/2013     |
| Tier 3              | 06/15/2013           | None           |

| Price Tier Schedule |                      |                |
|---------------------|----------------------|----------------|
| Price Tier          | Price Effective Date | Price End Date |
| Tier 3              | 05/01/2013           | 06/10/2013     |
| Tier 1              | 06/10/2013           | 06/15/2013     |
| Tier 3              | 06/15/2013           | None           |

<intervals> <interval> <start date>2013-05-01</start date> <end date>2013-06-10</end date> <wholesale\_price\_tier>3</wholesale\_price\_tier> </interval> <interval> <start date>2013-06-10</start date> <end date>2013-06-15</end date> <wholesale price tier>1</wholesale price tier> </interval> <interval> <start\_date>2013-06-15</start\_date> <wholesale\_price\_tier>3</wholesale\_price\_tier> </interval> </intervals> 

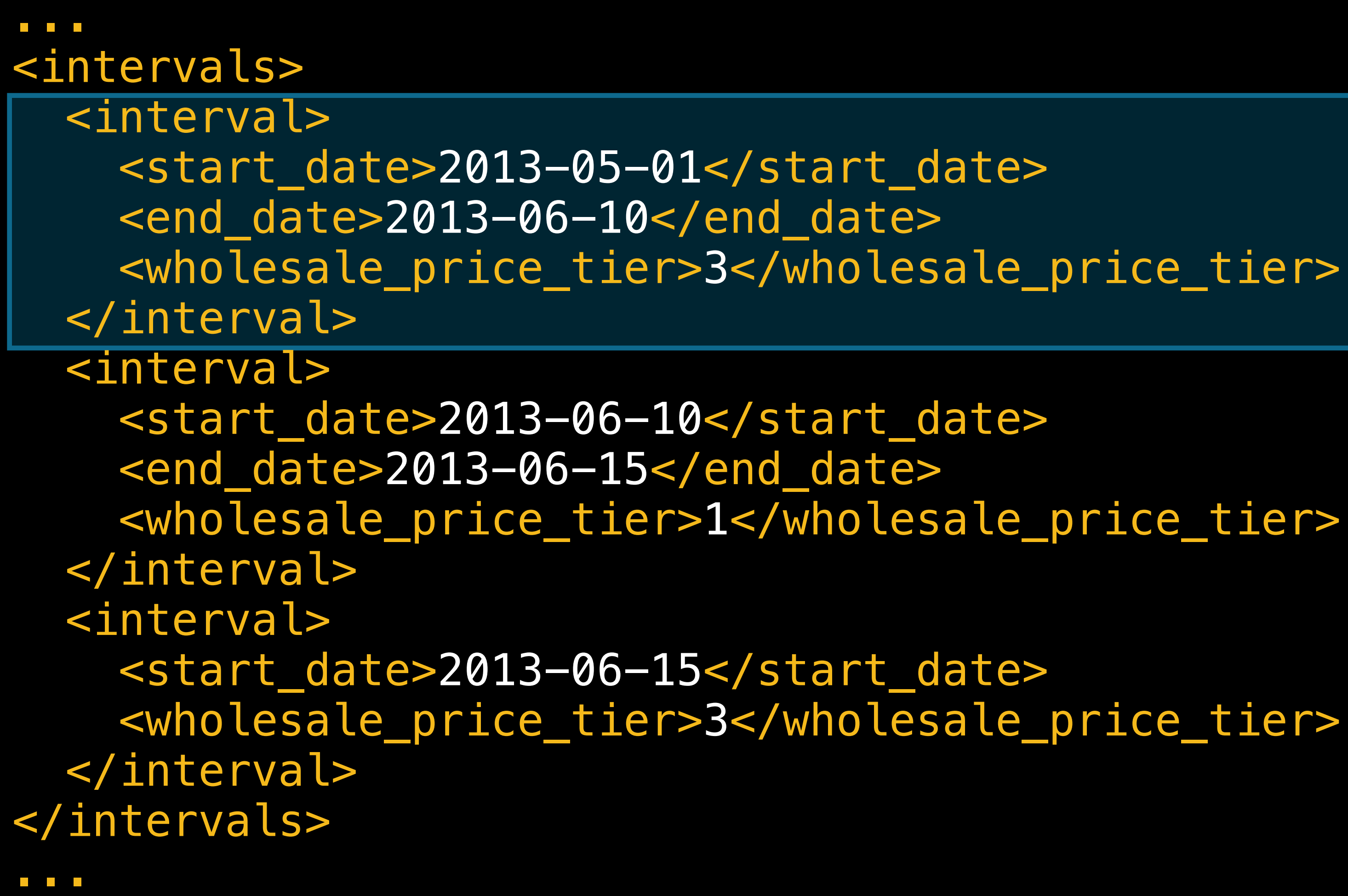

<intervals> <interval> <start date>2013-05-01</start date> <end\_date>2013-06-10</end date> <wholesale\_price\_tier>3</wholesale\_price\_tier> </interval> <interval> <start date>2013-06-10</start date> <end date>2013-06-15</end date> <wholesale\_price\_tier>1</wholesale\_price\_tier> </interval> <interval> <start\_date>2013-06-15</start\_date> <wholesale\_price\_tier>3</wholesale\_price\_tier> </interval> </intervals> 

<intervals> <interval> <start date>2013-05-01</start date> <end date>2013-06-10</end date> <wholesale\_price\_tier>3</wholesale\_price\_tier> </interval> <interval> <start date>2013-06-10</start date> <end date>2013-06-15</end date> <wholesale\_price\_tier>1</wholesale\_price\_tier> </interval> <interval> <start\_date>2013-06-15</start\_date> <wholesale\_price\_tier>3</wholesale\_price\_tier> </interval> </intervals> 

#### What It Looks Like **Rights and pricing—territory settings**

#### Exclusion

```
oducts>
  oduct>
   <territory>WW</territory>
   <cleared_for_sale>true
     </cleared_for_sale>
   <sales_start_date>2013-05-01
     </sales_start_date>
    </product>
  oduct>
   <territory>JP</territory>
   <cleared_for_sale>false
     </cleared_for_sale>
 </product>
</products>
```

#### Inclusion

```
oducts>
 oduct>
   <territory>WW</territory>
   <cleared for sale>false
     </cleared_for_sale>
   <sales_start_date>2013-05-01
     </sales_start_date>
    </product>
  oduct>
   <territory>JP</territory>
   <cleared_for_sale>true
     </cleared_for_sale>
 </product>
</products>
```

#### What It Looks Like **Rights and pricing—territory settings**

#### Exclusion

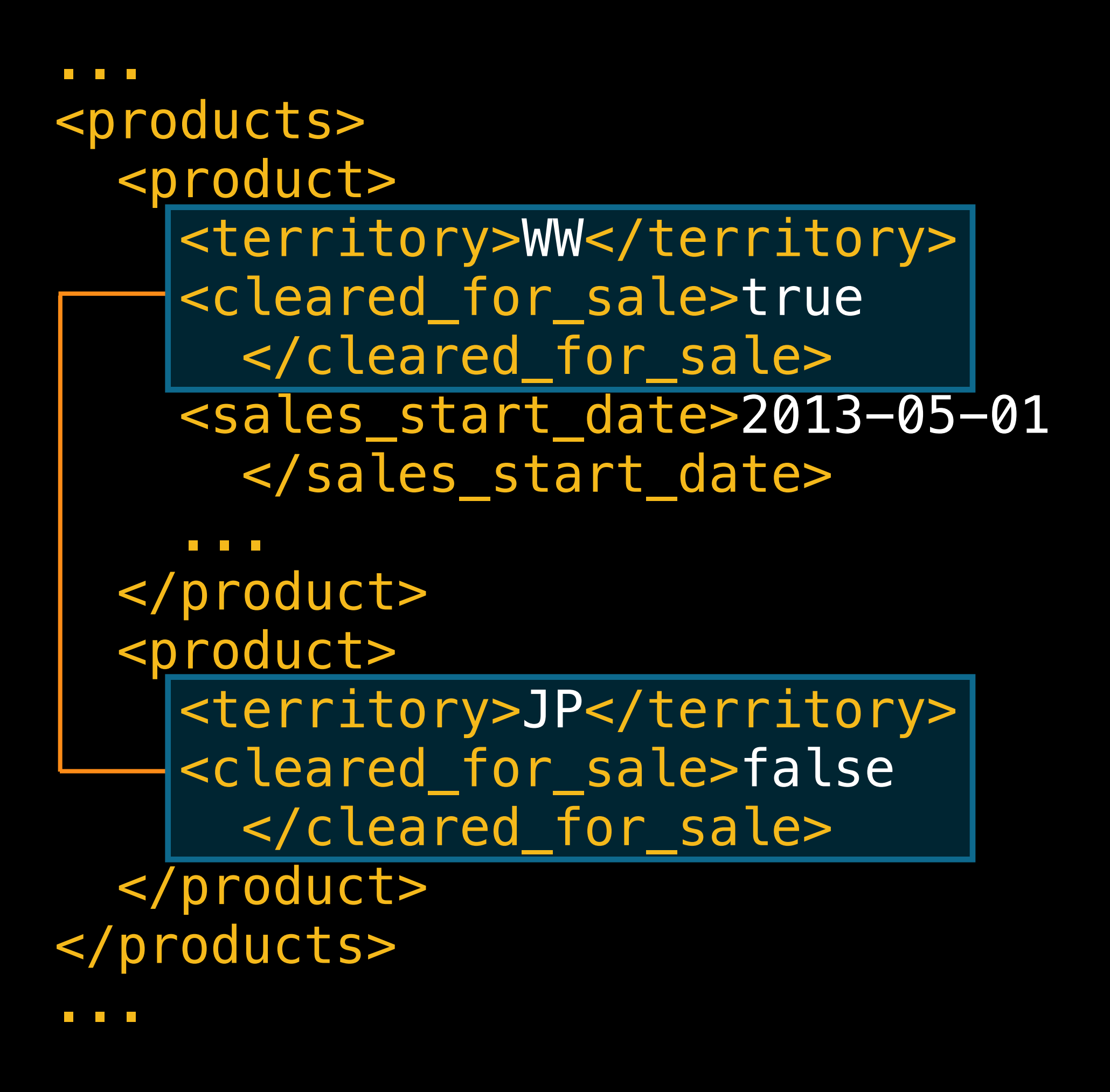

#### Inclusion

```
oducts>
  <product>
   <territory>WW</territory>
   <cleared_for_sale>false
     </cleared_for_sale>
    <sales_start_date>2013-05-01
      </sales_start_date>
  </product>
  <product>
    <territory>JP</territory>
   <cleared_for_sale>true
      </cleared_for_sale>
  </product>
</products>
```

#### What It Looks Like Rights and pricing—territory settings

#### Exclusion

```
oducts>
  oduct>
   <territory>WW</territory>
   <cleared for sale>true
     </cleared_for_sale>
   <sales_start_date>2013-05-01
     </sales_start_date>
    </product>
  oduct>
   <territory>JP</territory>
   <cleared_for_sale>false
     </cleared_for_sale>
 </product>
</products>
```

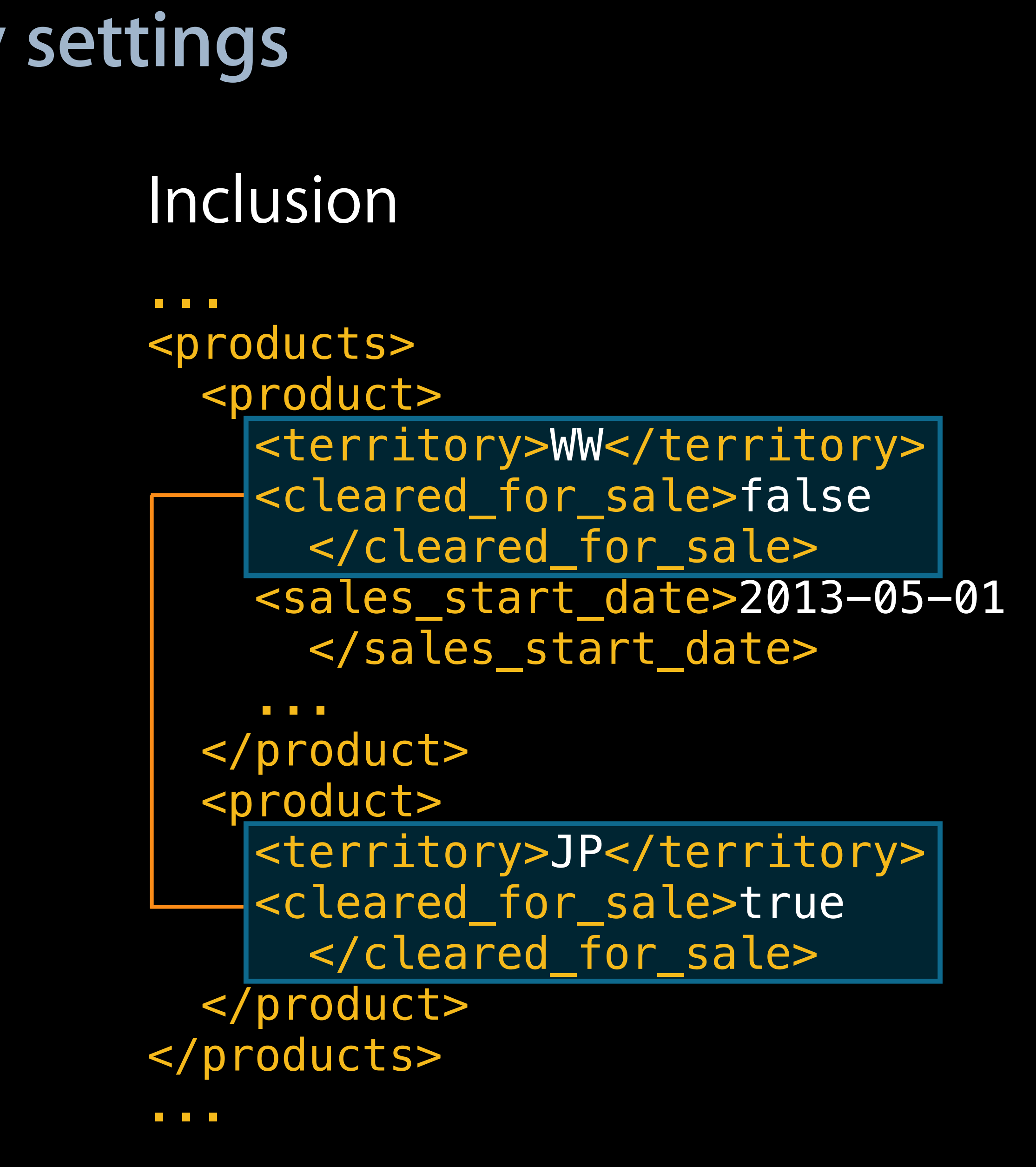

## **Command Line Automation with Transporter**

Transporter

App metadata XML feed

- Version-level localization
- Rights and pricing
- In-app purchases
- Game Center

Catalog reports
# **Command Line Automation with Transporter**

Transporter

• App metadata XML feed

- Version-level localization
- Rights and pricing
- In-app purchases
- Game Center

Catalog reports

### What It Looks Like In-app purchases

| App Information | Edit                                |
|-----------------|-------------------------------------|
| Identifiers     |                                     |
| SKU             | com.cyberinteractive.touchfighter.2 |
| Bundle ID       | com.cyberinteractive.touchfighter.2 |
| Apple ID        | 440061532                           |
| Туре            | iOS App                             |

<software\_metadata>
 <in\_app\_purchases>
 </in\_app\_purchases>
</software\_metadata>

#### Links

View in App Store

**Customer Reviews** 

**Rights and Pricing** 

Manage In-App Purchases

Manage Game Center

Set Up iAd Network

Manage Newsstand

### What It Looks Like In-app purchases

| App Information | Edit                                |
|-----------------|-------------------------------------|
| Identifiers     |                                     |
| SKU             | com.cyberinteractive.touchfighter.2 |
| Bundle ID       | com.cyberinteractive.touchfighter.2 |
| Apple ID        | 440061532                           |
| Туре            | iOS App                             |

<software\_metadata>

<in\_app\_purchases>

</in\_app\_purchases>

</software\_metadata>

. . .

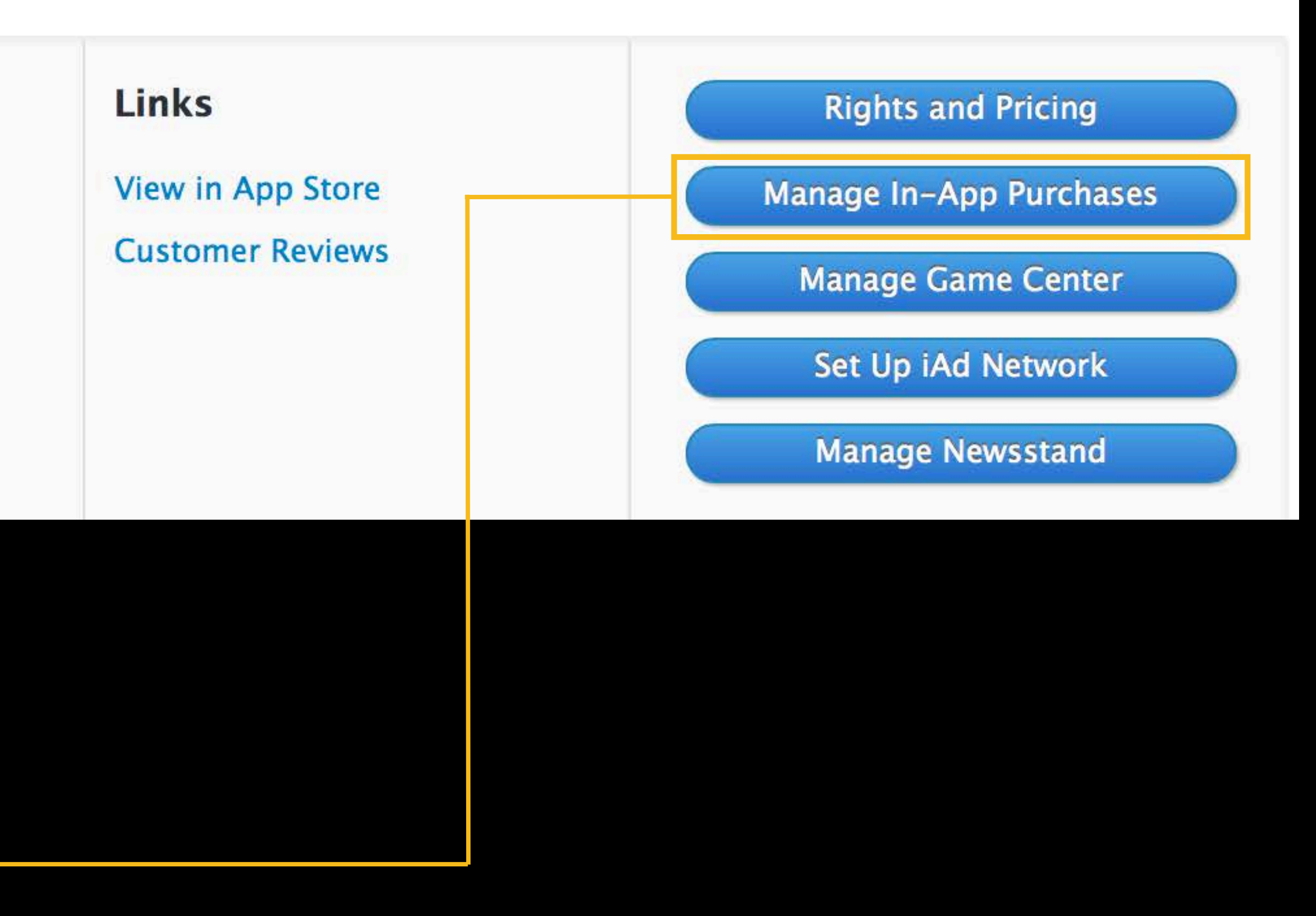

| App Information | Edit                                |
|-----------------|-------------------------------------|
| Identifiers     |                                     |
| SKU             | com.cyberinteractive.touchfighter.2 |
| Bundle ID       | com.cyberinteractive.touchfighter.2 |
| Apple ID        | 440061532                           |
| Туре            | iOS App                             |

```
<software_metadata>
    <game_center>
       <achievements> ... </achievements>
       <leaderboards> ... </leaderboards>
   </game_center>
    </software_metadata>
```

#### Links

View in App Store

**Customer Reviews** 

**Rights and Pricing** 

Manage In-App Purchases

Manage Game Center

Set Up iAd Network

Manage Newsstand

| App Information | Edit                                |
|-----------------|-------------------------------------|
| Identifiers     |                                     |
| SKU             | com.cyberinteractive.touchfighter.2 |
| Bundle ID       | com.cyberinteractive.touchfighter.2 |
| Apple ID        | 440061532                           |
| Туре            | iOS App                             |

<software\_metadata>

<game\_center>
 <achievements> ... </achievements>
 <leaderboards> ... </leaderboards>
 </game\_center>

</software\_metadata>

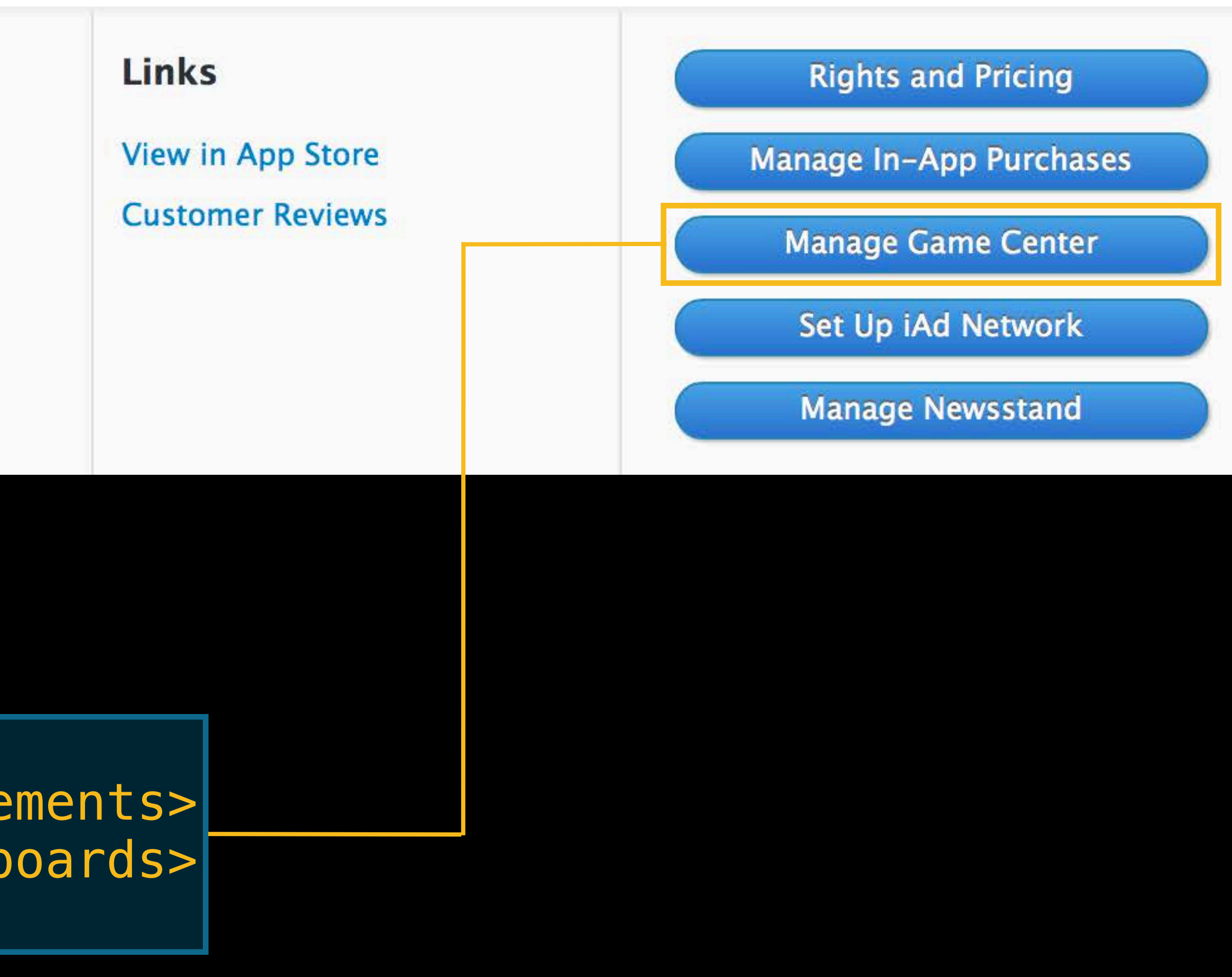

# **Command Line Automation with Transporter**

• Transporter

• App metadata XML feed

- Version-level localization
- Rights and pricing
- In-app purchases
- Game Center

Catalog reports

# **Command Line Automation with Transporter**

• Transporter

App metadata XML feed
Version-level localization

- Rights and pricing
- In-app purchases
- Game Center

Catalog reports

#### Catalog Reports iTunes Connect

#### **Request Catalog Reports**

Requested reports are available for 30 days. You can request reports once every 24 hours. Reports are available as tab-delimited .txt files. To change your email address, go to the Manage Users module.

#### Select Reports

Receive a tab-delimited text file of your content and its status in the iTunes Store.

#### **Catalog Reports**

- Apps
- **✓** In−App Purchases
- Game Center Leaderboard Metadata
- Game Center Achievement Metadata

**Request New Reports** 

Cancel

- Request reports
  - - Downloaded if ready
    - Requested if not ready
- Check on request status
  - \$ iTMSTransporter -m listReports -u jappleseed@apple.com

- Request reports
  - - Downloaded if ready
    - Requested if not ready
- Check on request status
  - \$ iTMSTransporter -m listReports -u jappleseed@apple.com

#### Request reports

- - Downloaded if ready
  - Requested if not ready
- Check on request status
  - \$ iTMSTransporter -m listReports -u jappleseed@apple.com

- Request reports
  - - Downloaded if ready
    - Requested if not ready
- Check on request status
  - \$ iTMSTransporter -m listReports -u jappleseed@apple.com

- Request reports
  - - Downloaded if ready
    - Requested if not ready
- Check on request status
  - \$ iTMSTransporter -m listReports -u jappleseed@apple.com

- Request reports
  - - Downloaded if ready
    - Requested if not ready
- Check on request status
  - \$ iTMSTransporter -m listReports -u jappleseed@apple.com

- Request reports
  - - Downloaded if ready
    - Requested if not ready
- Check on request status
  - \$ iTMSTransporter -m listReports -u jappleseed@apple.com

- Request reports
  - - Downloaded if ready
    - Requested if not ready
- Check on request status

\$ iTMSTransporter -m listReports -u jappleseed@apple.com

- Request reports
  - - Downloaded if ready
    - Requested if not ready
- Check on request status
  - \$ iTMSTransporter -m listReports -u jappleseed@apple.com

- Request reports
  - - Downloaded if ready
    - Requested if not ready
- Check on request status
  - \$ iTMSTransporter -m listReports -u jappleseed@apple.com

- Request reports
  - - Downloaded if ready
    - Requested if not ready
- Check on request status
  - \$ iTMSTransporter -m listReports -u jappleseed@apple.com

# **Command Line Automation with Transporter**

• Transporter

App metadata XML feed
Version-level localization

- Rights and pricing
- In-app purchases
- Game Center

Catalog reports

# **Command Line Automation with Transporter**

• Transporter

App metadata XML feed
Version-level localization

- Rights and pricing
- In-app purchases
- Game Center

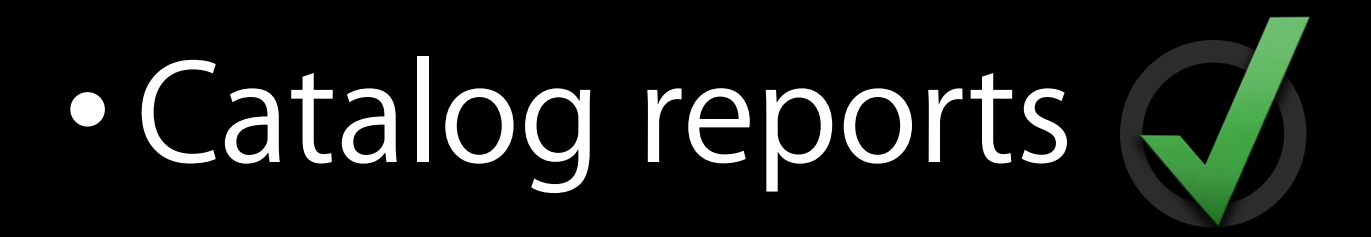

- Available today
  - Transporter
  - App metadata XML feed
  - Catalog reports

- Available today
  - Transporter
  - App metadata XML feed
  - Catalog reports
- Download documentation
  App Metadata Specification
  Transporter User Guide

- Great for automation
  - Bulk data management
  - Integration with your systems

Great for automation

- Bulk data management
- Integration with your systems
- Exactly how is up to you

Great for automation

- Bulk data management
- Integration with your systems
- Exactly how is up to you
- But we do have a demo!

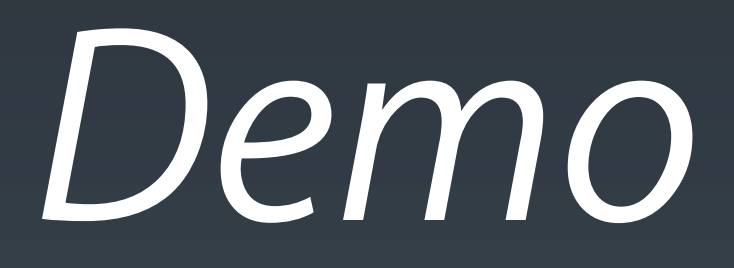

#### **Aravind Vijayakirthi** Software Engineer - iTunes Store, Content Import

### What's New in iTunes Connect We're listening

- Score and Leaderboard Management
- App Transfer
- Enhanced Command Line Automation
- App Review Do's and Don'ts

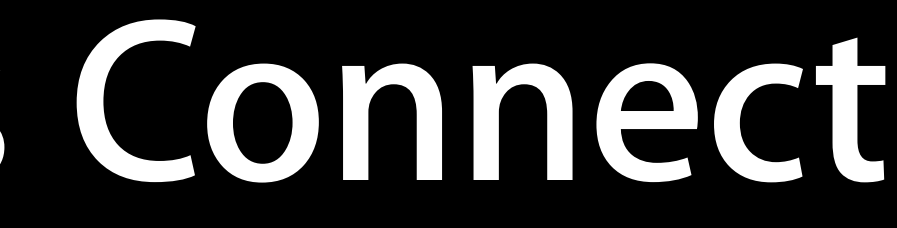

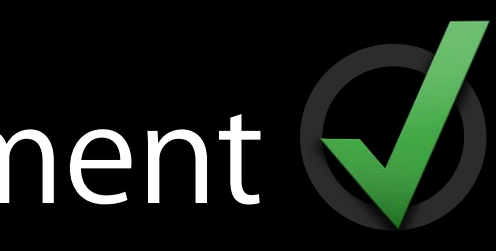

### What's New in iTunes Connect We're listening

- Score and Leaderboard Management
- App Transfer
- Enhanced Command Line Automation
- App Review Do's and Don'ts

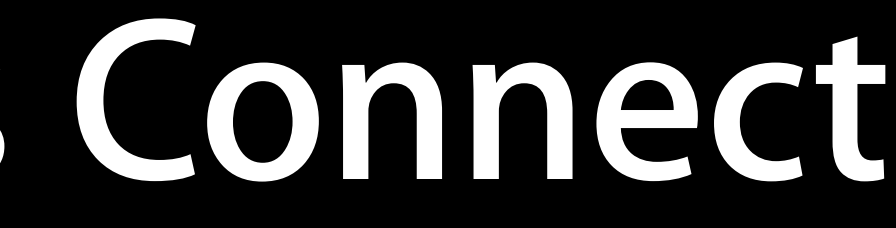

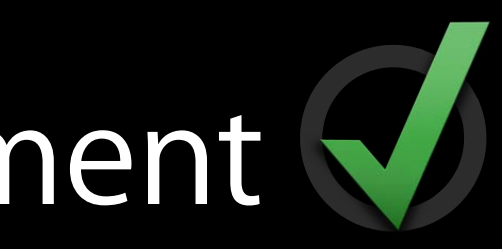

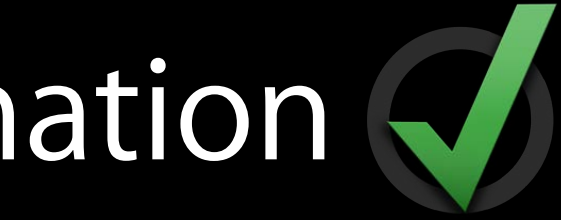

App Review Do's and don'ts

#### App Review Do's and don'ts

- App Store Metadata
  - Demo account with full app access; list required hardware
  - Screenshots must be of your app
  - Description matches your app behavior
  - Have rights for your content and your keywords

#### App Review Do's and don'ts

- App Behavior
  - Robust feature set, native experience & high quality experience
  - Test! test! test! test! a lot of apps are rejected for crashes or bugs
  - Appropriate use of background modes & iCloud storage
  - Use In-App Purchases when selling digital content/services
  - Privacy; don't ask for user information not relevant to functionality
  - iPhone 5 support—include iPhone 5 launch image

ience & high quality experience s are rejected for crashes or bugs nodes & iCloud storage ng digital content/services ation not relevant to functionality ne 5 launch image

### What's New in iTunes Connect We're listening

- Score and Leaderboard Management
- App Transfer
- Enhanced Command Line Automation
- App Review Do's and Don'ts

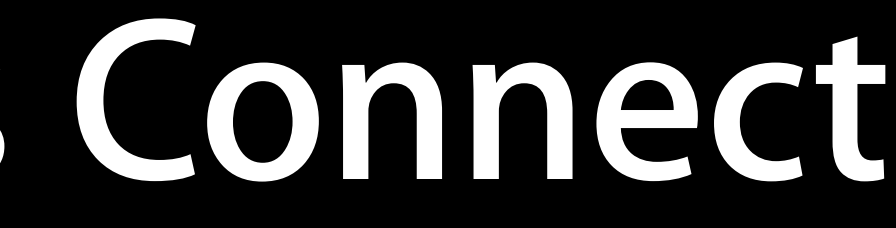

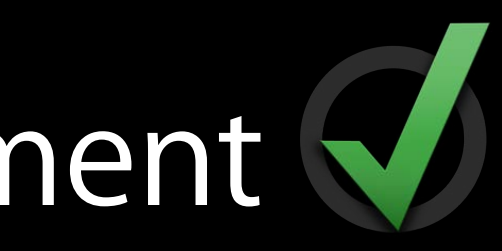

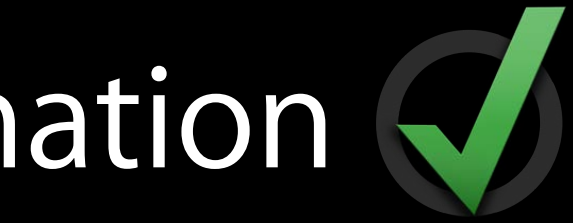

### What's New in iTunes Connect We're listening

- Score and Leaderboard Management
- App Transfer
- Enhanced Command Line Automation
- App Review Do's and Don'ts

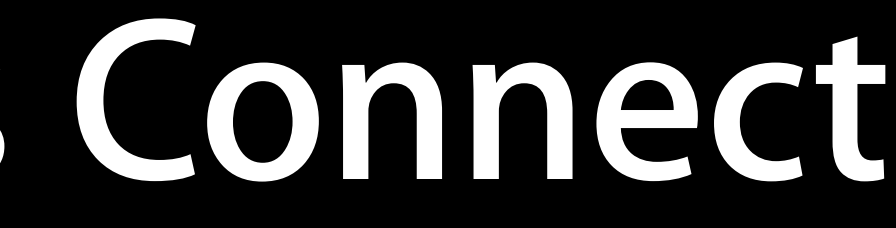

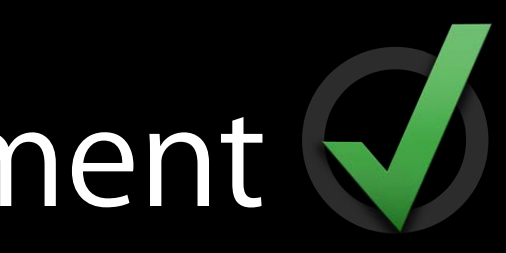

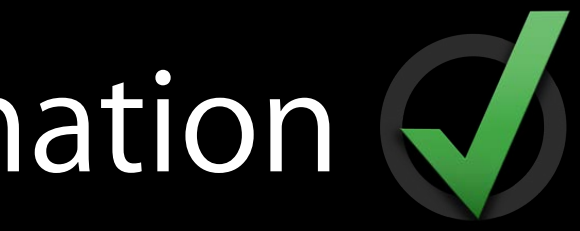
# More Information

Paul Marcos Application Services Evangelist pmarcos@apple.com

**Documentation** iTunes Connect Developer Guide http://developer.apple.com/library/ios/iTunesConnectGuide

Apple Developer Forums http://devforums.apple.com

### Related Sessions

What's New in Game Center

iAd Integration and Best Practices

| Mission<br>Wednesday 3:15PM     |  |
|---------------------------------|--|
| Russian Hill<br>Thursday 2:00PM |  |

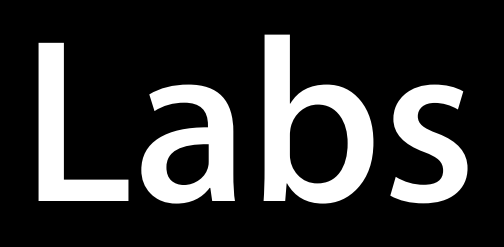

iTunes Connect Lab

Game Center Lab

iTunes Connect Lab

App Store Lab

| Services Lab B<br>Thursday 11:30AM           |  |
|----------------------------------------------|--|
| Graphics and Games Lab B<br>Thursday 12:45PM |  |
| Services Lab B<br>Friday 10:15AM             |  |
| 3rd Floor<br>Daily 9:00AM                    |  |

## Summary

- Available Now
  - Leaderboard Sets (Sandbox only)
  - App Transfer
  - Command Line Automation with Transporter
- Coming later this year
  - Leaderboard Score Management

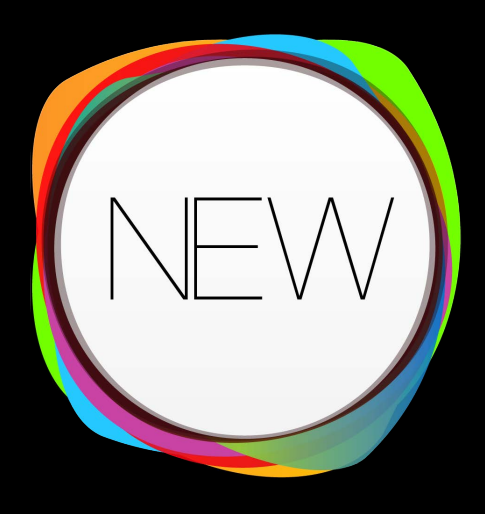

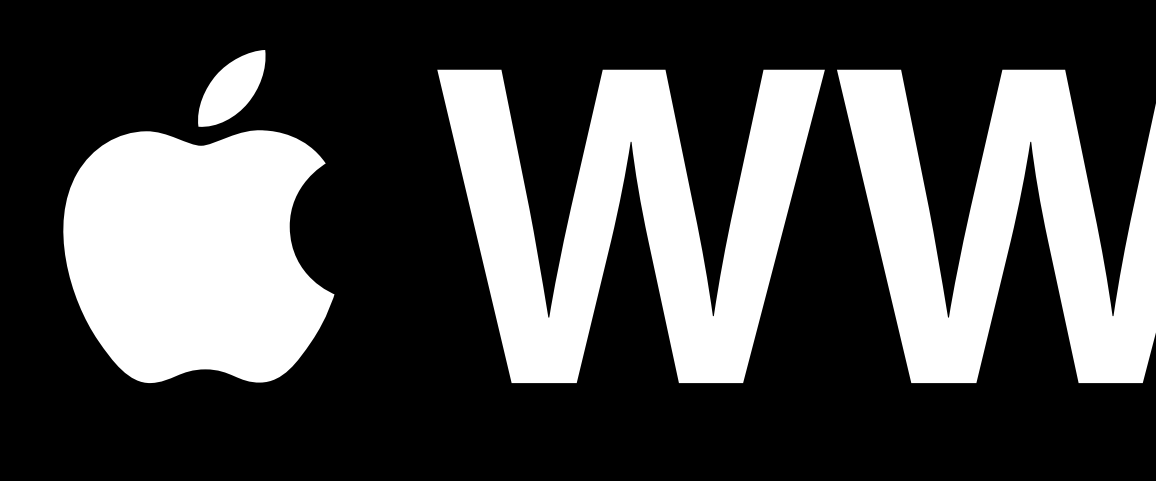

# <u>É WWDC2013</u>